# Instruções de operação **EngyCal RS33**

Calculadora de vapor para um ponto de medição com uma entrada de pulso/analógica para vazão e duas entradas RTD/analógicas para temperatura/pressão

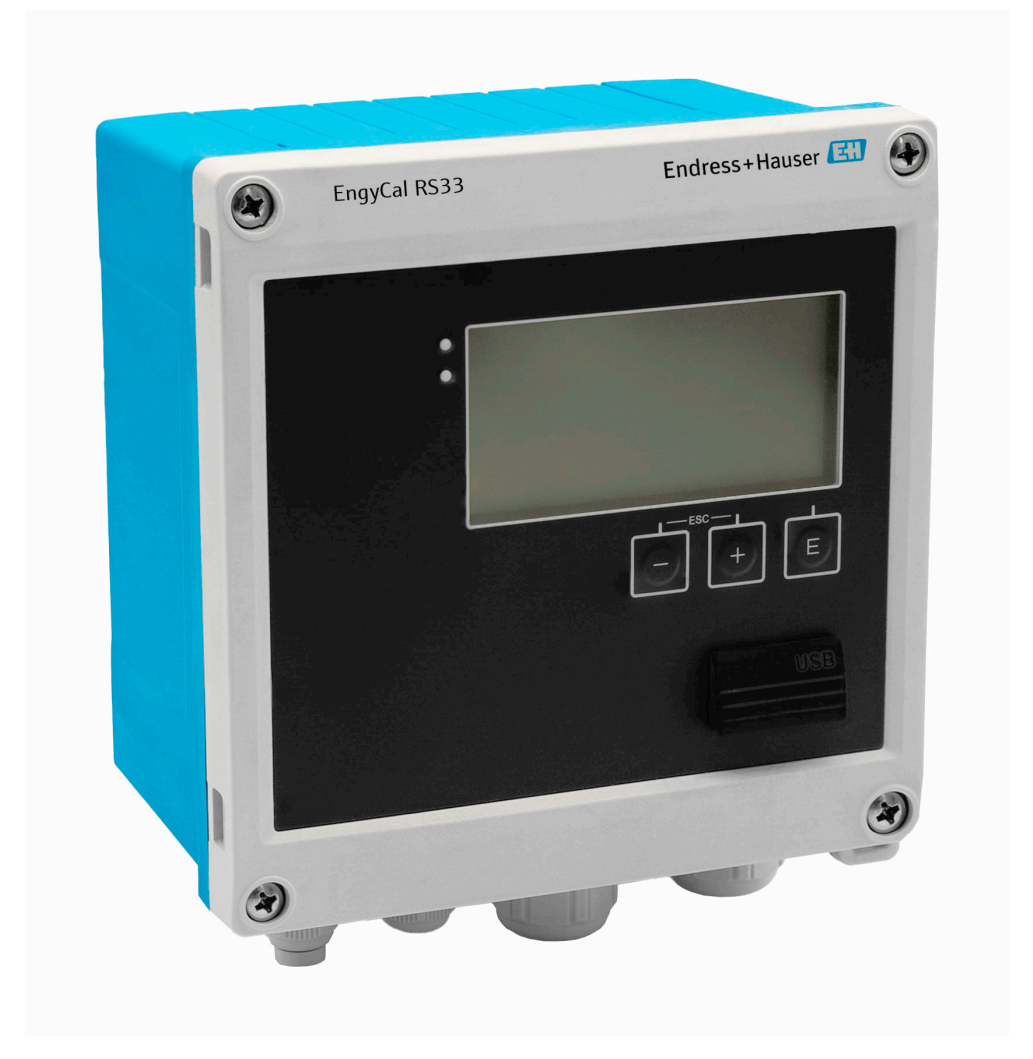

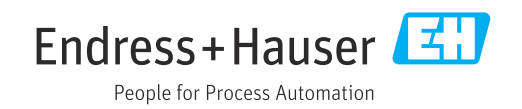

## Sumário

| 1                                      | Sobre este documento 3                                                                                                    |
|----------------------------------------|----------------------------------------------------------------------------------------------------|
| 1.1<br>1.2<br>1 3                      | Função do documento3Símbolos3Documentação4                                                                                            |
| 1.9                                    |                                                                                                    |
| 2                                      | Instruções básicas de segurança 5                                                                                                    |
| 2.1<br>2.2<br>2.3<br>2.4<br>2.5<br>2.6 | Especificações para o pessoal5Uso indicado5Segurança no local de trabalho6Segurança da operação6Segurança do produto6Segurança de TI6 |
| 3                                      | Descrição do produto 6                                                                                                    |
| 3.1                                    | Design de produto                                                                                                    |
| 4                                      | Recebimento e identificação do                                                                                                    |
|                                        | produto 7                                                                                                    |
| 4.1                                    | Recebimento                                                                                                    |
| 5                                      | Montagem 8                                                                                                    |
| 5.1<br>5.2<br>5.3<br>5.4               | Requisitos de montagem8Dimensões9Montagem do equipamento10Instruções de instalação para sensor(es) de                                 |
| 5.5                                    | temperatura13Instruções de instalação da célula de mediçãode pressão14                                                                |
| 6                                      | Conexão elétrica 14                                                                                                    |
| 6.1<br>6.2<br>6.3<br>6.4<br>6.5<br>6.6 | Especificações de conexão14Conexão do equipamento15Conexão dos sensores17Saídas21Comunicação21Verificação pós-conexão23               |
| 7                                      | Opções de operação 23                                                                                                    |
| 7.1<br>7.2<br>7.3                      | Visão geral das opções de operação23Display e elementos de operação24Estrutura e função do menu de operação26                         |
| 8                                      | Comissionamento 27                                                                                                    |
| 8.1<br>8.2<br>8 3                      | Comissionamento rápido                                                                                                    |
| 0.0                                    | funções gerais do equipamento                                                                                                    |
| 8.4                                    | Contigurações opcionais/funções especiais do equipamento                                                                              |

| 8.5          | Análise de dados e visualização com o software Field Data Manager (acessórios) | 50       |
|--------------|--------------------------------------------------------------------------------|----------|
| 9            | Diagnóstico e localização de falhas .                                          | 50       |
| 9.1          | Diagnósticos de instrumento e localização de falhas                            | 50       |
| 92           | Mensagens de erro                                                              | 52       |
| 93           | Lista de diagnósticos                                                          | 54       |
| 9.4          | Teste de função de saída                                                       | 54       |
| 9.5          | Histórico do firmware                                                          | 55       |
| 10           | Manutenção                                                                     | 55       |
| 10.1         | Limpeza                                                                        | 56       |
| 11           | Reparo                                                                         | 56       |
| 11.1         | Informações gerais                                                             | 56       |
| 11.2         | Peças de reposição                                                             | 56       |
| 11.3         | Devolução                                                                      | 56       |
| 11.4         | Descarte                                                                       | 57       |
| 12           | Acessórios                                                                     | 57       |
| 12.1         | Acessórios específicos do equipamento                                          | 57       |
| 12.2         | Acessórios específicos para serviço                                            | 57       |
| 12.3         | Acessórios específicos de comunicação                                          | 58       |
| 12.4         | Ferramentas online                                                             | 58       |
| 12.5         | Componentes do sistema                                                         | 58       |
| 13           | Dados técnicos                                                                 | 59       |
| 13.1         | Entrada                                                                        | 59       |
| 13.2         | Saída                                                                          | 61       |
| 13.3         | Fonte de alimentação                                                           | 63       |
| 13.4         | Interface de comunicação                                                       | 63       |
| 13.5         |                                                                                | 64       |
| 12.0<br>12.7 | IIIStalação                                                                    | 02<br>65 |
| 13.7         | Construção mecânica                                                            | 66       |
| 13.9         | Operabilidade                                                                  | 67       |
| 13.10        | Certificados e aprovações                                                      | 68       |
| 14           | Apêndice                                                                       | 68       |
| 14.1         | Funções e parâmetros de operação                                               | 68       |
| 14.2         | Símbolos                                                                       | 86       |
| 14.3         | Definição de importantes unidades de                                           |          |
|              | sistema                                                                        | 87       |
| Índic        | e                                                                              | 88       |

### 1 Sobre este documento

### 1.1 Função do documento

Estas Instruções de Operação contêm todas as informações necessárias nas diversas fases do ciclo de vida do equipamento: da identificação do produto, recebimento e armazenamento à instalação, conexão, operação e comissionamento até a localização de falhas, manutenção e descarte.

### 1.2 Símbolos

### 1.2.1 Símbolos de segurança

### A PERIGO

Este símbolo te alerta para uma situação perigosa. A falha em evitar essa situação resultará em ferimentos sérios ou fatais.

#### ATENÇÃO

Este símbolo te alerta para uma situação potencialmente perigosa. A falha em evitar essa situação pode resultar em ferimentos sérios ou fatais.

### **A** CUIDADO

Este símbolo te alerta para uma situação potencialmente perigosa. A falha em evitar essa situação pode resultar em ferimentos pequenos ou médios.

#### AVISO

Este símbolo te alerta para uma situação potencialmente prejudicial. A falha em evitar essa situação pode resultar em danos ao produto ou a algo em suas proximidades.

### 1.2.2 Símbolos para determinados tipos de informações

| Símbolo   | Significado                                                         |
|-----------|---------------------------------------------------------------------|
|           | <b>Permitido</b><br>Procedimentos, processos ou ações permitidos.   |
|           | <b>Preferível</b><br>Procedimentos, processos ou ações preferíveis. |
| ×         | <b>Proibido</b><br>Procedimentos, processos ou ações proibidos.     |
| i         | <b>Dica</b><br>Indica informação adicional.                         |
|           | Referência para a documentação                                      |
|           | Consulte a página                                                   |
|           | Referência ao gráfico                                               |
| ►         | Aviso ou etapa individual a ser observada                           |
| 1., 2., 3 | Série de etapas                                                     |
| L.        | Resultado de uma etapa                                              |
| ?         | Ajuda em caso de problema                                           |
|           | Inspeção visual                                                     |

### 1.2.3 Símbolos elétricos

|   | Corrente contínua                         | $\sim$   | Corrente alternada                                                                                                    |
|---|-------------------------------------------|----------|----------------------------------------------------------------------------------------------------|
| 4 | Corrente contínua e corrente<br>alternada | <u>+</u> | <b>Conexão de aterramento</b><br>Um terminal de aterramento que, no<br>que diz respeito ao operador, está<br>aterrado através de um sistema de<br>aterramento. |

### 1.2.4 Símbolos em gráficos

| Símbolo  | Significado       | Símbolo        | Significado                         |
|----------|-------------------|----------------|-------------------------------------|
| 1, 2, 3, | Números de itens  | 1., 2., 3      | Série de etapas                     |
| A, B, C, | Visualizações     | A-A, B-B, C-C, | Seções                              |
| EX       | Área classificada | X              | Área segura (área não classificada) |

### 1.2.5 Símbolos das ferramentas

| Símbolo                | Significado             |
|------------------------|-------------------------|
|                        | Chave de fenda plana    |
| A0011220               |                         |
|                        | Chave de fenda Phillips |
| A0011219               |                         |
| $\bigcirc \mathscr{U}$ | Chave Allen             |
| A0011221               |                         |
| - A                    | Chave de boca           |
| A0011222               |                         |
|                        | Chave de fenda Torx     |
| A0013442               |                         |

### 1.3 Documentação

Para uma visão geral do escopo da respectiva Documentação técnica, consulte:

- *Device Viewer* (www.endress.com/deviceviewer): insira o número de série da etiqueta de identificação
- *Aplicativo de Operações da Endress+Hauser*: Insira o número de série da etiqueta de identificação ou escaneie o código de matriz na etiqueta de identificação.

Os seguintes tipos de documentação estão disponíveis na área de downloads do site da Endress+Hauser (www.endress.com/downloads), dependendo da versão do equipamento::

| Tipo de documento                         | Objetivo e conteúdo do documento                                                                                                    |
|-------------------------------------------|----------------------------------------------------------------------------------------------------|
| Informações técnicas (TI)                 | Auxílio de planejamento para seu equipamento<br>O documento contém todos os dados técnicos sobre o equipamento e<br>fornece uma visão geral dos acessórios e outros produtos que podem ser<br>solicitados para o equipamento. |
| Resumo das instruções de operação<br>(KA) | <b>Guia que o leva rapidamente ao 1º valor medido</b><br>O Resumo das instruções de operação contém todas as informações<br>essenciais desde o recebimento até o comissionamento inicial.                                     |

| Tipo de documento                                                | Objetivo e conteúdo do documento                                                                                                    |  |
|------------------------------------------------------------------|----------------------------------------------------------------------------------------------------|--|
| Instruções de operação (BA)                                      | Seu documento de referência<br>As instruções de operação contêm todas as informações necessárias en<br>várias fases do ciclo de vida do equipamento: desde a identificação do<br>produto, recebimento e armazenamento, até a instalação, conexão,<br>operação e comissionamento, incluindo a localização de falhas,<br>manutenção e descarte. |  |
| Descrição dos parâmetros do<br>equipamento (GP)                  | <b>Referência para seus parâmetros</b><br>O documento oferece uma explicação detalhada de cada parâmetro<br>individual. A descrição destina-se àqueles que trabalham com o<br>equipamento em todo seu ciclo de vida e executam configurações<br>específicas.                                                                                  |  |
| Instruções de segurança (XA)                                     | Dependendo da aprovação, instruções de segurança para equipamentos<br>elétricos em áreas classificadas também são fornecidas com o<br>equipamento. Elas são parte integral das instruções de operação.<br>A etiqueta de identificação indica que Instruções de segurança (XA)<br>se aplicam ao equipamento.                                   |  |
| Documentação complementar de<br>acordo com o equipamento (SD/FY) | Siga sempre as instruções à risca na documentação complementar. A documentação complementar é parte integrante da documentação do equipamento.                                                                                                    |  |

### 2 Instruções básicas de segurança

Operação segura do equipamento é garantida somente se as Instruções de Operação forem lidas e as instruções de segurança ali contidas forem observadas.

### 2.1 Especificações para o pessoal

O pessoal para a instalação, comissionamento, diagnósticos e manutenção deve preencher as seguintes especificações:

- Especialistas treinados e qualificados devem ter qualificação relevante para esta função e tarefa específica.
- Estejam autorizados pelo dono/operador da planta.
- ► Estejam familiarizados com as regulamentações federais/nacionais.
- Antes de iniciar o trabalho, leia e entenda as instruções no manual e documentação complementar, bem como nos certificados (dependendo da aplicação).
- ► Siga as instruções e esteja em conformidade com condições básicas.
- O pessoal de operação deve preencher as seguintes especificações:
- Ser instruído e autorizado de acordo com as especificações da tarefa pelo proprietáriooperador das instalações.
- ► Siga as instruções desse manual.

### 2.2 Uso indicado

A calculadora de vapor é um computador de fluxo para calcular o vazão mássica e energia do vapor. O equipamento alimentado pela rede elétrica foi projetado para uso em ambientes industriais.

- O fabricante não se responsabiliza por danos resultantes devido do uso incorreto ou diferente do originalmente pretendido. O equipamento não pode ser convertido ou modificado de qualquer forma.
- O equipamento deve ser operado apenas quando instalado.

### 2.3 Segurança no local de trabalho

Ao trabalhar no e com o equipamento:

 Use o equipamento de proteção individual de acordo com as regulamentações nacionais.

### 2.4 Segurança da operação

Dano ao equipamento!

- Opere o equipamento apenas em condições técnicas adequadas e condições de segurança.
- O operador é responsável pela operação do equipamento livre de interferência.

### Modificações aos equipamentos

Modificações não autorizadas ao equipamento não são permitidas e podem levar a perigos imprevisíveis!

► Se, mesmo assim, for necessário fazer modificações, consulte o fabricante.

### Reparo

Para garantir a contínua segurança e confiabilidade da operação:

- ▶ Executar reparos no equipamento somente se eles forem expressamente permitidos.
- Observe as regulamentações nacionais/federais referentes ao reparo de um equipamento elétrico.
- ► Use apenas acessórios e peças de reposição originais.

### 2.5 Segurança do produto

Esse produto foi projetado de acordo com boas práticas de engenharia para atender as especificações de segurança de última geração, foi testado e deixou a fábrica em uma condição segura para operação.

### 2.6 Segurança de TI

A garantia do fabricante somente é válida se o produto for instalado e usado conforme descrito nas Instruções de operação. O produto é equipado com mecanismos de segurança para protegê-lo contra qualquer mudança acidental das configurações.

Medidas de segurança de TI, que oferecem proteção adicional para o produto e a respectiva transferência de dados, devem ser implantadas pelos próprios operadores de acordo com seus padrões de segurança.

### 3 Descrição do produto

### 3.1 Design de produto

A calculadora de vapor é usada para registro e faturamento da massa de vapor e vazão de energia em sistemas com vapor saturado ou superaquecido. O cálculo é baseado em valores medidos do processo para vazão volumétrica, de temperatura e/ou de pressão. A calculadora é adequada para conectar e fornecer todos os transmissores de vazão comuns, sensores de temperatura e de pressão.

O equipamento usa o padrão IAPWS IF97 para calcular a vazão mássica e vazão de energia de vapor. Aqui, a pressão e temperatura das variáveis de entrada são usadas para calcular a densidade e entalpia do vapor. A compensação da medição de vazão da pressão diferencial

e o ajuste eletrônico do sensor de temperatura (combinação sensor/transmissor) com a calculadora habilita medições altamente precisas e confiáveis mesmo em condições de processo dinâmicas. A leitura remota dos dados armazenados é recomendada é possível através da Ethernet IP, Modbus ou M-Bus.

### 4 Recebimento e identificação do produto

### 4.1 Recebimento

Ao receber a entrega:

- 1. Verifique se há danos na embalagem.
  - → Relate todos os danos imediatamente ao fabricante.
     Não instale componentes danificados.
- 2. Verifique o escopo de entrega usando a nota de entrega.
- 3. Compare os dados na etiqueta de identificação com as especificações do pedido na nota de entrega.
- 4. Verifique a documentação técnica e todos os outros documentos necessários, como por ex. certificados, para garantir que estejam completos.

P Se uma dessas condições não estiver de acordo, entre em contato com o fabricante.

### 4.1.1 Identificação do produto

O equipamento pode ser identificado das seguintes maneiras:

- Especificações da etiqueta de identificação
- Insira o número de série da etiqueta de identificação no Device Viewer (www.endress.com/deviceviewer): todas as informações sobre o equipamento e uma visão geral da documentação técnica fornecida com o equipamento são exibidos.
- Insira o número de série da etiqueta de identificação no Aplicativo de Operações da Endress+Hauser ou escaneie o código da matriz 2-D (QR code) na etiqueta de identificação com o Aplicativo de Operações da Endress+Hauser: todas as informações sobre o equipamento e a documentação técnica referente ao equipamento serão exibidas.

#### Etiqueta de identificação

#### Você tem o equipamento correto?

A etiqueta de identificação oferece as seguintes informações sobre o equipamento:

- Identificação do fabricante, denominação do equipamento
- Código de pedido
- Código do pedido estendido
- Número de série
- Nome na etiqueta (opcional)
- Valores técnicos, ex. fonte de alimentação, consumo de corrente, temperatura ambiente, dados específicos de comunicação (opcional)
- Grau de proteção
- Aprovações com símbolos
- Referência das Instruções de segurança (XA) (opcional)
- Compare as informações da etiqueta de identificação com o pedido.

#### Nome e endereço do fabricante

| Nome do fabricante:     | Endress+Hauser Wetzer GmbH + Co. KG                 |
|-------------------------|-----------------------------------------------------|
| Endereço do fabricante: | Obere Wank 1, D-87484 Nesselwang ou www.endress.com |

### 4.1.2 Armazenamento e transporte

Temperatura de armazenamento: -30 para +70 °C (-22 para +158 °F)

Umidade relativa máxima 80 % para temperaturas até 31 °C (87.8 °F), decrescente linearmente até 50 % umidade relativa a 40 °C (104 °F).

Embale o equipamento para armazenamento e transporte de maneira que ele esteja protegido com confiança contra impactos e influências externas. A embalagem original fornece a proteção ideal.

Evite as seguintes influências ambientais durante o armazenamento:

- Luz solar direta
- Proximidade a objetos quentes
- Vibração mecânica
- Meios agressivos

### 5 Montagem

### 5.1 Requisitos de montagem

Com os acessórios apropriados, o equipamento com invólucro é adequado para montagem em parede, montagem na tubulação, montagem em painel e instalação de trilho DIN.

Sua orientação é determinada pela legibilidade do display. Conexões e saídas são alimentadas a partir da base do equipamento. Os cabos são conectados através de terminais codificados.

Faixa de temperatura de operação: -20 para 60 °C (-4 para 140 °F)

Você pode encontrar mais informações na seção "Dados técnicos".

### AVISO

### Superaquecimento do equipamento devido à refrigeração insuficiente

 Para evitar acúmulo de calor, certifique-se sempre de que o equipamento seja suficientemente resfriado. Operação do equipamento no limite da faixa superior de temperatura reduz a vida útil de operação do display.

### 5.2 Dimensões

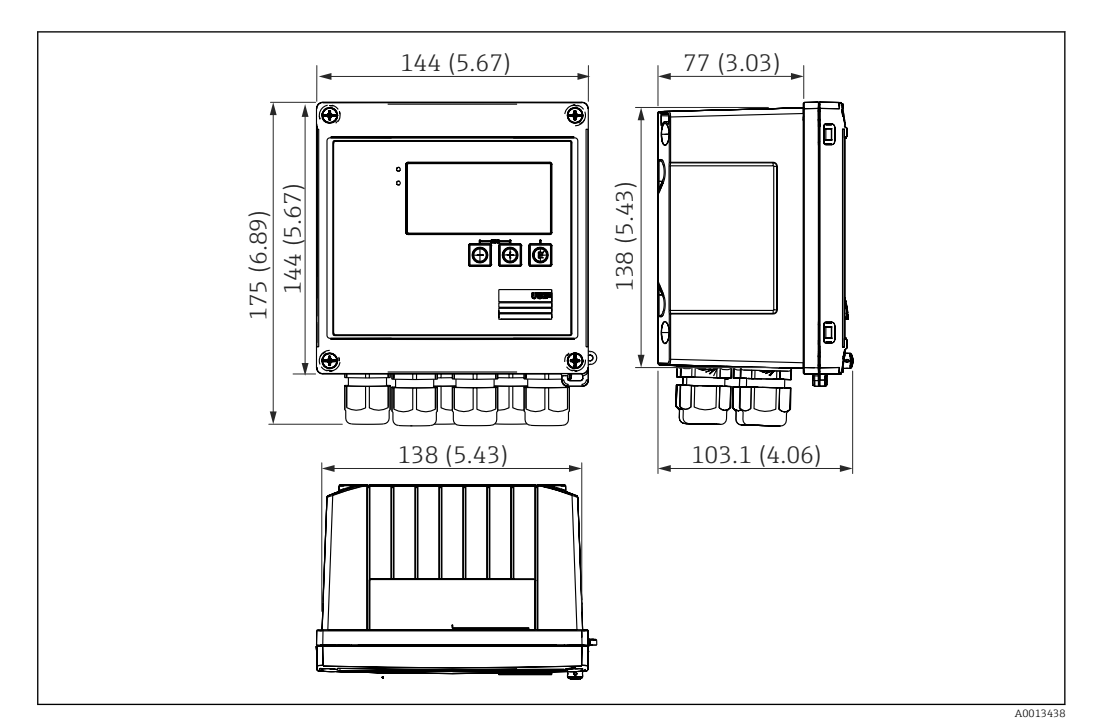

#### 🖻 1 Dimensões do equipamento em mm (pol.)

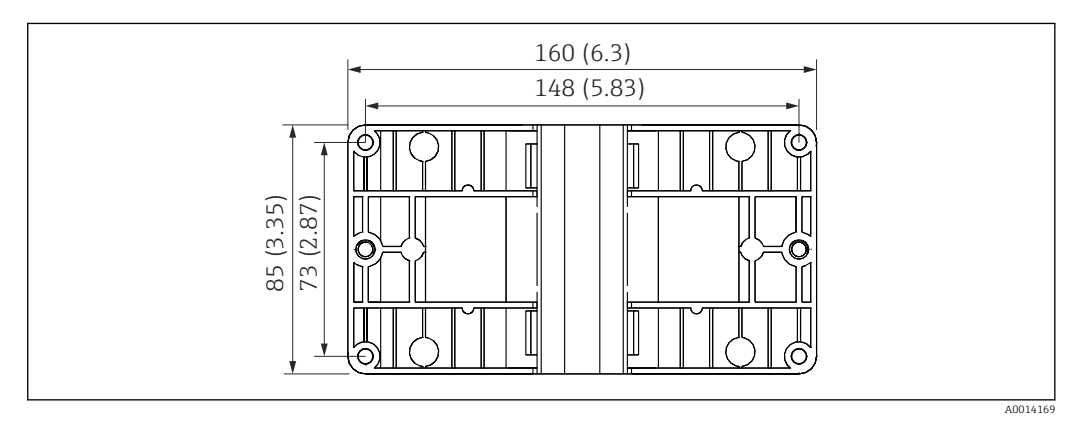

#### Immensões da placa de montagem em parede, tubulação e montagem em painel em mm (pol.)

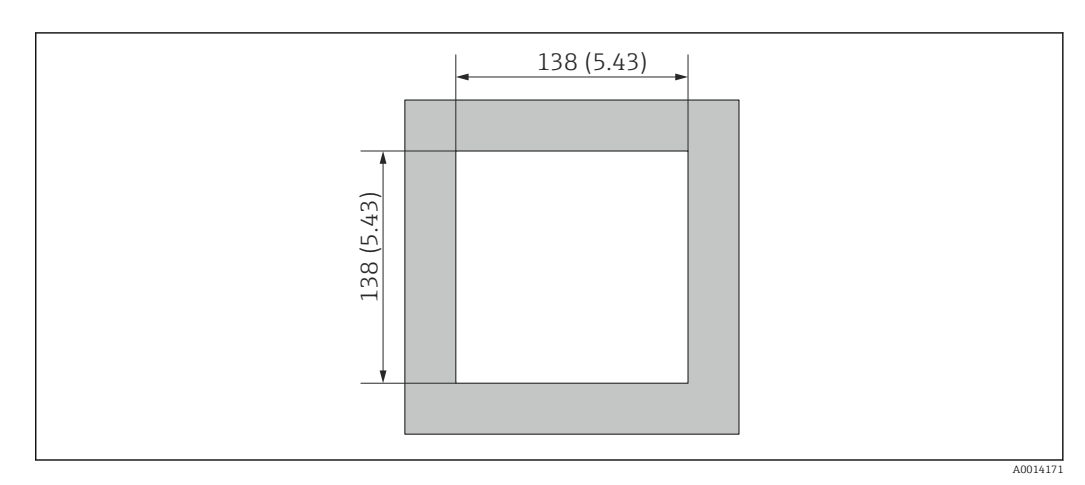

■ 3 Dimensões do corte do painel em mm (pol.)

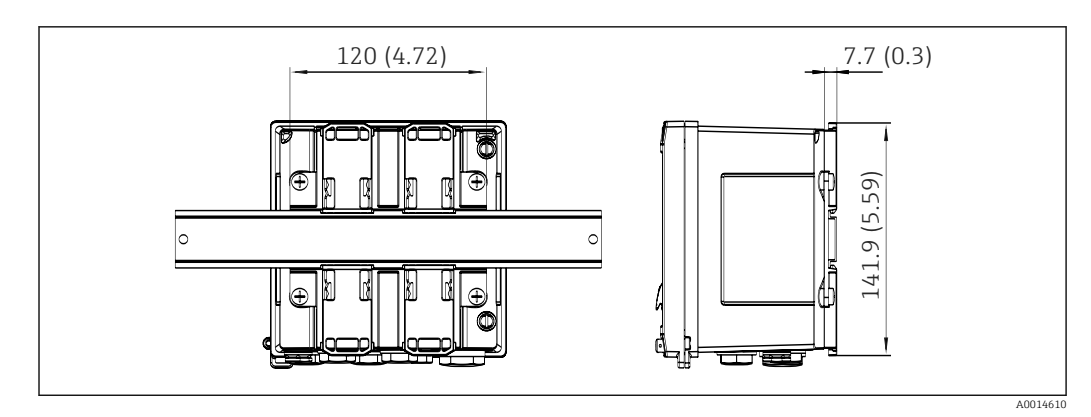

🖻 4 Dimensões do adaptador de trilho DIN em mm (pol.)

### 5.3 Montagem do equipamento

### 5.3.1 Montagem em parede

- 1. Utilize a placa de montagem como modelo para perfurações, dimensões → 🖻 2, 🗎 9
- 2. Instale o equipamento na placa de montagem e fixe na posição por trás usando 4 parafusos.
- 3. Fixe a placa de montagem na parede usando 4 parafusos.

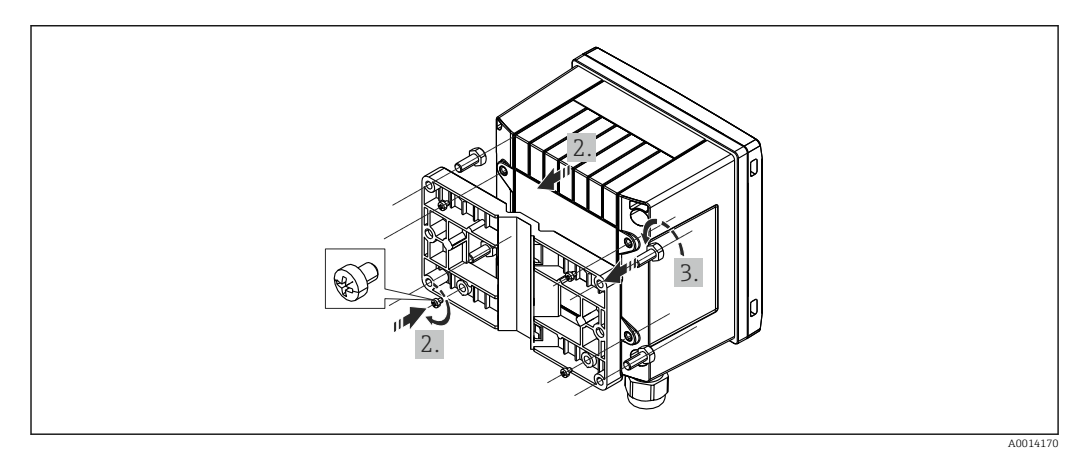

S Montagem em parede

### 5.3.2 Montagem em painel

1. Faça o corte do painel no tamanho requerido, dimensões → 🗟 3, 🖺 9

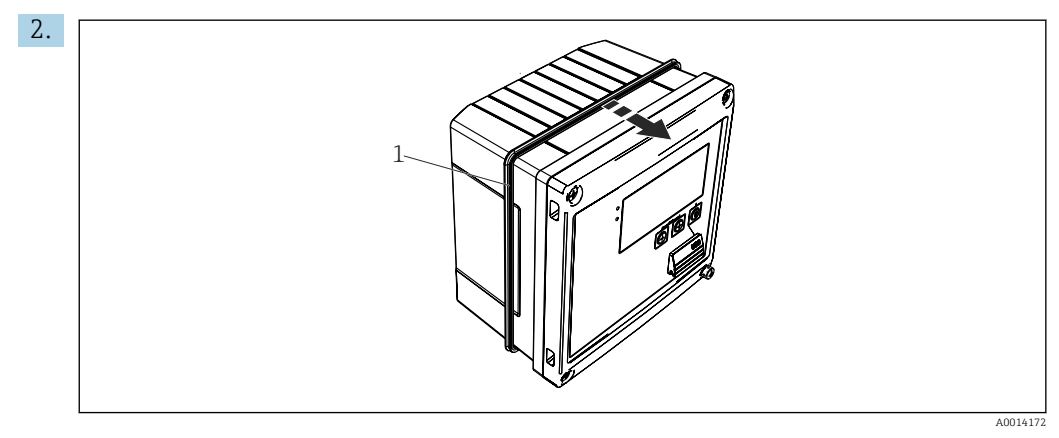

🖻 6 🛛 Montagem em painel

Instale a vedação (item 1) no invólucro.

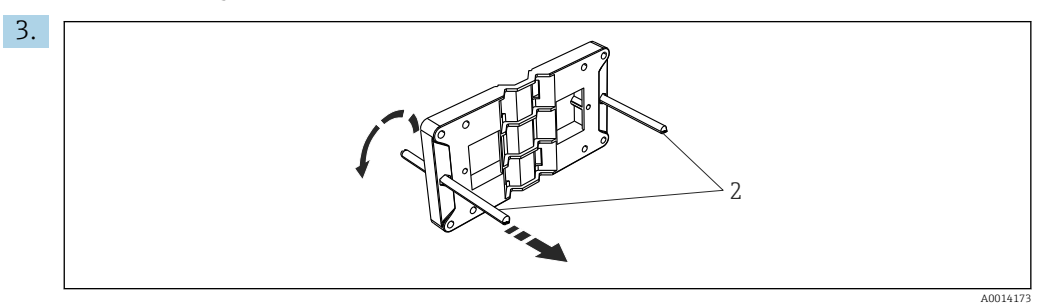

Image: Preparação da placa de montagem para montagem em painel

Rosqueie as hastes roscadas (item 2) na placa de montagem (dimensões  $\rightarrow \blacksquare 2$ ,  $\blacksquare 9$ ).

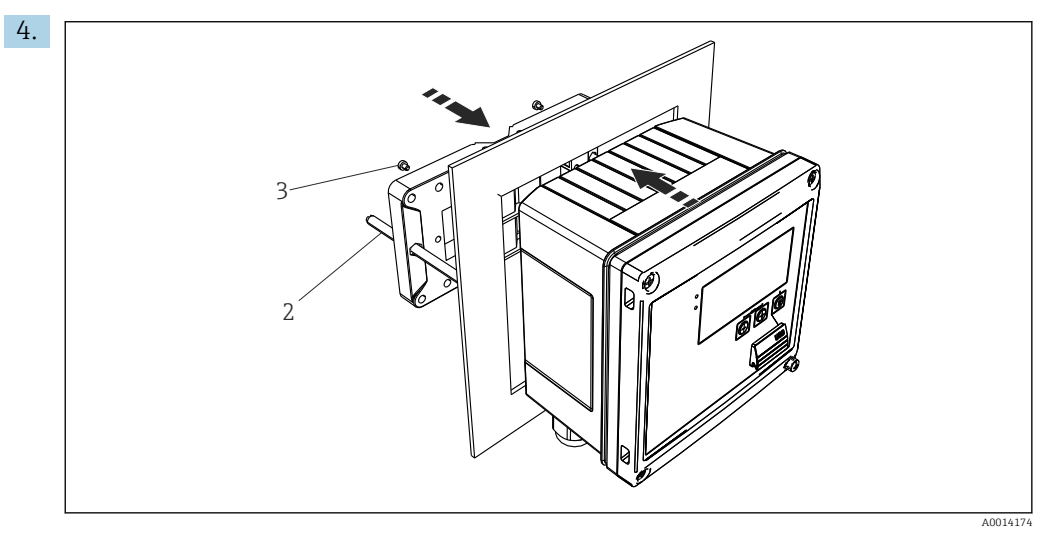

🖻 8 🛛 Montagem em painel

Empurre o equipamento no corte do painel pela parte frontal e instale a placa de montagem no equipamento por trás usando os 4 parafusos fornecidos (item 3).

5. Fixe o equipamento na posição apertando as hastes com rosca.

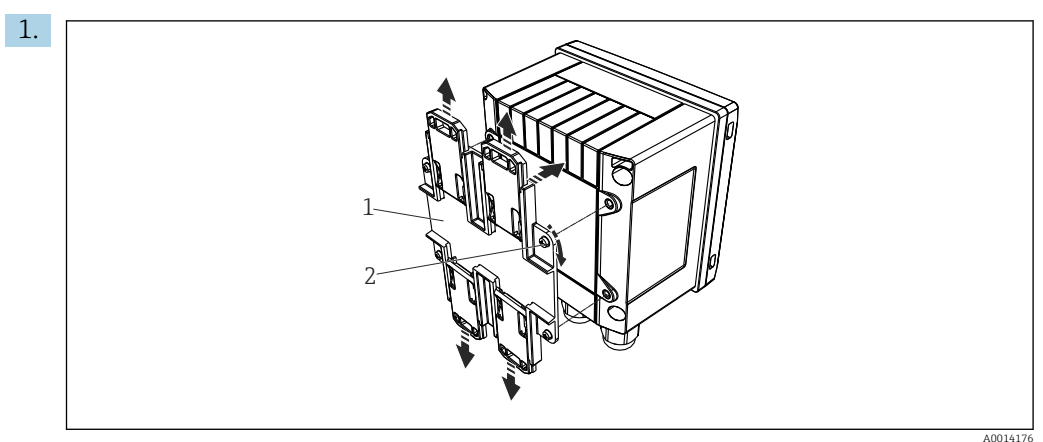

### 5.3.3 Trilho de suporte/trilho DIN (para EN 50 022)

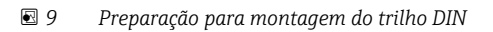

Fixe o adaptador do trilho DIN (item 1) no equipamento usando os parafusos fornecidos (item 2) e abra as presilhas do trilho DIN.

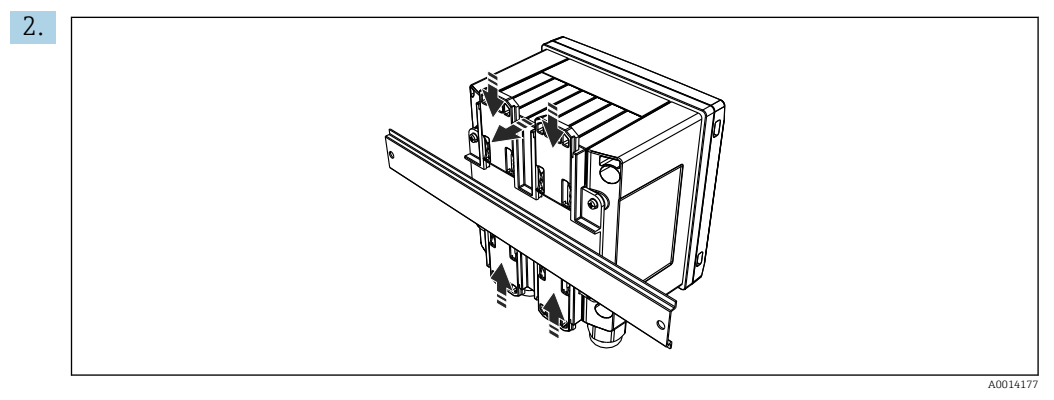

🖻 10 Trilho de montagem DIN

Instale o equipamento no trilho DIN pela parte frontal e feche as presilhas do trilho DIN.

### 5.3.4 Montagem na tubulação

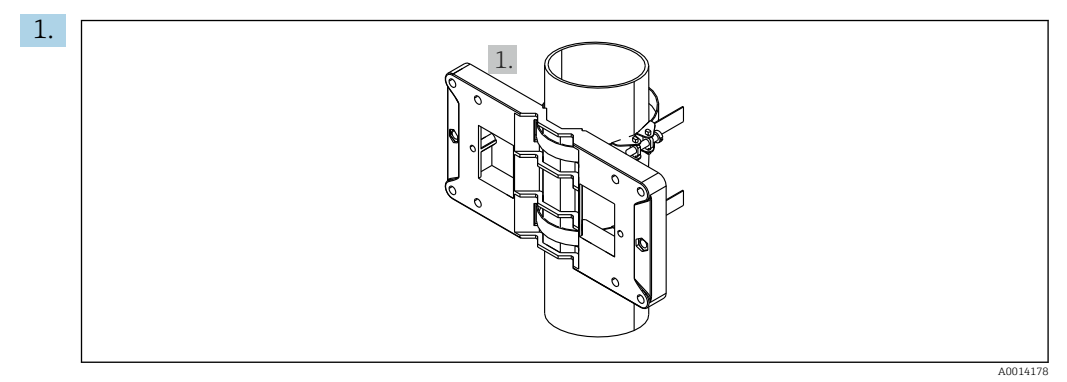

🖻 11 🛛 Preparação para montagem na tubulação

Puxe as correias de aço através da placa de montagem (dimensões  $\rightarrow$   $\blacksquare$  2,  $\blacksquare$  9) e as prenda ao tubo.

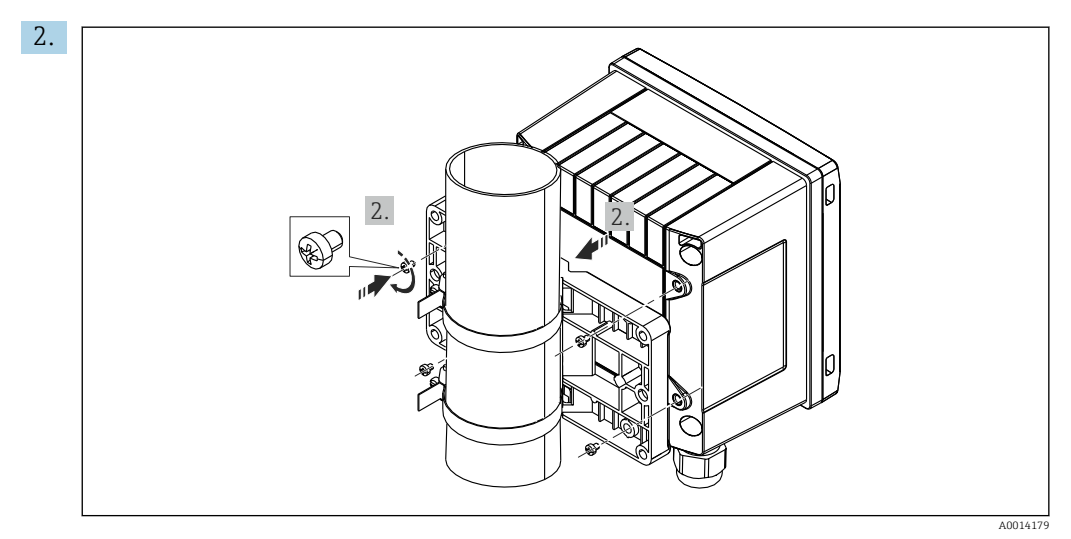

🖻 12 Montagem na tubulação

Instale o equipamento na placa de montagem e fixe na posição os usando 4 parafusos.

# 5.4 Instruções de instalação para sensor(es) de temperatura

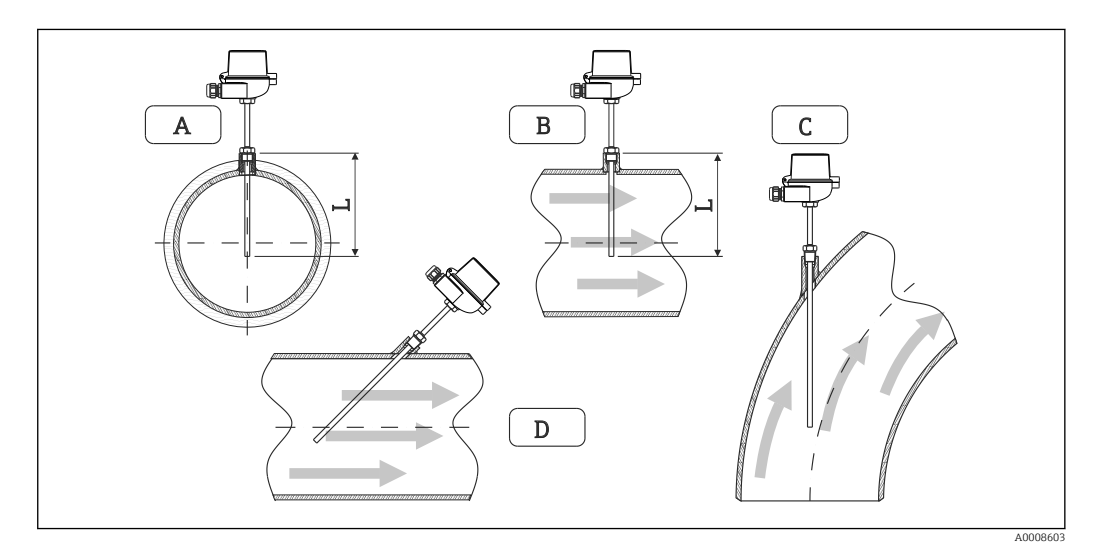

🖻 13 🛛 Tipos de instalação para sensores de temperatura

A - BPara tubulação com uma pequena seção transversal, a ponta do sensor deve alcançar o eixo da tubulação ou um pouco mais (=L).

C - D Orientação inclinada.

A profundidade de instalação do sensor de temperatura influencia a precisão da medição. Se a profundidade de instalação for insuficiente, erros de medição serão causados por condução de calor através da conexão do processo e parede do contêiner. Desta forma, para instalação em um tubo, a profundidade de instalação recomendada corresponde idealmente à metade do diâmetro do tubo.

- Possibilidades de instalação: Tubos, tanques ou outros componentes da planta
- Profundidade de imersão mínima = 80 para 100 mm (3.15 para 3.94 in) A profundidade da imersão deve corresponder a, pelo menos, 8 vezes o diâmetro do termoelemento. Exemplo: Diâmetro do poço para termoelemento 12 mm (0.47 in) x 8 = 96 mm (3.8 in). Recomendamos uma profundidade de imersão padrão de 120 mm (4.72 in).
- Para tubos com diâmetros nominais pequenos, certifique-se de que a ponta do poço para termoelemento se estenda o suficiente dentro do processo de forma que ela também se projete além do eixo do tubo (→ 🖻 13, 🗎 13, item A e B). Outra solução pode ser a instalação diagonal (→ 🖻 13, 🗎 13, item C e D). Ao determinar o comprimento de imersão ou profundidade da instalação, deve-se levar em conta todos os parâmetros do sensor de temperatura e do processo a ser medido (por exemplo, velocidade de vazão, pressão do processo).

Consulte também as recomendações de instalação EN1434-2 (D), Figura 8.

Informações detalhadas: BA01915T

### 5.5 Instruções de instalação da célula de medição de pressão

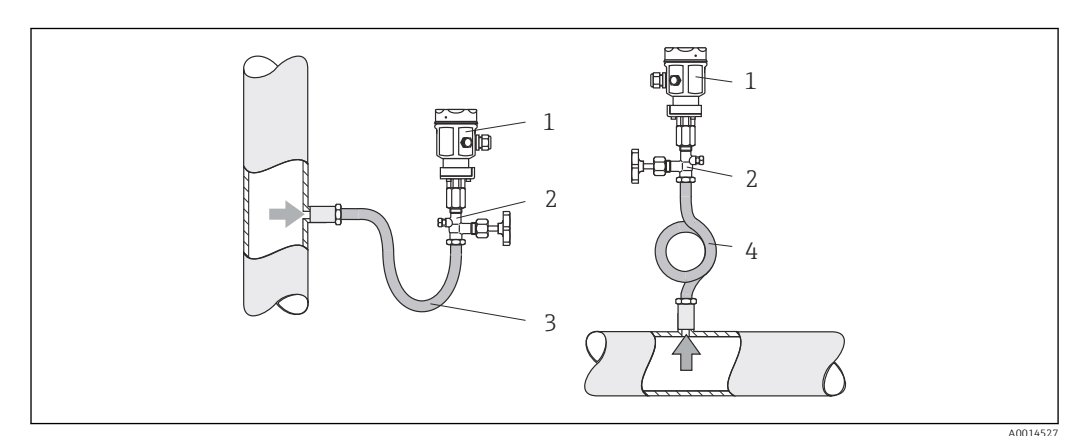

I4 Layout de medição para medição de pressão em vapores

- 1 Célula de medição de pressão
- 2 Equipamento de desligamento
- 3 Sifão de água em forma de U
- 4 Sifão de água em forma de O
- Monte a célula de medição de pressão com o sifão acima do ponto de derivação.
   O sifão reduz a temperatura para quase a temperatura ambiente.
- Encha o sifão com líquido antes do comissionamento.

### 6 Conexão elétrica

### 6.1 Especificações de conexão

### **A**TENÇÃO

### Perigo! Tensão elétrica!

 Toda a conexão do equipamento deve ser posicionada enquanto o equipamento é desenergizado.

### 

#### Preste atenção à informação adicional fornecida

- Antes do comissionamento, certifique-se de que a fonte de alimentação corresponda à especificação na etiqueta de identificação.
- Forneça um seletor adequado ou interruptor de energia na instalação. Esse seletor deve ser fornecido próximo ao equipamento (dentro de fácil alcance) e marcado como interruptor.
- É necessário um elemento de proteção contra sobrecarga (corrente nominal ≤ 10 A) para o cabo de alimentação.

Para instalar a calculadora de vapor e os componentes associados, observe as instruções gerais de instalação de acordo com o EN1434 Parte 6.

### 6.2 Conexão do equipamento

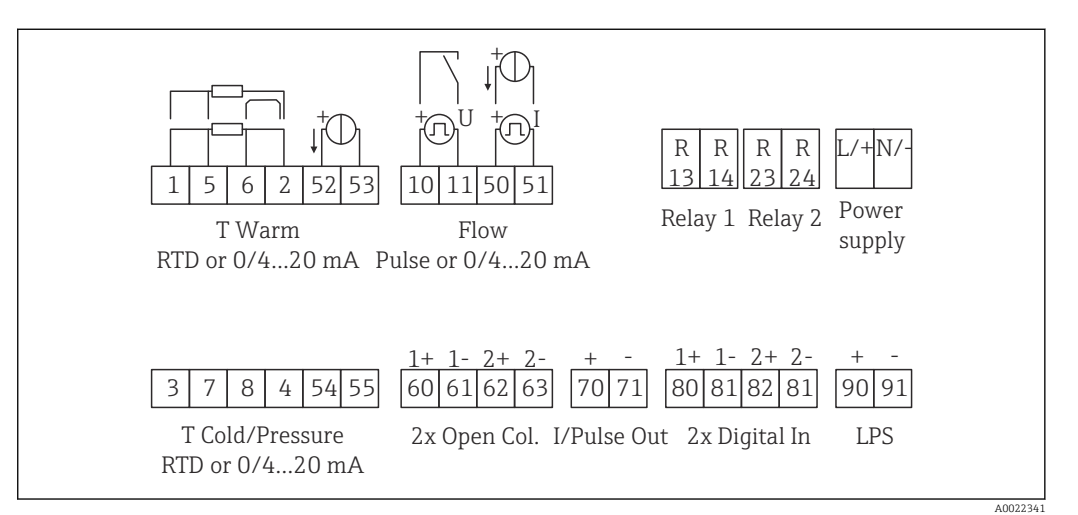

🖻 15 Diagrama de conexão do equipamento

### Esquema de ligação elétrica

- No caso da /T do diferencial de calor, o sensor de temperatura para T condensado deve ser conectado aos terminais T Quente, e o sensor de temperatura para o T do vapor aos terminais T Fria.
  - No caso da /p do diferencial de calor, o sensor de temperatura para T condensado deve ser conectado aos terminais T Quente.

| Terminal | Esquema de ligação elétrica                        | Entradas                                      |
|----------|----------------------------------------------------|-----------------------------------------------|
| 1        | Fonte de alimentação RTD +                         | Temperatura do vapor                          |
| 2        | Fonte de alimentação RTD -                         | (RTD ou entrada em corrente<br>opcionalmente) |
| 5        | Sensor RTD +                                       |                                               |
| 6        | Sensor RTD -                                       |                                               |
| 52       | Entrada + 0/4 para 20 mA                           |                                               |
| 53       | Sinal de aterramento para a entrada 0/4 para 20 mA |                                               |
| 3        | Fonte de alimentação RTD +                         | Pressão (vapor)                               |
| 4        | Fonte de alimentação RTD -                         |                                               |
| 7        | Sensor RTD +                                       |                                               |
| 8        | Sensor RTD -                                       |                                               |
| 54       | Entrada + 0/4 para 20 mA                           |                                               |
| 55       | Sinal de aterramento para a entrada 0/4 para 20 mA |                                               |

| 10  | entrada por pulso + (tensão elétrica)              | Vazão                                                                      |  |
|-----|----------------------------------------------------|----------------------------------------------------------------------------|--|
| 11  | entrada por pulso - (tensão elétrica)              | opcionalmente)                                                             |  |
| 50  | + 0/4 para 20 mA ou pulso de corrente (PFM)        |                                                                            |  |
| 51  | Sinal de aterramento para a entrada 0/4 para 20 mA |                                                                            |  |
| 80  | entrada + digital 1 (entrada comutada)             | Início da contagem 1 de                                                    |  |
| 81  | - entrada digital (terminal 1)                     | <ul> <li>Sincronização da hora</li> <li>Bloqueio do equipamento</li> </ul> |  |
| 82  | + entrada + digital 2 (entrada comutada)           | Contagem 2 de tarifa inicial                                               |  |
| 81  | entrada - digital (terminal 2)                     | <ul> <li>Sincronização da hora</li> <li>Bloqueio do equipamento</li> </ul> |  |
|     |                                                    | Saídas                                                                     |  |
| 60  | saída + por pulso 1 (coletor aberto)               | Contagem de energia, volume                                                |  |
| 61  | - saída por pulso 1 (coletor aberto)               | ou tarifa. Alternativa: limites/<br>alarmes                                |  |
| 62  | + saída por pulso 2 (coletor aberto)               |                                                                            |  |
| 63  | saída por pulso 2 (coletor aberto)                 |                                                                            |  |
| 70  | + 0/4 para 20 mA/saída por pulso                   | Valores da corrente (por ex.,                                              |  |
| 71  | - 0/4 para 20 mA/saída por pulso                   | alimentação) ou valores da<br>contagem (por ex., energia)                  |  |
| 13  | Relé normalmente aberto (NA)                       | Limites, alarmes                                                           |  |
| 14  | Relé normalmente aberto (NA)                       |                                                                            |  |
| 23  | Relé normalmente aberto (NA)                       |                                                                            |  |
| 24  | Relé normalmente aberto (NA)                       |                                                                            |  |
| 90  | Fonte de alimentação do sensor de 24V (LPS)        | Fonte de alimentação de 24 V                                               |  |
| 91  | Aterramento da fonte de alimentação                | (por ex., fonte de alimentação<br>do sensor)                               |  |
|     |                                                    | Fonte de alimentação                                                       |  |
| L/+ | L para CA<br>+ para CC                             |                                                                            |  |
| N/- | N para CA<br>- para CC                             |                                                                            |  |

### 6.2.1 Abertura do invólucro

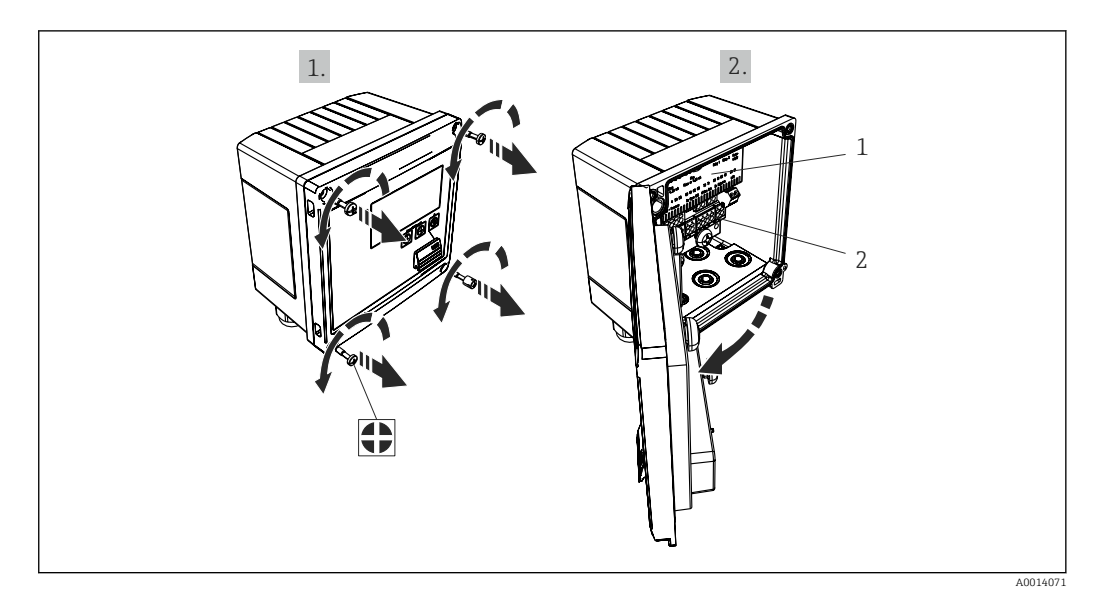

- I6 Abertura do invólucro do equipamento
- 1 Rótulos do esquema de ligação elétrica
- 2 Terminais

### 6.3 Conexão dos sensores

### 6.3.1 Vazão

Sensores de vazão com fonte de alimentação externa

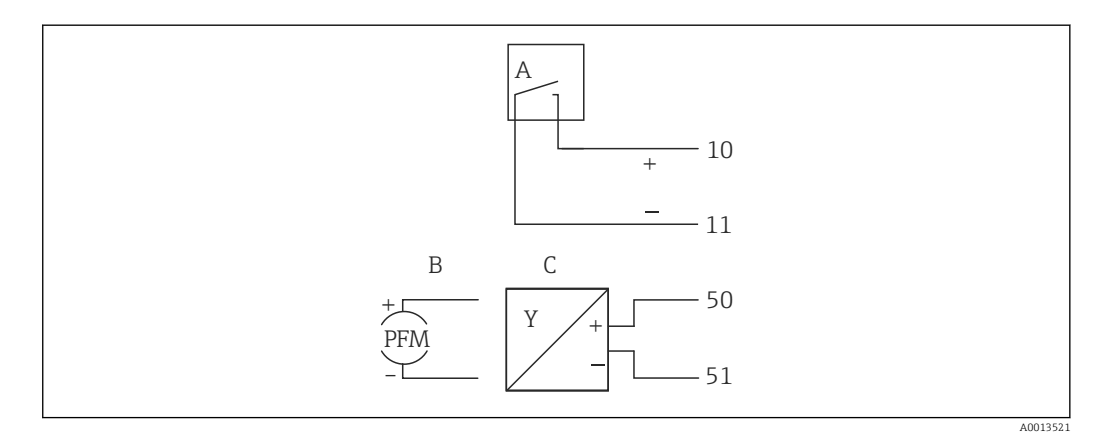

- 🖻 17 Conexão de um sensor de vazão
- A Pulsos de tensão elétrica ou sensores de contato incluindo o EN 1434 Tipo IB, IC, ID, IE
- B Pulsos por corrente
- C Sinal de 0/4 a 20 mA

### Sensores de vazão com fonte de alimentação através da calculadora de vapor

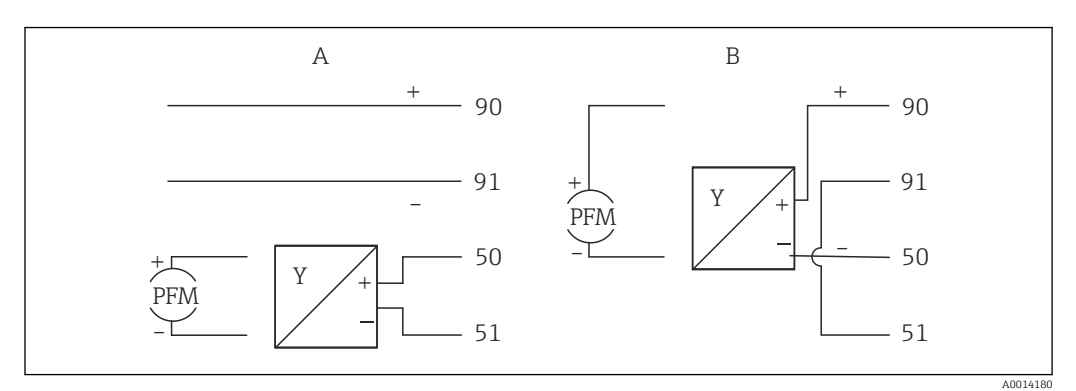

El 18 Conexão de sensores de vazão ativos

- A Sensor de 4 fios
- B Sensor de 2 fios

### Configurações para sensores de vazão com saída por pulso

A entrada por pulsos de tensão elétrica e sensores de contato é dividida em diferentes tipos de acordo com o EN1434 e fornece alimentação para contatos de comutação, .

| Saída por pulso para<br>sensor de vazão | Configuração no Rx33                         | Conexão elétrica                                                                                                    | Observação                                                                                                    |
|-----------------------------------------|----------------------------------------------|----------------------------------------------------------------------------------------------------|----------------------------------------------------------------------------------------------------|
| Contato mecânico                        | ID/IE por pulso até 25 Hz                    | $A \qquad 0015354$ $A \qquad Sensor$ $B \qquad Rx33$                                                                                     | Como uma alternativa, é<br>possível escolher "IB/IC<br>+U por pulso" até 25 Hz.<br>O fluxo de corrente<br>através do contato é<br>então mais baixo (aprox.<br>0.05 mA ao invés de<br>aprox. 9 mA). Vantagem:<br>menor consumo de<br>energia, desvantagem:<br>menor imunidade à<br>interferência. |
| Coletor aberto (NPN)                    | ID/IE por pulso até 25 Hz<br>ou até 12.5 kHz | $A \qquad \qquad \qquad \qquad \qquad \qquad \qquad \qquad \qquad \qquad \qquad \qquad \qquad \qquad \qquad \qquad \qquad \qquad \qquad$ | Como uma alternativa, é<br>possível escolher "IB/IC<br>+U por pulso". O fluxo de<br>corrente através do<br>transistor é então mais<br>baixo (aprox. 0.05 mA ao<br>invés de aprox. 9 mA).<br>Vantagem: menor<br>consumo de energia,<br>desvantagem: menor<br>imunidade à<br>interferência.        |
| Tensão elétrica ativa                   | IB/IC+U por pulso                            | A + f + f + f + f + f + f + f + f + f +                                                                                                  | O limite de comutação<br>está entre 1 V e 2 V                                                                                                    |

| Saída por pulso para<br>sensor de vazão        | Configuração no Rx33                         | Conexão elétrica   | Observação                                                                       |
|------------------------------------------------|----------------------------------------------|--------------------|----------------------------------------------------------------------------------|
| Corrente ativa                                 | Pulso I                                      |                    | O limite de comutação<br>está entre 8 mA e 13 mA                                 |
|                                                |                                              | A Sensor<br>B Rx33 |                                                                                  |
| Sensor NAMUR (de<br>acordo com<br>EN60947-5-6) | ID/IE por pulso até 25 Hz<br>ou até 12.5 kHz |                    | Nenhum monitoramento<br>para curto-circuito ou<br>quebra de linha é<br>efetuado. |
|                                                |                                              | A0015359           |                                                                                  |
|                                                |                                              | A Sensor<br>B Rx33 |                                                                                  |

|                                                                                  | Pulsos por tensão elétrica e transmissores de<br>acordo com as Classes IB e IC (baixos limites de<br>comutação, e correntes pequenas) | ≤ 1 V corresponde ao nível baixo≥ 2 V corresponde ao nível altoMáx. U 30 V, sem carga U: 3 para 6 V                                    | Contatos<br>flutuantes,<br>transmissores de<br>contato |
|----------------------------------------------------------------------------------|----------------------------------------------------------------------------------------------------|----------------------------------------------------------------------------------------------------|--------------------------------------------------------|
| Transmissores para Classe ID e IE para correntes e fontes de alimentação maiores |                                                                                                    | <ul> <li>≤ 1.2 mA corresponde ao nível baixo</li> <li>≥ 2.1 mA corresponde ao nível alto</li> <li>U , sem carga: 7 para 9 V</li> </ul> |                                                        |

### 6.3.2 Temperatura

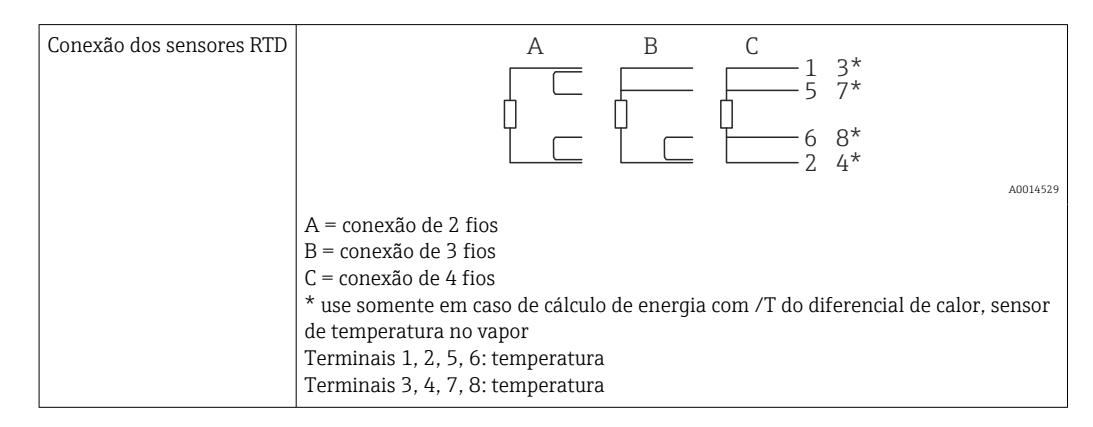

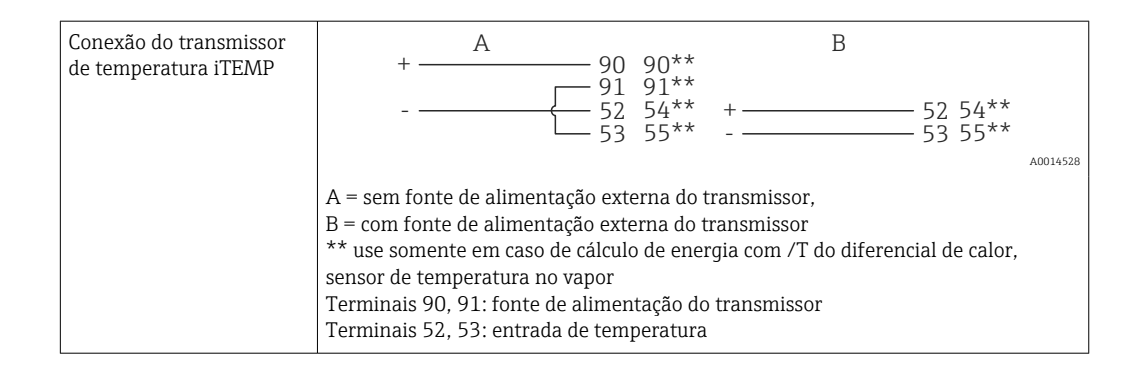

Para garantir o mais alto nível de precisão, recomendamos o uso da conexão de 4 fios RTD, pois isso compensa erros de medição causados pelo local de montagem dos sensores ou pelo comprimento da linha dos cabos de conexão.

### 6.3.3 Pressão

| Conexão da célula de | A                                                                                                    | В                                                                          |
|----------------------|----------------------------------------------------------------------------------------------------|----------------------------------------------------------------------------|
| medição de pressão   |                                                                                                    | + 54<br>55                                                                 |
|                      | A = sensor de 2 fios com fonte de alimer<br>B = sensor de 4 fios com fonte de alimer<br>Terminais 90, 91: fonte de alimentação<br>Terminais 54, 55: pressão | ntação através da calculadora de vapor<br>ntação externa<br>do transmissor |

### 6.4 Saídas

### 6.4.1 Saída analógica (ativa)

Essa saída pode ser usada como uma saída em corrente de 0/4 para 20 mA ou como uma saída de pulso de tensão. A saída é isolada galvanicamente. Esquema de ligação elétrica,  $\rightarrow \cong 15$ .

### 6.4.2 Relés

Os dois relés podem ser trocados em caso de mensagens de erro ou violação de limite.

 $\label{eq:Relein} \mbox{Relé 1 ou 2 pode ser selecionado em Setup} \rightarrow \mbox{Advanced setup} \rightarrow \mbox{System} \rightarrow \mbox{Fault switching}.$ 

Valores limite podem ser atribuídos em Setup  $\rightarrow$  Advanced setup  $\rightarrow$  Application  $\rightarrow$  Limits. Configurações possíveis para valores de limites são descritas na seção "Limites",  $\rightarrow \cong 35$ .

### 6.4.3 Saída por pulso (ativa)

Nível de tensão elétrica:

- 0 para 2 V corresponde ao nível baixo
- 15 para 20 V corresponde ao nível alto

Corrente máxima de saída: 22 mA

### 6.4.4 Saída do coletor aberto

As duas saídas digitais podem ser usadas como saídas por pulso ou por status. Faça a seleção nos menus a seguir **Setup**  $\rightarrow$  **Advanced setup** or **Expert**  $\rightarrow$  **Outputs**  $\rightarrow$  **Open collector** 

### 6.5 Comunicação

A interface USB está sempre ativa e pode ser usada de forma independente das outras interfaces. Operação paralela de múltiplas interfaces, por ex., fieldbus e Ethernet, não é possível.

### 6.5.1 Ethernet TCP/IP (opcional)

A interface Ethernet é galvanicamente isolada (tensão de teste: 500 V). Um cabo de rede padrão (por ex. CAT5E) pode ser usado para conectar a interface Ethernet. Uma prensacabo especial está disponível para este propósito, que permite aos usuários guiar cabos préfinalizados através do invólucro. Através da interface Ethernet, o equipamento pode ser conectado usando-se um hub ou uma seletora, ou diretamente ao equipamento do escritório.

- Padrão: 10/100 Base T/TX (IEEE 802.3)
- Soquete: RJ-45
- Comprimento máx. do cabo: 100 m

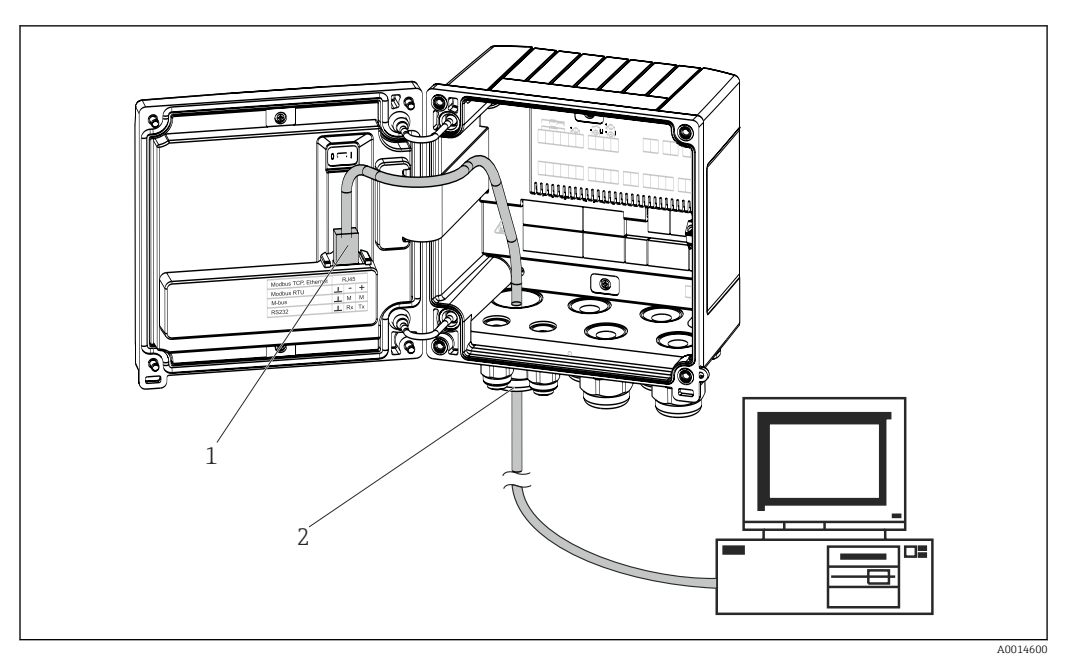

🖻 19 Conexão da Ethernet TCP/IP, Modbus TCP

- 1 Ethernet, RJ45
- 2 Entrada para cabo para o cabo Ethernet

### 6.5.2 Modbus TCP (opcional)

A interface Modbus TCP é usada para conectar o equipamento a sistemas de ordem superior para transmitir todos os valores medidos e valores de processo. A interface Modbus TCP é fisicamente idêntica à interface Ethernet  $\rightarrow$   $\blacksquare$  19,  $\cong$  22

P O equipamento pode ser lido apenas de um Modbus mestre.

Informações detalhadas para o mapa de registro Modbus: www.endress.com

### 6.5.3 Modbus RTU (opcional)

A interface Modbus RTU (RS-485) é galvanicamente isolada (tensão de teste: 500 V) e usada para conectar o equipamento a sistemas de ordem superior para transmitir todos os valores medidos e valores de processo. É conectada através de um terminal-conector de 3 pinos na tampa do invólucro.

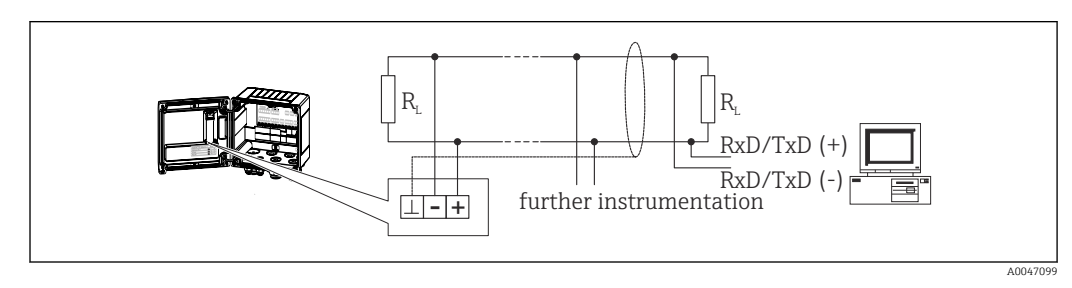

🖻 20 Conexão da Modbus RTU

### 6.5.4 Barramento M (opcional)

A interface M-Bus (Meter Bus) é galvanicamente isolada (tensão de teste: 500 V) e usada para conectar o equipamento a sistemas de nível mais altos para transmitir todos os valores medidos e valores de processo. É conectada através de um terminal-conector de 3 pinos na tampa do invólucro.

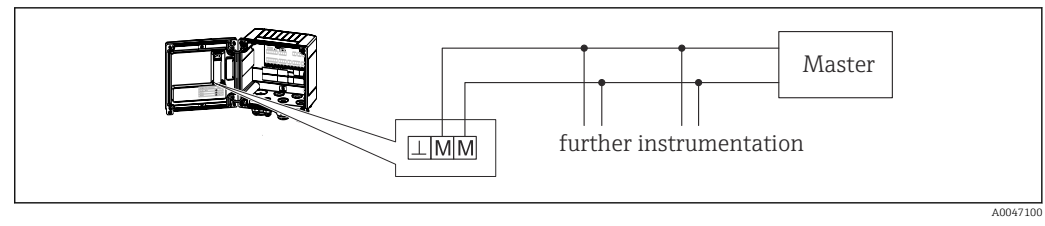

🖻 21 Conexão do Barramento M

### 6.6 Verificação pós-conexão

Após completar a instalação elétrica do equipamento, efetue as seguintes verificações:

| Condição e especificações do equipamento                                           | Observações                                                                                       |
|------------------------------------------------------------------------------------|---------------------------------------------------------------------------------------------------|
| O equipamento ou o cabo estão danificados (inspeção visual)?                       | -                                                                                                 |
| Conexão elétrica                                                                   | Observações                                                                                       |
| A fonte de alimentação corresponde às informações na etiqueta<br>de identificação? | 100 para 230 V AC/DC (±10 %) (50/60<br>Hz)<br>24 V DC (-50 % / +75 %)<br>24 V AC (±50 %) 50/60 Hz |
| As tensões dos cabos montados foram aliviadas?                                     | -                                                                                                 |
| A fonte de alimentação e os cabos de sinal estão corretamente conectados?          | Consulte o esquema elétrico no invólucro                                                          |

### 7 Opções de operação

### 7.1 Visão geral das opções de operação

A calculadora de vapor pode ser configurada com uso das teclas de operação ou com ajuda do software operacional "FieldCare".

O software operacional, incluindo o cabo da interface, está disponível através de pedido opcional, isto é, não estão incluídos no escopo de entrega básico.

A configuração do parâmetro é bloqueada se o equipamento estiver bloqueado pela trava de proteção contra gravação  $\rightarrow \cong 25$ , código de usuário ou entrada digital.

Para detalhes, consulte  $\rightarrow \square 39$ 

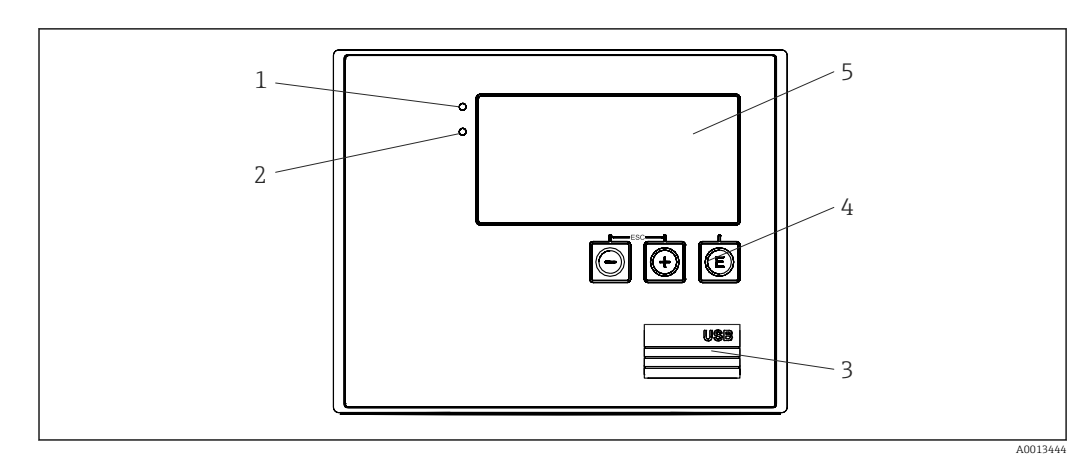

### 7.2 Display e elementos de operação

22 Display e elementos de operação do equipamento

- 1 LED verde, "Operação"
- 2 LED vermelho, "Mensagem de erro"
- 3 Conexão USB para configuração
- 4 Teclas de operação: -, +, E
- 5 Display matricial de 160x80

LED se há tensão elétrica presente, LED vermelho em casos de erro/alarme. O LED verde está sempre aceso enquanto o equipamento tem alimentação de energia.

LED vermelho piscando lentamente (aprox. 0.5 Hz): O equipamento foi configurado para o modo bootloader.

LED vermelho piscando rapidamente (aprox. 2 Hz): Em operação normal: manutenção necessária. Durante atualização do firmware: transmissão de dados em andamento.

LED vermelho permanece aceso: Erro do equipamento.

### 7.2.1 Elementos de operação

3 teclas de operação, "-", "+", "E"

Função Esc/Retornar: Pressione "-" e "+" simultaneamente.

Função de entrada Enter/Confirma: Pressione "E"

#### Chave de proteção contra gravação

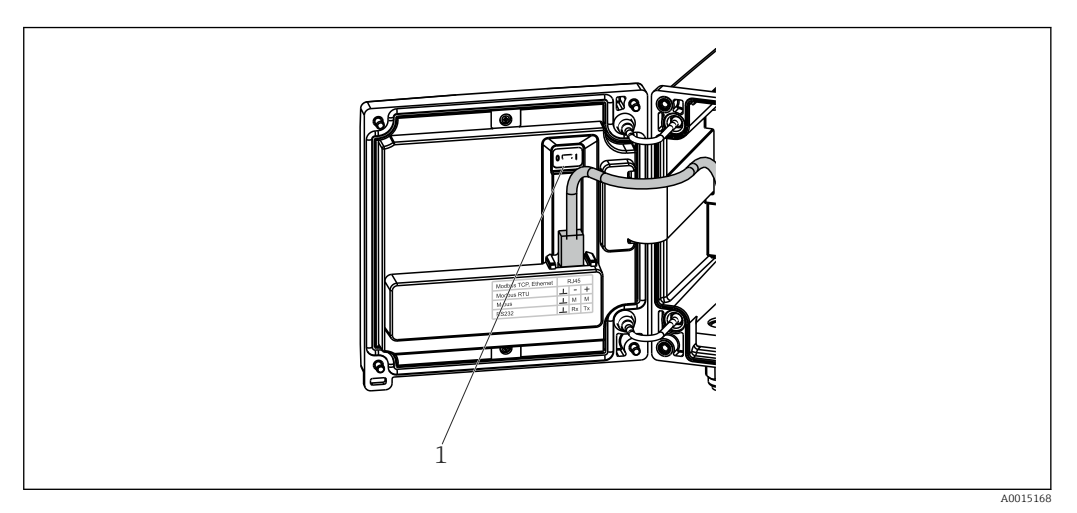

🖻 23 Chave de proteção contra gravação

1 Chave de proteção contra gravação na parte de trás da tampa do invólucro

### 7.2.2 Display

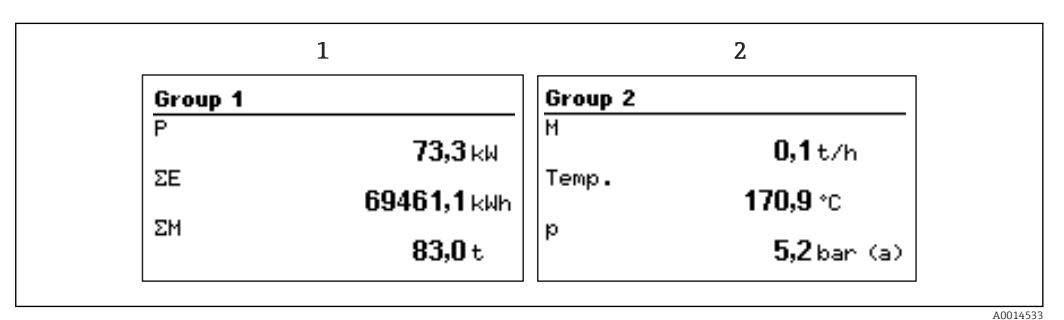

🖻 24 Display da calculadora de vapor (exemplo)

1 Display do grupo 1

2 Display do grupo 2

# 7.2.3 Software de operação do "Configurador de Equipamento FieldCare"

Para configurar o equipamento usando o software Configurador de Equipamento FieldCare, conecte o equipamento ao seu PC através da interface USB.

### Conexão do equipamento

1. Inicie o FieldCare.

- 2. Conecte o equipamento ao PC através da USB.
- 3. Crie um projeto no menu Arquivo/Novo.
- 4. Selecione DTM de Comunicação (USB de Comunicação CDI).
- 5. Adicione o equipamento EngyCal RS33.
- 6. Clique em Conectar.

7. Inicie a configuração de parâmetros.

Continue com a configuração do equipamento, de acordo com as Instruções de operação para o equipamento. O menu de Configurações completo, isto é, todos os parâmetros listados nestas Instruções de operação podem ser encontrados também no configurador de equipamento FieldCare.

### AVISO

### Comutação não definida de saídas e relés

Durante a configuração com o FieldCare, o equipamento pode assumir status indefinidos! Isso pode resultar na comutação indefinida de saídas e relés.

### 7.3 Estrutura e função do menu de operação

Uma visão geral completa da matriz operacional, incluindo todos os parâmetros configuráveis, pode ser encontrada no apêndice, .

| Idioma | Lista de opções com todos os idiomas de operação disponíveis.<br>Selecione o idioma para o equipamento. |
|--------|----------------------------------------------------------------------------------------------------|
|        |                                                                                                    |

| Menu Display/operação | <ul> <li>Selecione o grupo para exibição (alternado automaticamente<br/>ou grupo de exibição fixo)</li> <li>Configure o brilho e o contraste do display</li> <li>Exibição de análises salvas (dia, mês, ano, data de<br/>faturamento, totalizador)</li> </ul> |
|-----------------------|----------------------------------------------------------------------------------------------------|
|-----------------------|----------------------------------------------------------------------------------------------------|

| Menu Setup | Os parâmetros para rápido comissionamento do equipamento<br>podem ser configurados neste menu. A configuração avançada<br>contém todos os parâmetros essenciais para configuração de<br>função do equipamento. |                                           |
|------------|----------------------------------------------------------------------------------------------------|-------------------------------------------|
|            | <ul> <li>Unidades</li> <li>Valor do pulso, valor</li> <li>Data e hora</li> <li>Pressão</li> </ul>                                                                                                    | Parâmetros para<br>comissionamento rápido |
|            | Configuração avançada (configur<br>para operação básica do equipam                                                                                                    | ações que não são essenciais<br>ento)     |
|            | Configurações especiais também através do menu "Expert".                                                                                                    | podem ser configuradas                    |

| Menu de diagnósticos | Informações do equipamento e funções de serviço para uma verificação rápida do equipamento.                                                                                |
|----------------------|----------------------------------------------------------------------------------------------------|
|                      | <ul> <li>Mensagens de diagnóstico e lista</li> <li>Registros de eventos</li> <li>Informações do equipamento</li> <li>Simulação</li> <li>Valores medidos, saídas</li> </ul> |

| Menu Expert | O menu Expert fornece acesso a todas as posições de operação do equipamento, incluindo funções de ajuste fino e serviço.                                                                                                    |
|-------------|----------------------------------------------------------------------------------------------------|
|             | <ul> <li>Vá diretamente para o parâmetro através do Acesso Direto<br/>(somente no equipamento)</li> <li>Código de serviço para exibição dos parâmetros de serviço<br/>(somente através do software operacional do PC)</li> <li>Sistema (configurações)</li> <li>Entradas</li> <li>Saídas</li> <li>Aplicação</li> <li>Diagnósticos</li> </ul> |

### 8 Comissionamento

Execute as seguintes verificações antes de comissionar o equipamento: Execute a verificação pós-conexão usando a seção "Verificação pós-conexão",  $\rightarrow \square 23$ .

Após a tensão elétrica de operação ser aplicada, o display e o LED verde acendem. O equipamento está agora operacional e pode ser configurada através das teclas de operação ou do software de configuração de parâmetros "FieldCare"  $\rightarrow \cong 25$ .

Remova o filme de proteção do equipamento pois ele dificulta a legibilidade do display.

### 8.1 Comissionamento rápido

O aplicativo padrão para massa de vapor/energia é comissionado em poucos minutos, simplesmente configurando-se 5 parâmetros de operação no menu **Configuração**.

#### Pré-requisitos para rápido comissionamento:

- Transmissor de vazão com saída por pulso
- Sensor de temperatura RTD, conexão direta de 4 fios
- Célula de medição de pressão absoluta com saída em corrente 4 para 20 mA

### Menu/configuração

- Units: Selecione o tipo de unidade (SI/US)
- Pulse value: Selecione a unidade do valor do pulso do transmissor de vazão
- Value: Insira o valor do pulso do sensor de vazão
- Date/time: Ajuste a data e o horário
- Pressure: Defina a faixa de medição da célula de medição de pressão

O equipamento está agora operacional e pronto para medir a massa do vapor e energia térmica.

Você pode configurar as funções do equipamento, tais como registro de dados, função de tarifa, conexão de barramento e dimensionamento das entradas em corrente para vazão ou temperatura, no menu **Advanced setup**  $\rightarrow \cong$  33ou no menu **Expert**  $\rightarrow \cong$  46.

Aqui, você pode encontrar também as configurações para as entradas (por ex. ao conectar uma célula de medição de pressão manométrica, transmissor de vazão com uma saída em corrente, etc.).

Entradas/vazão:

Selecione o tipo de sinal e insira o início e o fim da faixa de medição (para sinal por corrente) ou o valor do pulso do transmissor de vazão.

Entradas/temperatura:

Selecione o tipo de sinal e insira o tipo de conexão ou o início e fim da faixa de medição (para sinais por corrente).

Entradas/pressão:

Selecione o tipo de sinal e a unidade de pressão (absoluta ou manométrica) e insira o início e fim da faixa de medição.

### 8.2 Aplicações

A seguir temos uma explicação das possibilidades de aplicação, incluindo resumo das instruções de operação para as respectivas configurações do equipamento.

O equipamento pode ser usado para as seguintes aplicações:

- Contagem de tarifa para massa e fluxo de energia do vapor,  $\rightarrow$  🗎 32

### 8.2.1 Massa e energia do vapor

Cálculo da vazão mássica e quantidade de calor que ela contém na saída de um gerador de vapor ou para consumidores individuais.

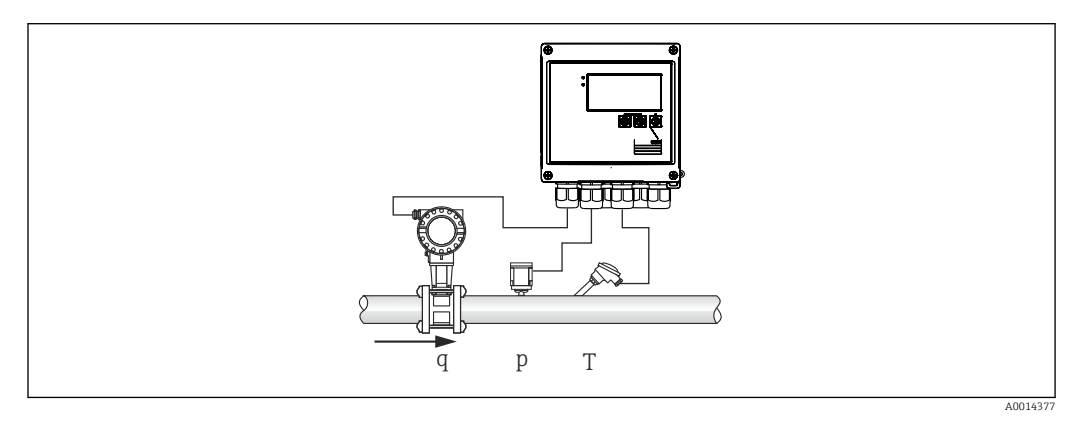

🖻 25 Aplicação de massa e energia do vapor

#### Sinais de entrada:

Vazão, Qv (entrada por pulso ou entrada em corrente)

Temperatura (RTD ou entrada em corrente)

Pressão (entrada em corrente)

Usuários podem escolher não executar medição da temperatura ou da pressão ao medir vapor saturado (consulte "Observações diversas").

A pressão e a temperatura devem ser medidas para medir o vapor superaquecido.

#### Configurações necessárias:

- 1. Transmissor de vazão: insira o valor do pulso ou dimensione a faixa de entrada em corrente
- 2. Entrada de temperatura: selecione o tipo de RTD e faixa de temperatura, ou dimensione a faixa de temperatura
- Entrada de pressão: selecione o tipo de célula de medição de pressão (célula de medição de pressão manométrica ou absoluta) e dimensione a faixa de medição. Se for selecionada pressão manométrica, verifique o valor para a pressão atmosférica e modifique-o se necessário.

#### Variáveis de exibição:

Vazão volumétrica, potência (fluxo de calor), temperatura, pressão, entalpia, densidade.

Contadores: massa, energia, volume, contagem de déficit, (contador de tarifa opcional,  $\rightarrow \cong 32, \rightarrow \cong 37$ ).

#### Observações diversas:

#### Alarme de vapor úmido

Você pode configurar como o equipamento reage quando um alarme de vapor denso ocorre. Um alarme de vapor denso é acionado se a temperatura medida atingir ou cair abaixo da temperatura de condensação (temperatura de condensação do vapor) calculada com base na pressão. O alarme de vapor denso indica que um aumento da condensação do vapor pode ser esperado. No caso de um alarme de vapor denso, a condição de vapor saturado é determinada com base na pressão medida e as quantidades calculadas de vapor são totalizadas pela contagem "normal", pela contagem de vapor denso (contagem de tarifas 1) ou pela contagem de déficit. Para detalhes, consulte a seção "Modo de segurança",  $\rightarrow \cong 46$ .

#### Medições de vapor saturado

Você não precisa do sensor de pressão ou temperatura para medir o vapor saturado. A variável ausente (P ou T) é determinada usando-se a curva de vapor saturado armazenada no sistema. No entanto, por razões de segurança e para garantir a máxima precisão, é aconselhável medir o fluxo, pressão e temperatura para cada aplicação de vapor. Este é o único modo de monitorar de perto a condição do vapor e garantir que um "alarme de vapor denso" seja emitido quando a temperatura de condensação do vapor for atingida. Além disso, monitora de forma confiável se a medição de pressão e temperatura retorna valores implausíveis e se os sensores não estão operando corretamente. Quaisquer imprecisões na medição de temperatura (por ex., causadas por erros de instalação) são facilmente detectadas e corrigidas.

Exemplo: Durante operação em andamento, a temperatura medida está abaixo da temperatura do vapor saturado, o que significaria que a água pura está fluindo através dos tubos de vapor. Ao inserir um valor de deslocamento, a medição de temperatura pode ser ajustada a um valor ligeiramente acima (aprox. 1-2 °C (1.8-3.6 °F)) da temperatura do vapor saturado. Isso garante que a medição de vapor opere corretamente e que um alarme de vapor úmido seja emitido somente quando ocorrerem erros de medição reais ou erros de processo.

#### Cálculo de energia:

O teor de calor do vapor - também conhecido como entalpia - é calculado com referência a O  $^{\circ}$ C (32  $^{\circ}$ F). No entanto, a temperatura de referência para o cálculo da entalpia pode ser alterada de O  $^{\circ}$ C (32  $^{\circ}$ F) para outro valor.

Exemplo: Você quer calcular a energia necessária para gerar vapor (em uma caldeira a vapor). Aqui, o valor de referência para calcular a energia é a temperatura da água de alimentação, por ex., 100 °C (212 °F), e não 0 °C (32 °F). Alternativamente, você também pode calcular o consumo de energia em um trocador de calor definindo a temperatura média de condensação como a temperatura de referência.

A temperatura de referência pode ser definida no menu Expert/Aplicação/Temperatura de alimentação.

#### Cálculo

 $E = q * \rho(T, p) * [h_D(T, p)]$ 

| E     | Quantidade de calor |
|-------|---------------------|
| q     | Volume de operação  |
| ρ     | Densidade           |
| Т     | Temperatura         |
| р     | Pressão             |
| $h_D$ | Entalpia do vapor   |

### 8.2.2 Diferencial de calor do vapor

Cálculo da quantidade de calor emitida quando o vapor condensa em um trocador de calor.

Alternativamente, cálculo também da quantidade de calor (energia) que é usada para gerar o vapor.

A quantidade de calor pode ser calculada de várias maneiras com o RS33. Várias combinações de sinais de entrada e locais de instalação podem ser selecionadas para essa finalidade.

Os vários métodos de cálculo podem ser encontrados em Configuração:

Menu Configuração  $\rightarrow$  Configuração avançada  $\rightarrow$  Aplicação  $\rightarrow$  Modo de operação de vapor

### Diferencial de calor/p

A energia é calculada a partir da diferença entre entalpia (vapor) e entalpia (temperatura de condensação). A pressão de condensação é calculada a partir da temperatura de condensação, enquanto a temperatura do vapor é calculada a partir da pressão do vapor (curva de vapor saturada).

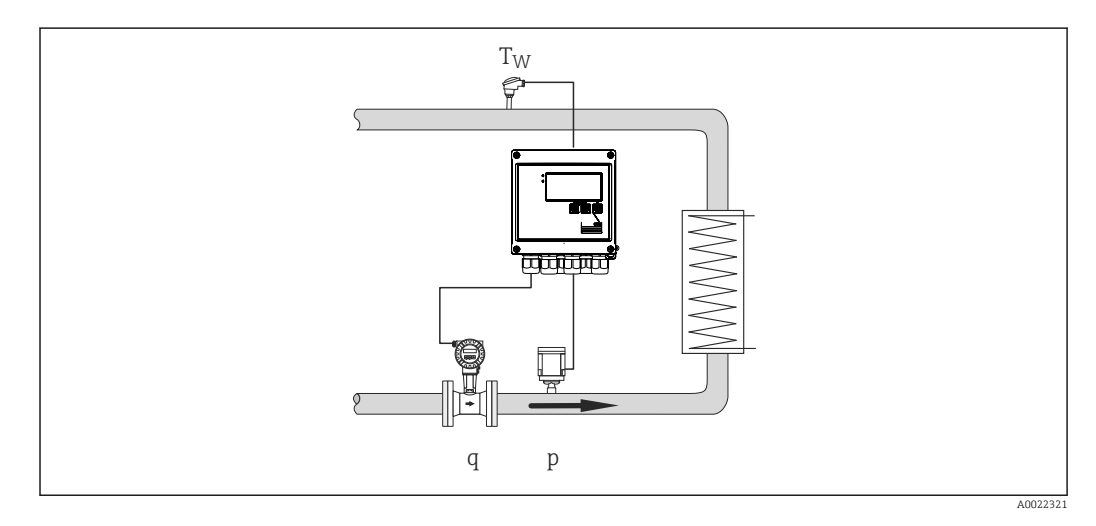

### Sinais de entrada:

Vazão, Qv (entrada por pulso ou entrada em corrente) Temperatura de condensação (RTD ou entrada em corrente) Pressão do vapor (entrada em corrente)

### /T do diferencial de calor

A energia é calculada a partir da diferença entre entalpia (vapor) e entalpia (temperatura de condensação). A pressão de condensação é calculada a partir da temperatura de condensação, enquanto a pressão do vapor é calculada a partir da temperatura do vapor (curva de vapor saturado).

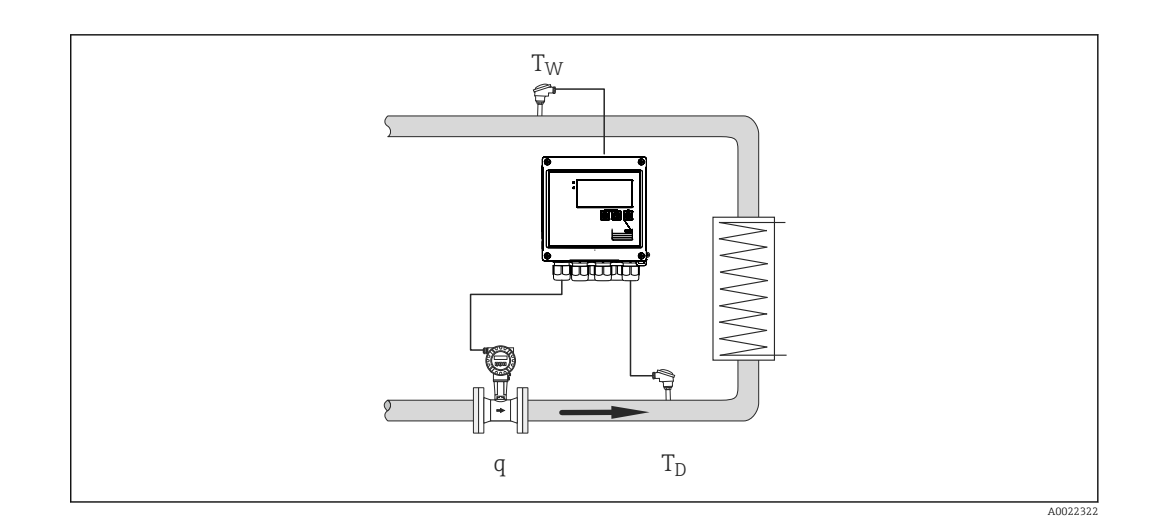

#### Sinais de entrada:

Vazão, Qv (entrada por pulso ou entrada em corrente) Temperatura de condensação (RTD ou entrada em corrente) Temperatura do vapor (RTD ou entrada em corrente)

### A /p+T do diferencial de calor

A energia é calculada a partir da diferença entre entalpia (vapor) e entalpia (temperatura de condensação). Presume-se que a pressão na condensação corresponda à pressão no vapor. A pressão de condensação é calculada a partir da temperatura de condensação, enquanto a pressão do vapor é calculada a partir da temperatura do vapor (curva de vapor saturado).

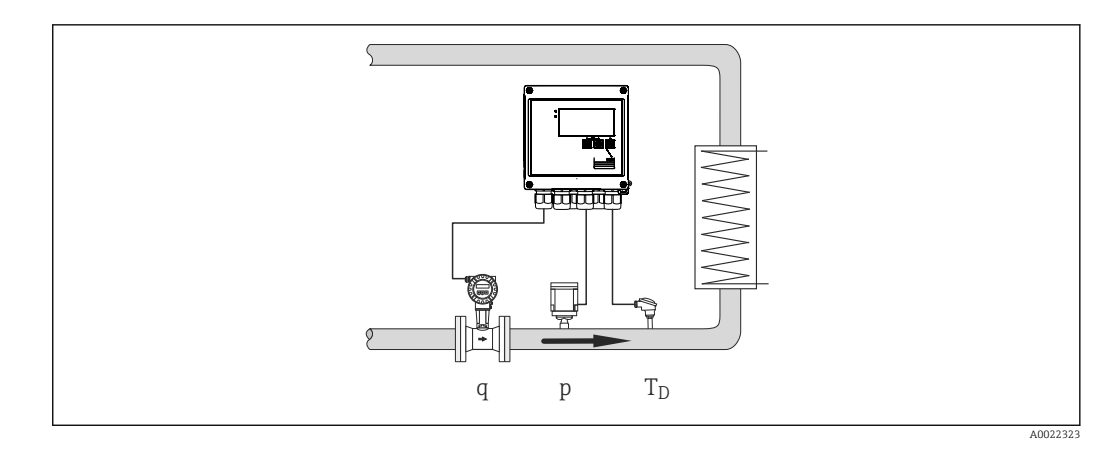

### Sinais de entrada:

Vazão, Qv (entrada por pulso ou entrada em corrente) Temperatura do vapor (RTD ou entrada em corrente) Pressão do vapor (entrada em corrente)

#### Variáveis de exibição para todos os 3 métodos de cálculo:

Potência (fluxo de calor), vazão mássica, vazão volumétrica, temperatura, pressão, entalpia, densidade.

Totalizador: massa, energia, volume, contagem de déficit

# 8.2.3 Contagem de tarifa para vazão mássica e energia de vapor (opcional)

Isto é usado para calcular a vazão mássica de vapor e a quantidade de calor que ela contém. Massa ou energia são calculadas em diferentes contagens dependendo de eventos específicos. Por exemplo, a quantidade de vapor pode ser registrada separadamente e faturada de forma diferente, dependendo da hora do dia ou do nível de consumo.

Da mesma forma, vazão bidirecional e energia podem ser registradas nas contagens de tarifas.

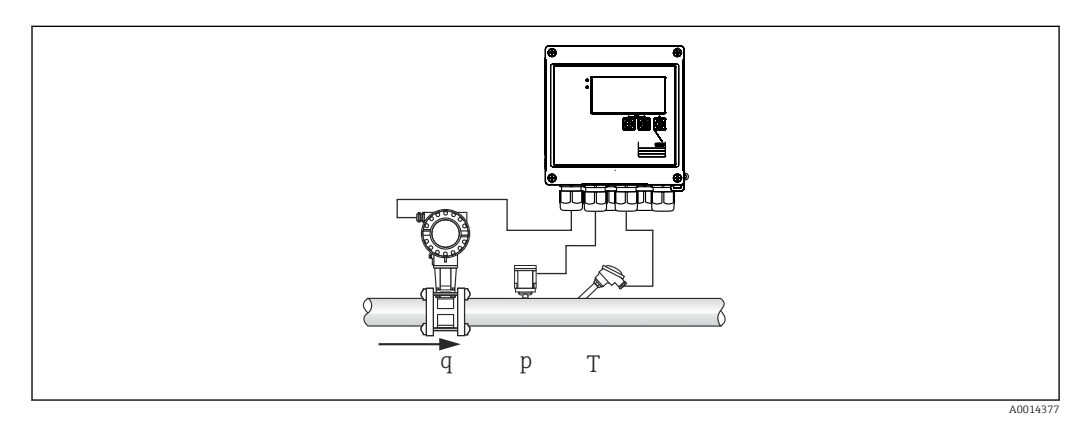

🖻 26 Uso da contagem de tarifa para vazão mássica e energia de vapor (opcional)

#### Sinais de entrada:

Vazão, Qv (entrada por pulso ou entrada em corrente)

Pressão (entrada em corrente)

Temperatura (RTD ou entrada em corrente)

Usuários podem escolher não executar medição da temperatura ou da pressão ao medir vapor saturado (consulte "Observações diversas").

#### Configurações necessárias:

- 1. Transmissor de vazão: insira o valor do pulso ou dimensione a faixa de entrada em corrente
- 2. Entrada de temperatura: selecione o tipo de RTD e faixa de temperatura, ou dimensione a faixa de temperatura
- 3. Entrada de pressão: selecione o tipo de célula de medição de pressão (célula de medição de pressão manométrica ou absoluta) e dimensione a faixa de medição. Se for selecionada pressão manométrica, verifique o valor para a pressão atmosférica e modifique-o se necessário.
- **4.** Selectione o modelo de tarifa e determine as configurações de tarifa. Configurado em: Setup  $\rightarrow$  Application  $\rightarrow$  Tariff

#### Variáveis de exibição:

Potência, vazão volumétrica, temperatura, diferença de entalpia, densidade.

Contadores: massa, energia, volume, contagem de déficit de energia, contagem de tarifa.

#### Observações diversas

- Para observações sobre alarme de vapor úmido e medições de vapor saturado, → 
   <sup>(1)</sup> 28.
- A contagem de tarifa pode ser usada para registrar a quantidade de vapor durante um alarme de vapor denso (modelo de tarifa de "Vapor denso").

As contagens de tarifa são ativadas através de entradas digitais ou um valor limite (por ex., vazão mássica 0 kg/h) para registrar as quantidades em modo bidirecional.

#### Cálculo

 $E = q * \rho(T, p) * [h_D(T, p)]$ 

| E | Quantidade de calor |
|---|---------------------|
| q | Volume de operação  |
| ρ | Densidade           |
| Т | Temperatura         |

p Pressão

h<sub>D</sub> Entalpia do vapor

### 8.3 Configuração dos parâmetros básicos/funções gerais do equipamento

- Entradas,  $\rightarrow \equiv 33$
- Saídas, → 🗎 34
- Limites,  $\rightarrow \square 35$
- Display/unidades,  $\rightarrow \cong 37$
- Registro de dados,  $\rightarrow$  🗎 38
- Proteção contra acesso/bloqueio,  $\rightarrow$  🗎 39
- Comunicações/sistemas fieldbus, → 
   <sup>⊕</sup>
   <sup>40</sup>

### 8.3.1 Entradas

#### Transmissor por pulso de vazão

A entrada por pulso pode processar diferentes pulsos por corrente ou tensão elétrica. O software pode mudar para diferentes faixas de frequência:

- Pulsos e frequências até 12.5 kHz
- Pulsos e frequências até 25 Hz (para contatos alternados, tempo máximo de alternância: 5 ms)

A entrada par pulsos de tensão e sensores de contato é dividida em diferentes tipos de acordo com a EN1434 e fornece alimentação para contatos de comutação,  $\rightarrow \square$  19.

#### Valor do pulso e fator K

Para todos os tipos de sinal, o valor do pulso do transmissor de vazão deve ser inserido.

O cálculo do valor da corrente para a vazão volumétrica é flutuante; desta forma, é reduzido continuamente com pulsos lentos. Após 100 segundos ou se o valor for menor que o corte de vazão baixa, o valor da vazão se torna 0.

O valor do pulso dos transmissores de vazão é definido de modo diferente dependendo do tipo de transmissor. Como resultado, unidades diferentes podem ser selecionadas para valor do pulso no equipamento.

- Unidade de pulso/volume (por ex., pulsos/litros), também conhecido como fator K (por ex., Prowirl),
- Unidade de volume/pulsos (por ex., litros/pulsos, Promag, Prosonic)

#### Sinal em corrente da vazão

Para transmissores de vazão com uma saída de sinal de corrente, a faixa de medição da vazão é dimensionada nas configurações avançadas  $\rightarrow \cong 69$ .

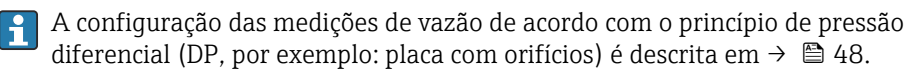

#### Ajuste/calibração da entrada em corrente

Para ajustar as entradas em corrente, uma calibração de dois pontos pode ser realizada no menu **Expert**, por exemplo, para corrigir o desvio de longo prazo da entrada analógica.

Exemplo: sinal de vazão 4 mA (0 m<sup>3</sup>/h), mas o equipamento exibe 4.01 mA (0.2 m<sup>3</sup>/h). Se você inserir o valor de referência 0 m<sup>3</sup>/h, valor real: 0.2 m<sup>3</sup>/h o equipamento "aprende" um novo valor 4 mA. O valor de referência deve sempre estar dentro da faixa de medição.

#### Corte de vazão baixa

As vazões volumétricas abaixo do valor de corte de vazão baixa são contabilizadas como zero (não mensuradas na contagem). Isto é usado para suprimir valores medidos, por exemplo, no limite inferior da faixa de medição.

Para a entrada por pulso, a frequência mínima permitida pode ser determinada a partir do corte de vazão baixa. Exemplo: corte de vazão baixa 3.6 m<sup>3</sup>/h (1 l/s), valor do pulso do transmissor: 0.1 l.

1/0.1 = 10 Hz. Isto significa que após 10 s o valor "0" é exibido para vazão volumétrica e potência.

Para sinais analógicos, existem duas variantes de corte de vazão baixa:

- Faixa de medição de vazão positiva, por ex., 0 para 100 m<sup>3</sup>/h: valores inferiores ao corte de vazão baixa são contabilizados como zero.
- Início do negativo da faixa de medição (medição bidirecional), por ex., -50 para 50 m<sup>3</sup>/h: Valores em torno do ponto zero (+/- o valor do corte de vazão baixa) são contabilizados em zero.

#### Entradas de temperatura

Para medir a temperatura, sensores RTD podem ser conectados diretamente ou através do transmissor (4 para 20 mA). Para conexão direta, sensores do tipo PT 100/500/1000 podem ser usados. Para sensores PT 100, os usuários podem escolher entre diferentes faixas de medição para diferenças de temperatura altas e baixas, para garantir máxima precisão:

#### Menu Setup $\rightarrow$ Advanced setup $\rightarrow$ Inputs $\rightarrow$ Temperature $\rightarrow$ Range.

A faixa de medição pode ser dimensionada individualmente se um sinal de corrente for usado:

# $Menu \text{ Setup} \rightarrow \text{ Advanced setup} \rightarrow \text{ Inputs} \rightarrow \text{ Temperature} \rightarrow \text{ Range start} e \text{ Meas. range end.}$

#### Entradas digitais

Duas entradas digitais estão disponíveis: Dependendo das opções do equipamento, as seguintes funções podem ser controladas através de entradas digitais:

| Entrada digital 1           | Entrada digital 2           |
|-----------------------------|-----------------------------|
| Ativar contagem de tarifa 1 | Ativar contagem de tarifa 2 |
| Sincronização da hora       | Sincronização da hora       |
| Bloqueio do equipamento     | Bloqueio do equipamento     |

### 8.3.2 Saídas

#### Saída universal (saída por pulso e corrente ativa)

A saída universal pode ser usada como saída em corrente para saída de um valor de corrente (por ex., potência, vazão volumétrica) ou como uma saída por pulso ativo para saída de valores de contagem (por ex., volume).

#### Saídas de coletor aberto

As duas saídas de coletor aberto podem ser usadas como uma saída por pulso para saída de valores de contagem ou como uma saída de status para saída de alarmes (por ex., erro de instrumento, violação do valor limite).

#### Relés

Os dois relés podem ser trocados em caso de mensagens de erro ou violação de limite.

Relé 1 ou 2 pode ser selecionado em Setup  $\rightarrow$  Advanced setup  $\rightarrow$  System  $\rightarrow$  Fault switching.

Valores limite podem ser atribuídos em Setup  $\rightarrow$  Advanced setup  $\rightarrow$  Application  $\rightarrow$  Limits. Configurações possíveis para valores de limites são descritas na seção "Limites".

### 8.3.3 Valores limites

Para monitorar o processo e/ou o equipamento, eventos e limites podem ser definidos. Condições fora de limite são inseridas no registro de eventos e arquivo de dados. Você pode também especificar limites diferentes (alarmes) para um relé.

Os seguintes modos de operação estão disponíveis para a função de limite:

#### Off

Nenhuma ação é disparada. A saída especificada está sempre no estado de operação normal.

#### Valor de referência inferior (SP inferior)

O valor limite está ativo se o valor configurado estiver abaixo do seu valor mínimo normal. O valor limite é desativado se o valor, incluindo histerese, exceder o valor limite.

Exemplo: Valor limite 100 °C (212 °F), histerese 1 °C (1.8 °F)  $\rightarrow$  Valor limite ligado = 100 °C (212 °F), Valor limite desligado = 101 °C (213.8 °F)).

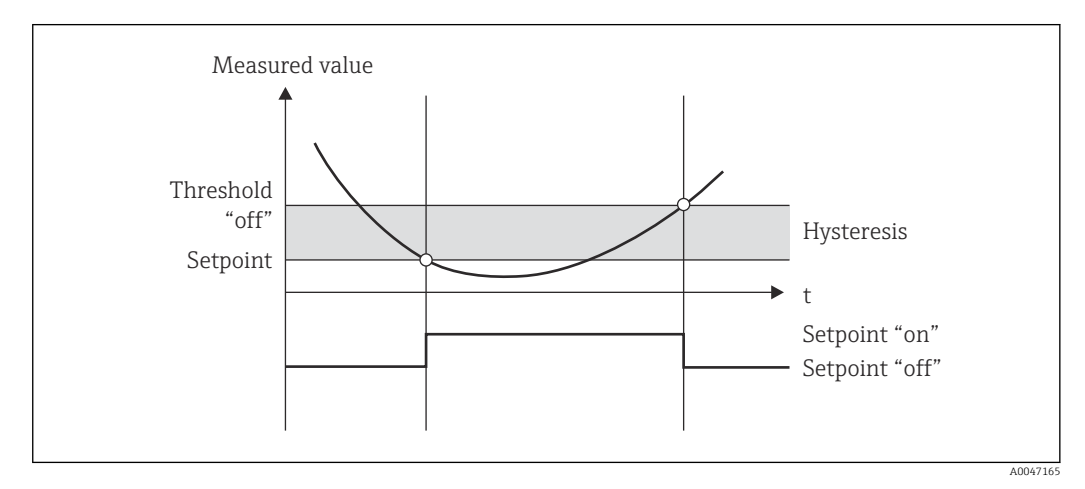

🖻 27 Modo de operação "SP inferior"

#### Valor de referência superior (SP superior)

O valor limite fica ativo se o valor exceder o valor configurado. O valor limite é desativado se o valor limite, incluindo histerese, não é atingido.

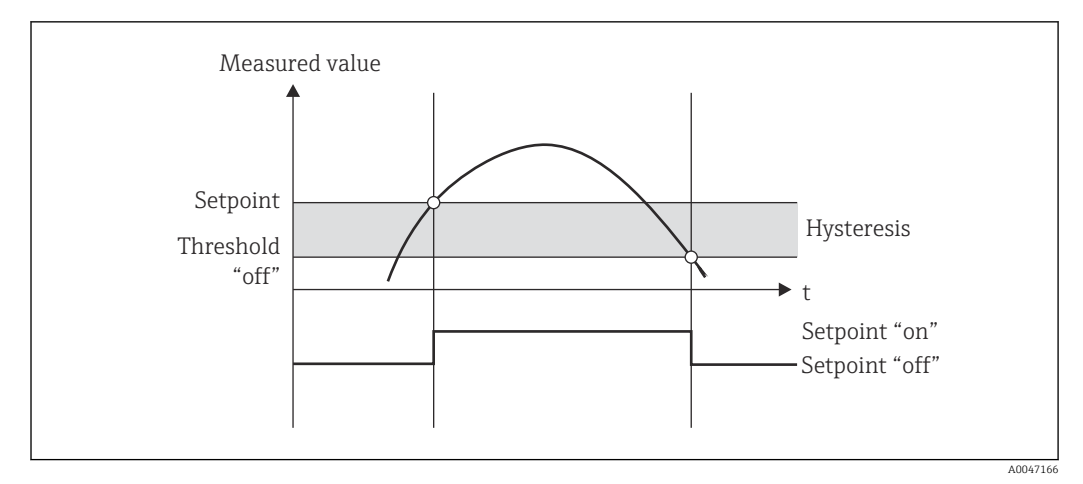

🖻 28 Modo de operação "SP superior"

#### Contagem (contagem do dia/mês/ano/data de faturamento)

O alarme do valor limite é disparado se o valor exceder o valor configurado da contagem. O alarme do valor limite é desativado no término do período de contabilização (por ex., 1 dia para contagem diária) ou se a leitura da contagem estiver abaixo do seu valor mínimo normal (por ex., para operação bidirecional).

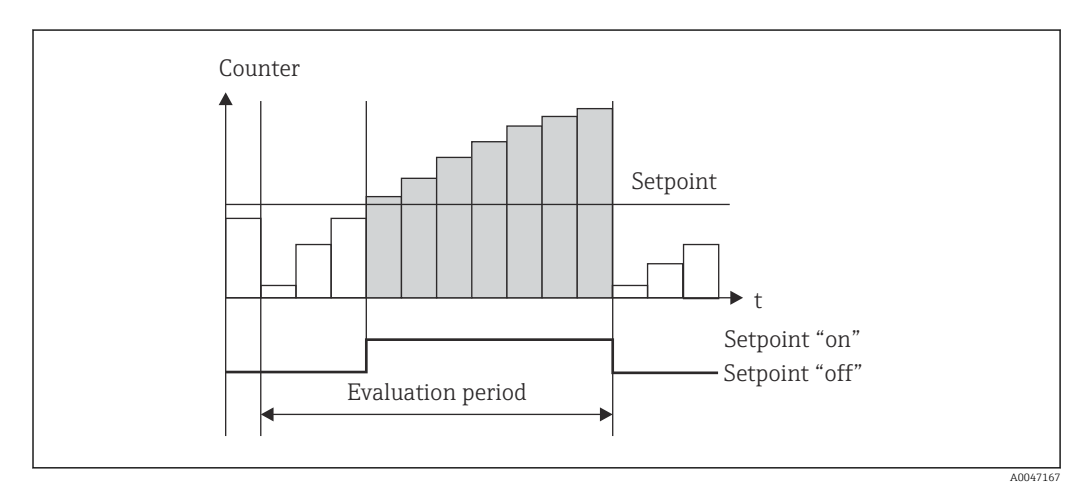

🗷 29 Valor limite para contagens

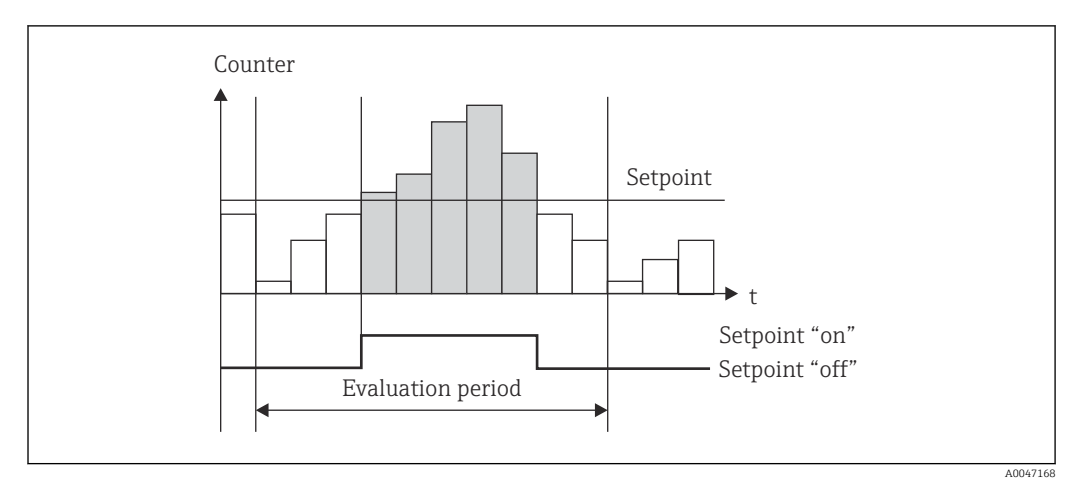

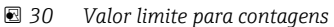
# 8.3.4 Configurações de exibição e unidades

### Ajustes de visor

No menu **Setup**  $\rightarrow$  **Advanced setup**  $\rightarrow$  **Application**  $\rightarrow$  **Display groups**, selecione que valores de processo são exibidos no display. Para esta finalidade, 6 grupos de display estão disponíveis. Para um grupo podem ser especificados até 3 valores. Para um display de três linhas, os valores são exibidos com uma fonte menor. Um nome definido pelo usuário pode ser especificado para cada grupo (máximo de 10 caracteres). Este nome é exibido no cabeçalho. Quando o equipamento é entregue, os grupos de display são pré-configurados de acordo com a seguinte tabela.

| Grupo | Valor 1               | Valor 2               | Valor 3               |
|-------|-----------------------|-----------------------|-----------------------|
| 1     | Fonte de              | Energia               | Definido pelo usuário |
| 2     | Vazão mássica         | Temperatura           | Pressão               |
| 3     | Valor do pulso. Q     | Definido pelo usuário | Definido pelo usuário |
| 4     | Definido pelo usuário | Definido pelo usuário | Definido pelo usuário |
| 5     | Definido pelo usuário | Definido pelo usuário | Definido pelo usuário |
| 6     | Data atual            | Horário atual         | Definido pelo usuário |

### Modo de exibição

O modo de exibição é selecionado no Display/menu de operação. Você configura o brilho, o contraste e o modo de comutação do display, isto é, se a alternância entre os grupos de display é efetuada automaticamente ou pressionando-se um botão. Neste menu, você também pode chamar os valores atuais para gravação de dados (intervalo, dia, mês e contagem de data de faturamento) em "valores arquivados". (Para mais detalhes, consulte → 🗎 38"Registro de dados")

### Função espera – "congelando" o display

Toda a aquisição do valor medido pode ser "congelada" usando-se uma opção de operação, isto é, as variáveis de entrada permanecem no último valor medido e as leituras da contagem não são mais incrementadas. Os valores medidos durante o modo Espera são ignorados para registro de dados. A função espera é ativada/desativada no menu Diagnósticos e terminada automaticamente se nenhum botão for pressionado por 5 minutos.

### Número de Somas/overflow de contagem

Contagens são limitadas para um máximo de 8 dígitos antes da casa decimal (para contagens que requerem sinais, 7 caracteres). Se a leitura da contagem exceder este valor (overflow), é reiniciada do zero. O número de overflows para cada contagem é registrado em contagens de overflow. Um overflow da contagem é exibido no display com o ícone "^". O número de transbordamentos pode ser acessado no menu **Display/operation**  $\rightarrow$  **Stored values**.

### Unidades

As unidades para dimensionamento e exibição das variáveis do processo são configuradas nos respectivos submenus (por ex., a unidade para exibição da temperatura é configurada em Entradas/Temperatura).

Para facilitar a configuração do equipamento, o sistema de unidades é selecionado no início do comissionamento do equipamento.

- UE: Unidades SI
- EUA: Unidades imperiais

Essa configuração define as unidades nos submenus individuais para um determinado valor (padrão), por ex., SI: m<sup>3</sup>/h, °C, kWh.

Se uma unidade é convertida subsequentemente, nenhuma conversão automática do valor associado (dimensionado) é efetuada!

Para informações sobre a conversão das unidades, consulte o apêndice  $\rightarrow$   $\blacksquare$ 87.

### 8.3.5 Registro de dados

O equipamento armazena os valores medidos relevantes e os dados da contagem em horários definidos. As médias para vazão volumétrica, energia, temperatura e pressão são calculadas e armazenadas em um intervalo ajustável (1 min – 12 h). Os valores médios de vazão volumétrica, potência, temperatura e pressão são calculados diariamente, mensalmente e anualmente. Além disso, os valores mín/máx são determinados e arquivados em conjunto com os valores da contagem. Além disso, duas datas de faturamento definidas pelo usuário podem ser usadas para definir um período de tempo para medir a energia, por ex., para faturamento semestral.

Contadores do dia atual, mensais e data de faturamento podem ser acessados no menu **Display/operation**  $\rightarrow$  **Stored values**. Além disso, todos as contagens podem ser mostradas como um valor de exibição (podem ser alocadas para um grupo de display).

Todo o arquivo de dados, isto é, todos os valores arquivados, podem ser lidos somente através do software "Field Data Manager".

Especificamente, os seguintes dados são arquivados no equipamento:

| Análise             | Cálculo                                                                                                    |  |
|---------------------|----------------------------------------------------------------------------------------------------|--|
| Intervalo           | Cálculo e armazenamento da média para:<br>• Temperatura<br>• Pressão<br>• Vazão mássica<br>• Fonte de                                                                                                    |  |
| Dia                 | Cálculo do mínimo, máximo e média, bem como contagens armazenadas.<br>Os valores mínimo e máximo são calculados a partir dos valores mín/máx instantâneos.<br>A média é calculada a partir das médias de avaliação do intervalo. |  |
|                     | Valores mínimos, máximos e a média são determinados para:<br>• Vazão mássica<br>• Fonte de<br>• Temperatura<br>• Pressão                                                                                                    |  |
|                     | Contagens são determinadas para:<br>• Volume de operação<br>• Calor (energia)<br>• Tarifa 1<br>• Tarifa 2<br>• Contagem de déficit                                                                                               |  |
|                     | Para contagens, a contagem cumulativa e o totalizador são arquivados.<br>Para mínimo e máximo, o horário também é arquivado.                                                                                                    |  |
| Mês                 | Semelhante ao dia, mas com cálculo da média a partir das médias diárias                                                                                                    |  |
| Ano                 | Semelhante ao dia, mas com cálculo da média a partir das médias mensais                                                                                                    |  |
| Data de faturamento | As seguintes contagens são determinadas:<br>• Volume de operação<br>• Calor (energia)<br>• Tarifa 1<br>• Tarifa 2<br>• Contagem de déficit<br>A avaliação é sempre efetuada a partir da data de faturamento para data de         |  |

### Observações gerais para registro de dados

O horário do registro de dados (hora de início dos intervalos de registro) pode ser configurado e/ou sincronizado através do horário do dia.

As avaliações atuais (mín/máx/média, contagem) podem ser redefinidas para zero individualmente ou completamente através da configuração. Os valores arquivados (avaliações concluídas) não podem mais ser alterados! Para excluí-los, toda a memória de valores medidos deve ser excluída.

### Capacidade de armazenamento

A leitura do equipamento deve ser feita regularmente com uso do software "Field Data Manager" para garantir um registro de dados uniforme. Dependendo do volume armazenado, as contagens de intervalo, diária, mensal e anual são sobrescritas após um determinado tempo, consulte a tabela abaixo.

| Análise                     | Número de análises                                             |
|-----------------------------|----------------------------------------------------------------|
| Intervalo                   | Aprox. 875                                                     |
| Dia                         | 260 dias                                                       |
| Data de faturamento/mês/ano | 17 anos                                                        |
| Eventos                     | Pelo menos 1600 (dependendo do comprimento do texto do evento) |

### 8.3.6 Proteção de acesso

Para evitar alterações indesejadas, o equipamento pode ser protegido usando uma seletora de hardware no equipamento  $\rightarrow \bigoplus 25$ , um código de operação, selo de chumbo e/ou bloqueio através de uma entrada digital.

### Proteção por código

Toda a operação local pode ser protegida por um código de operação de 4 dígitos (o valor padrão é 0000, isto é, sem proteção). Após 600 s sem operação, o equipamento é bloqueado de novo automaticamente.

### Selo de chumbo no equipamento

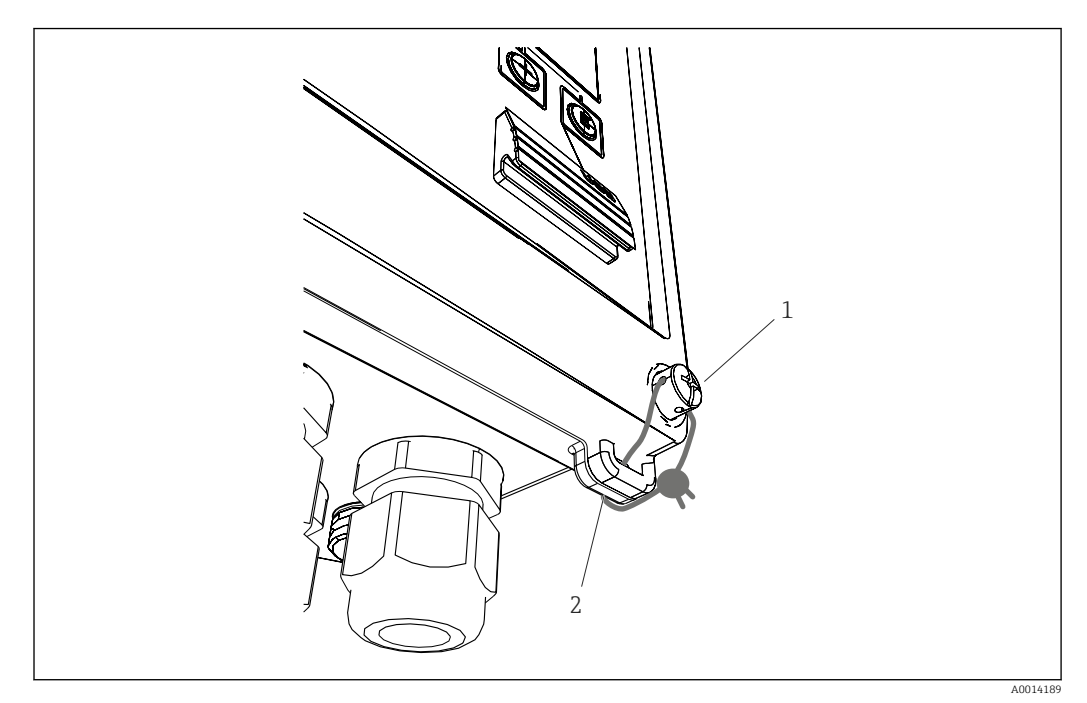

🕑 31 Selo de chumbo do equipamento

- 1 Parafuso do selo de chumbo
- 2 Passa-fio do invólucro

Para a selagem de chumbo do equipamento, um parafuso para selo de chumbo (item 1) e um passa-fio (item 2) estão disponíveis no equipamento.

### Bloqueio completo

Se você deseja evitar todo e qualquer acesso ao equipamento, o equipamento pode ser totalmente bloqueado aplicando-se um sinal à entrada digital. Os dados ainda podem ser lidos através de uma interface.

### 8.3.7 Registros

Alterações de configuração são registradas em entradas no registro de eventos.

### Registro de eventos

O registro de eventos armazena eventos como alarmes, condições fora de limite, alterações de configuração, etc., com a data e horário especificados. A memória é suficiente para pelo menos 1600 mensagens (no entanto, dependendo do tamanho do texto, é possível armazenar mais mensagens). Se a memória estiver cheia, as mensagens antigas serão sobrescritas. A leitura do registro é feita através do software Field Data Manager no equipamento. Para sair do registro rapidamente, pressione as teclas +/- simultaneamente.

# 8.3.8 Comunicações/sistemas fieldbus

### Informações gerais

O equipamento possui interfaces fieldbus (opcionais) para leitura de todos os valores de processos. Valores podem ser inseridos no equipamento somente no contexto da configuração do equipamento (através do software de operação FieldCare e USB ou interface Ethernet). Valores de processos como vazão não podem ser transmitidos para o equipamento através de interfaces de barramento.

Dependendo do sistema de barramento, alarmes ou falhas que ocorrerem durante a transmissão de dados são exibidos (por ex. byte de status).

Os valores do processo são transmitidos nas mesmas unidades usadas para exibir os valores no equipamento. As unidades são convertidas para o Barramento M, se uma unidade que não está definida no protocolo de barramento for usada para exibição.

Somente as leituras da contagem do período de armazenamento concluído mais recentemente (dia, mês, ano, data de faturamento) podem ser lidas da memória.

Se as leituras do contador forem grandes, o número de casas decimais é truncado (por ex. 1234567.1234  $\rightarrow$  1234567 ou 234567.1234  $\rightarrow$  234567.1).

A leitura do equipamento pode ser feita através das seguintes interfaces:

- Barramento M
- Modbus RTU
- Ethernet/Modbus TCP

#### **Barramento M**

A interface M-Bus é configurada no menu **Setup**  $\rightarrow$  **Advanced setup**  $\rightarrow$  **Application**  $\rightarrow$  **M-Bus**.

| Item de menu                  | Parâmetros                           | Descrição                                                                 |
|-------------------------------|--------------------------------------|---------------------------------------------------------------------------|
| Taxa de transmissão           | <b>300</b> /2400/9600                | Taxa de transmissão                                                       |
| Endereço do equipamento 1-250 |                                      | Endereço primário                                                         |
| Número de ID                  | 0000000                              | O número de identificação é parte do endereço<br>secundário (veja abaixo) |
| Fabricante                    | ЕАН                                  | EAH (significa Endress And Hauser), não pode ser<br>alterado              |
| Versão                        | 01                                   | Não pode ser alterado                                                     |
| Meio                          | OE                                   | OE (=Barramento/Sistema), não pode ser alterado                           |
| Número                        | 0-30                                 | Número de valores a serem transferidos                                    |
| Valor                         | Vazão volumétrica, T<br>quente, etc. | Seleção de valores a serem transferidos.                                  |

Formato do dado:

- Sem detecção de taxa de transmissão automática
- 8 bits de dados, paridade EVEN (não selecionável)

Tempo de espera:

O equipamento aguarda 11 bits de tempo antes de responder após ter recebido uma solicitação.

Modo de operação:

Geralmente o Modo 1 é usado, isto é, LSB é transferido primeiro.

Caracteres de controle:

- Caractere inicial: 10h (bloqueio curto) ou 68h (bloqueio longo)
- Caractere final: 16h

Endereço primário

| 0                              | Novo Equipamento (padrão)                         |  |
|--------------------------------|---------------------------------------------------|--|
| 1250     Disponível livremente |                                                   |  |
| 251252                         | Reservado (não deve ser configurado)              |  |
| 253                            | Endereçamento através de endereçamento secundário |  |

| 254 | Endereço de envio, todos respondem (somente para ponto a ponto) |  |
|-----|-----------------------------------------------------------------|--|
| 255 | Endereço de envio, nenhum responde                              |  |

#### Endereçamento secundário

O número de identificação, ID do fabricante, versão e meio juntos formam o endereço secundário. Se um equipamento (escravo) é endereçado pelo mestre através deste endereço, seu endereço secundário é enviado com o endereço principal 253. O equipamento (escravo) cujo endereço secundário corresponde ao endereço secundário enviado responde com E5h e agora está conectado ao mestre através do endereço primário 253. Outras respostas do equipamento (escravo) são enviadas pelo endereço 253. Um comando RESET ou a seleção de um equipamento de barramento diferente (escravo) faz o equipamento (escravo) ser desabilitado. Isto interrompe a conexão para o mestre.

O número de identificação (para endereçamento secundário) é um número exclusivo de 8 dígitos dentro do equipamento que é especificado na fábrica e é gerado a partir do número da CPU. Este número pode ser modificado na unidade, mas não através do Barramento M.

O número de identificação pode ser configurado na função configuração.

O ID, versão e mídia do fabricante podem ser exibidos somente na configuração; eles não podem ser alterados.

O endereçamento também é possível usando-se cartões genéricos. Para número de identificação, este é "Fhex" e para ID, versão e mídia do fabricante, é "FFhex".

Para o Barramento M, o valor medido é transmitido junto com a unidade (de acordo com o EN1434-3). Unidades que não são compatíveis com Barramento M são transmitidas como uma unidade SI.

#### Modbus RTU/(TCP/IP)

Informações detalhadas sobre o mapa de registro Modbus: www.endress.com

O equipamento pode ser conectado a um sistema Modbus via RS485 ou interface Ethernet. As configurações gerais para a conexão Ethernet são feitas no menu **Setup**  $\rightarrow$  **Advanced setup**  $\rightarrow$  **System**  $\rightarrow$  **Ethernet**,  $\rightarrow \cong$  44. A comunicação Modbus é configurada no menu **Setup**  $\rightarrow$  **Advanced setup**  $\rightarrow$  **Advanced setup**  $\rightarrow$  **Advanced setup**  $\rightarrow$  **Modbus**.

| Item de menu             | RTU                                 | Ethernet                         |
|--------------------------|-------------------------------------|----------------------------------|
| Endereço do equipamento: | <b>1</b> a 247                      | Endereço IP manual ou automático |
| Taxa de transmissão:     | 2400/4800/9600/ <b>19200</b> /38400 | -                                |
| Paridade:                | <b>Par</b> /Ímpar/Nenhum            | -                                |
| Porta                    | -                                   | 502                              |
| Reg                      | Registro                            | Registro                         |
| Valor                    | Valor a ser transmitido             | Valor a ser transmitido          |

#### Transferência de valores

O protocolo Modbus TCP está localizado entre as camadas 5 e 6 no modelo ISO/OSI.

Para transmitir um valor, são usados 3 registros de 2 bytes cada (status de 2 bytes + flutuação de 4 bytes). Em configuração, você pode configurar qual registro deve ser inserido e com qual valor. Os valores mais importantes/mais comuns já estão préconfigurados.

| Registro 000       | Status do primeiro valor medido (inteiro de 16 bits, byte alto primeiro) |
|--------------------|--------------------------------------------------------------------------|
| Registro 001 a 002 | Primeiro valor medido (flutuação de 32 bits, byte alto primeiro)         |

| 16 |           | 6 | 5 | 4 | 3 | 2 | 1 |                               |
|----|-----------|---|---|---|---|---|---|-------------------------------|
|    | Não usado |   |   | 0 | 0 | 0 | 0 | ok                            |
|    |           |   |   | 0 | 0 | 0 | 1 | Circuito aberto               |
|    |           |   |   | 0 | 0 | 1 | 0 | Acima da faixa                |
|    |           |   |   | 0 | 0 | 1 | 1 | Abaixo da faixa               |
|    |           |   |   | 0 | 1 | 0 | 0 | Valor medido inválido         |
|    |           |   |   | 0 | 1 | 1 | 0 | Valor de substituição         |
|    |           |   |   | 0 | 1 | 1 | 1 | Erro do sensor                |
|    |           |   | 1 |   |   |   |   | Valor limite inferior violado |
|    |           | 1 |   |   |   |   |   | Valor limite superior violado |
| 1  |           |   |   |   |   |   |   | Overflow de contagem          |

Informações de valor de validade e limite são codificadas no byte de status.

Durante a solicitação do mestre, o registro inicial desejado e o número de registros a serem lidos são enviados para o equipamento. Como um valor medido sempre requer três registros, o registro inicial e o número devem ser divisíveis por 3.

A partir do mestre para a calculadora de vapor:

ga fk r1 r0 a1 a0 c1 c2

| ga    | Endereço escravo (1247)                  |
|-------|------------------------------------------|
| fk    | Função, sempre 03                        |
| r1 r0 | Registro inicial (byte alto primeiro)    |
| a1 a0 | Número de registros (byte alto primeiro) |
| c0 c1 | CRC checksum (byte baixo primeiro)       |
| D 1 1 | 1 1 1 1 1 1 1 1 1 1 1 1 1 1 1 1 1 1 1 1  |

Resposta do calculador de vapor no caso de solicitação bem-sucedida:

ga fk az s1 s0 w3 w2 w1 w0 s1 s0 w3 w2 w1 w0 . . . . . s1 s0 w3 w2 w1 w0 c1 c0

| ga                                                                  | Endereço do equipamento                                                      |  |
|---------------------------------------------------------------------|------------------------------------------------------------------------------|--|
| fk                                                                  | Função, sempre 03                                                            |  |
| az                                                                  | Número de bytes de todos os valores medidos subsequentes                     |  |
| s1 s0                                                               | Status do primeiro valor medido (inteiro de 16 bits, byte alto primeiro)     |  |
| w3 w2 w1 w0                                                         | Primeiro valor medido em formato de flutuação de 32 bits, byte alto primeiro |  |
| s1 s0                                                               | Status do segundo valor medido (inteiro de 16 bits, byte alto primeiro)      |  |
| w3 w2 w1 w0                                                         | Segundo valor medido (flutuação de 32 bits, byte alto primeiro)              |  |
| s1 s0                                                               | Status do último valor medido (inteiro de 16 bits, byte alto primeiro)       |  |
| w3 w2 w1 w0                                                         | Último valor medido (flutuação de 32 bits, byte alto primeiro)               |  |
| c0 c1 CRC checksum, 16 bits (byte baixo primeiro)                   |                                                                              |  |
| Resposta do calculador de vapor no caso de solicitação malsucedida: |                                                                              |  |

ga fk fc c0 c1

| ga              | Endereço escravo (1247)                     |
|-----------------|---------------------------------------------|
| fk              | Função solicitada + 80hex                   |
| fc              | Código de erro                              |
| c0 c1           | CRC checksum, 16 bits (byte baixo primeiro) |
| Código de erro: |                                             |

01 : Função desconhecida

- 02 : Registro inicial inválido
- 03 : Número inválido de registros a serem lidos

No caso de erros de checksum ou paridade na solicitação do mestre, o calculador de vapor não responde.

🎦 Para leituras grandes da contagem, os pontos decimais são truncados.

Informações adicionais sobre o Modbus são fornecidas no BA01029K.

#### Ethernet/servidor de rede (TCP/IP)

#### Setup $\rightarrow$ Advanced setup $\rightarrow$ System $\rightarrow$ Ethernet

O endereço IP pode ser inserido de forma manual (endereço IP fixo) ou atribuído automaticamente usando DHCP.

A porta de comunicação de dados é definida por padrão em 8000. A porta pode ser alterada no menu **Expert**.

As sequintes funções são implementadas:

- Comunicação de dados para software do PC (Software Field Data Manager, FieldCare, servidor OPC)
- Servidor de rede
- Modbus TCP  $\rightarrow \triangleq 42$

Até 4 conexões podem ser abertas simultaneamente, por ex., o software Field Data Manager, Modbus TCP e 2x servidor de rede.

No entanto, somente uma conexão de dados através da Porta 8000 é possível.

Assim que o número máximo de conexões for atingido, novas tentativas de conexão serão bloqueadas até que uma conexão existente seja terminada.

#### Servidor de rede

Se o equipamento estiver conectado através da Ethernet, é possível exportar os valores de exibição através da internet usando um servidor de rede.

A porta do servidor de rede é predefinida para 80. A porta pode ser modificada no menu **Expert**  $\rightarrow$  **System**  $\rightarrow$  **Ethernet**.

Se a rede for protegida por um firewall, pode ser necessário ativar a porta.

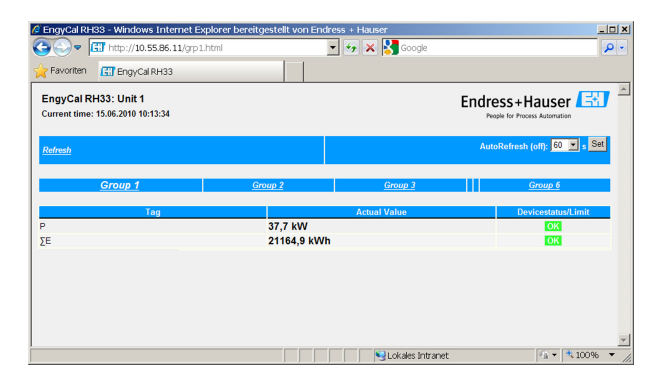

🗷 32 🛛 Valores de exibição mostrados no navegador de internet (usando-se o exemplo do EngyCal RH33)

Assim como no caso do display, você pode alternar entre grupos de exibição no servidor de rede. Os valores medidos são atualizados automaticamente (diretamente através do "link": off/5s/15s/30s/60s). Além dos valores medidos, status e bandeiras de valor limite são exibidos.

Os dados podem ser exportados através do servidor de rede no formato HTML ou XML.

Ao usar um navegador de Internet, basta inserir o endereço http://<endereço IP> para exibir as informações como HTML no navegador. Além disso, duas versões do formato XML estão disponíveis. Estas versões podem ser integradas em sistemas adicionais conforme necessário. As duas versões XML contêm todos os valores medidos, os quais são atribuídos para qualquer grupo.

O separador decimal é sempre exibido como um ponto no arquivo XML. Todos os horários são dados em UTC. A diferença de horário em minutos é observada na entrada a seguir.

Versão 1:

O arquivo XML está disponível na codificação ISO-8859-1 (Latin-1) no endereço http:// <endereço IP>/index.xml (alternativamente: http://<endereço IP>/xml). No entanto, esta codificação não pode exibir alguns caracteres especiais, como o sinal de soma. Textos tais como status digitais não são transmitidos.

Versão 2:

Um arquivo XML codificado em UTF-8 pode ser encontrado no endereço http://<IP address>/main.xml Todos os valores medidos e os caracteres especiais podem ser encontrados nesse arquivo.

A estrutura dos valores de canal para o arquivo XML é explicada do seguinte modo:

</device>

| Тад     | Descrição                                                                                                    |
|---------|----------------------------------------------------------------------------------------------------|
| tag     | Identificador de canal                                                                                                    |
| v1      | Valor medido do canal como um valor decimal                                                                                                    |
| u1      | Unidade do valor medido                                                                                                    |
| vstslv1 | Status do valor medido<br>0 = OK, 1 = aviso, 2 = erro                                                                                                    |
| hlsts1  | Descrição do erro<br>OK, OC = cabo com circuito aberto, Inv = inválido, ErV = valor do erro, OR = acima da<br>faixa, UR = abaixo da faixa, ErS = erro do sensor |
| vtime   | Data e hora                                                                                                    |
| MAN     | Fabricante                                                                                                    |

Configurações do servidor de rede

 $Menu \text{ Setup } \rightarrow \text{ Advanced setup } \rightarrow \text{ System } \rightarrow \text{ Ethernet } \rightarrow \text{ Web server } \rightarrow \text{ Yes } ou menu \\ \text{ Expert } \rightarrow \text{ System } \rightarrow \text{ Ethernet } \rightarrow \text{ Web server } \rightarrow \text{ Yes } ou \\ \text{ System } \rightarrow \text{ System } \rightarrow$ 

Se a porta padrão 80 não estiver disponível em sua rede, você pode alterar a porta no menu **Expert**.

Insira o endereço para recuperação no navegador web: http://<endereço IP>

Os seguintes navegadores de internet são compatíveis:

- MS Internet Explorer 6 e superior
- Mozilla Firefox 2.0 e superior
- Opera 9.x e superior

O idioma de operação do servidor de rede está em Inglês. Nenhum outro idioma é oferecido.

O equipamento disponibiliza os dados nos formatos HTML ou XML (para o Visualizador Fieldgate ).

Nenhuma especificação é feita para autenticação através da ID/senha.

# 8.4 Configurações opcionais/funções especiais do equipamento

- Menu "Expert" (ajuste fino do equipamento) → 
   <sup>(1)</sup> 46
- Modo de segurança  $\rightarrow \cong 46$
- Contador de tarifa  $\rightarrow \cong 47$
- Compatibilidade do sensor de temperatura (CVD)  $\rightarrow \cong 47$
- Cálculo de vazão DP (por ex. placa com orifícios)  $\rightarrow \square 48$

### 8.4.1 Menu "Expert" (ajuste fino do equipamento)

O menu Experto oferece acesso a funções para ajuste fino para adaptar o equipamento de maneira ideal às condições de aplicação. A interface do usuário corresponde ao menu Setup/Advanced settings, além de algumas funções especiais de ajuste ou serviço, como ajustar as entradas em corrente e redefinir o equipamento para a configuração do pedido.

O acesso ao menu Expert requer um código de acesso. O código padrão de fábrica é "0000".

### Ajuste das entradas em corrente

Como parte de uma "correção de 2 pontos", a característica do sensor pode ser ajustada, por ex., para corrigir o desvio de longo prazo da entrada em corrente (saída em corrente de um sensor) ou para calibrar o sinal de entrada com equipamentos de exibição ou sensores. Para esta finalidade, o valor atual e um valor de correção (valor de referência) são configurados para o início e término da faixa de medição. Por padrão, o deslocamento é desabilitado, isto é, o valor de referência e o valor atual são os mesmos para cada um.

🕘 O valor de referência deve sempre estar dentro da faixa de medição.

### 8.4.2 Modo de segurança

No menu Expert você pode configurar o modo de segurança para cada entrada individualmente.

- Na posição "NAMUR NE 43", são definidos os limites da faixa de sinal para uma entrada em corrente (valor da corrente em que o alarme de "Circuito aberto" ou "Erro de Sensor" é disparado). A diretriz NAMUR define os erros máximos permitidos para os sensores. Para mais detalhes, consulte a tabela.
- O campo "Em erro" define se o cálculo está parado (inválido) ou se um valor de substituição (valor de erro) deve ser usado para calcular a quantidade de energia durante o alarme. A contagem de déficit é usada para registrar o déficit. Para mais informações, consulte a tabela.

O modo de segurança afeta o display, contadores e saídas do seguinte modo.

|                                             | Faixa de medição |                                 |                        |                        |                         |
|---------------------------------------------|------------------|---------------------------------|------------------------|------------------------|-------------------------|
| Display                                     |                  |                                 | Valor medido           | Valor medido           | Valor medido            |
| Status                                      | F                | F                               |                        |                        |                         |
| Mensagem de diagnóstico                     | Circuito aberto  | Erro do sensor                  | Abaixo da faixa        | Acima da faixa         |                         |
| 0 para 20 mA                                |                  | ≥ 22 mA                         |                        |                        | 0 para 22 mA            |
| 4 para 20 mA de acordo com o Namur<br>NE 43 | ≤ 2 mA           | ≥ 21 mA ou ><br>2 mA a ≤ 3.6 mA | > 3.6 mA a ≤<br>3.8 mA | ≥ 20.5 mA a <<br>21 mA | > 3.8 mA a <<br>20.5 mA |

|                        |                                                                                                    |                                                                                                    | Faixa de medição                             |             |                  |
|------------------------|----------------------------------------------------------------------------------------------------|----------------------------------------------------------------------------------------------------|----------------------------------------------|-------------|------------------|
| 4 para 20 mA sem NAMUR | ≤ 2 mA                                                                                                    | ≥ 22 mA                                                                                                    |                                              |             | > 2 mA a < 22 mA |
| RTD                    | T fora da faixa de<br>medição                                                                                                    |                                                                                                    |                                              |             |                  |
| Efeito                 | <ul> <li>Configurável em con</li> <li>Nenhum cálculo a<br/>falha na saída</li> <li>Cálculos adicionais<br/>substituição, conta<br/>contagem de tarifa<br/>contagem de défici<br/>valor calculado na<br/>através de barram<br/>status "valor inváli</li> <li>O "erro" relé/OC é alto</li> </ul> | figuração:<br>dicional e corrente<br>s com valor de<br>agem normal e<br>as não mudam,<br>it em andamento,<br>saída. Saída de valor<br>entos obtém byte de<br>do"<br>erado. | Calibração normal.<br>O "erro" relé/OC não e | é alterado. |                  |

# 8.4.3 Contagem de tarifa

A função tarifa serve para medir a energia em contagens separadas (registradores) quando um determinado evento ocorre. Por exemplo, a energia pode ser contada em duas contagens de tarifa separadas a uma potência acima ou abaixo 100 kW.

A função da contagem de energia padrão é independente das contagens de tarifa, isto é, continua em operação.

As duas contagens de tarifa podem ser ativadas independentemente uma da outra com os seguintes eventos (modelos de tarifas):

| Modelo de tarifa          | Entradas necessárias                                                                                                    |  |
|---------------------------|----------------------------------------------------------------------------------------------------|--|
| Potência (fluxo de calor) | Valor de referência superior ou inferior (min/máx)                                                                                        |  |
| Vazão volumétrica         |                                                                                                    |  |
| Vazão mássica             |                                                                                                    |  |
| Temperatura               |                                                                                                    |  |
| Pressão                   |                                                                                                    |  |
| Energia                   | <ul> <li>Valor limite</li> <li>A contagem à qual o valor de referência pertence:<br/>Data de faturamento/intervalo/dia/mês/ano</li> </ul> |  |
| Entrada digital           | Na entrada digital, atribua a função "Início da tarifa"                                                                                   |  |
|                           | Tarifa 1 pode ser controlada somente através da entrada digital 1, Tarifa 2 através da entrada digital 2.                                 |  |
| Hora                      | Horário "De" e "Até" no formato HH:MM (HH:MM AMPM)                                                                                        |  |
| Vapor denso               | Tipo de contagem:<br>Energia ou massa                                                                                                    |  |

A contagem de tarifa é uma contagem de energia! A unidade é idêntica à da contagem "normal" de energia.

No caso de um alarme, os contadores de tarifa se comportam como os contadores padrão  $\rightarrow \triangleq 46$ .

Se o tipo de tarifa for modificado, a leitura do contador é reiniciada ao zero!  $\rightarrow \triangleq 46$ 

### 8.4.4 Calibração de temperatura (CVD)

A função de calibração de temperatura permite a você armazenar as características individuais dos sensores de temperatura no equipamento. Desta forma, qualquer sensor de temperatura desejado pode ser emparelhado eletronicamente, o que garante uma medição altamente precisa da temperatura do processo, diferencial de temperatura e energia.

Como parte da calibração do sensor de temperatura (emparelhamento eletrônico), os chamados coeficientes de Callendar van Dusen da equação geral da função cúbica de temperatura (IEC751) são substituídos pelos coeficientes A, B e C específicos do sensor.

Para armazenar as curvas, selecione o tipo de sinal "Platinum RTD (CVD)" no menu Entradas/Temperatura. A entrada dos coeficientes é efetuada no menu Inputs/ Temperature/Linearization CvD

| Equações de linearização de acordo com o Callendar van Dusen |                                                             |  |  |
|--------------------------------------------------------------|-------------------------------------------------------------|--|--|
| Faixa –200 °C (–328 °F) a< 0 °C (32 °F)                      | $Rt = R0 * [1 + A * t + B * t^{2} + (t - 100) * C * t^{3}]$ |  |  |
| Faixa ≥ 0 °C (32 °F)                                         | $Rt = R0 * (1 + A * t + B * t^2)$                           |  |  |

| Opções de operação | Descrição/observações                                             |
|--------------------|-------------------------------------------------------------------|
| RO                 | Veja a equação. Entrada em ohms. Faixa: 40.000 para 1 050.000 Ohm |
| А, В, С            | Coeficientes CvD. Entrada em formato Exp (x,yyE±zz)               |

# 8.4.5 Cálculo de vazão DP (medição de vazão de acordo com o método de pressão diferencial)

### Informações gerais

A calculadora de vapor calcula a vazão conforme o método de pressão diferencial de acordo com o padrão ISO5167.

Ao contrário dos métodos de medição da pressão diferencial convencionais, que fornecem resultados precisos somente sob condições de design, o equipamento calcula os coeficientes da equação de vazão (coeficiente de vazão, fator de aproximação de velocidade, número de expansão, densidade, etc.) de forma contínua e iterativa. Isso garante que a vazão seja sempre calculada com a maior precisão, mesmo em condições de processo flutuantes e completamente independente das condições do projeto (temperatura e pressão nos parâmetros de dimensionamento).

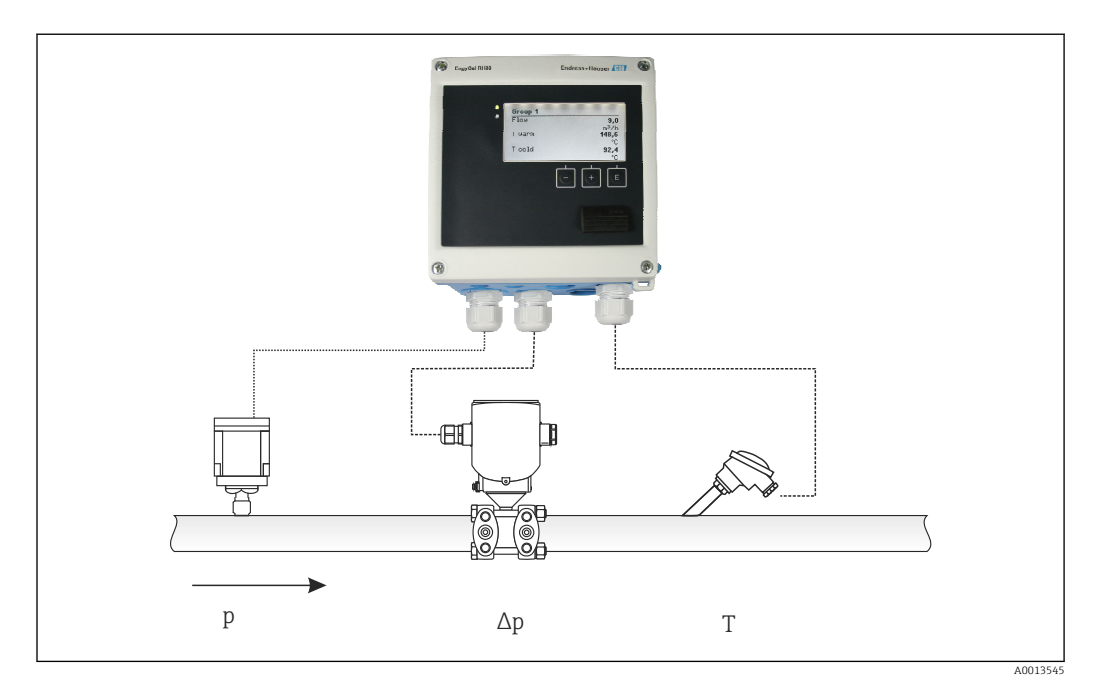

🕑 33 Cálculo de vazão DP

A0013548

Equação geral ISO 5167 para placa com orifícios, bocais, tubo de Venturi

$$Qm = f \cdot c \cdot \sqrt{\frac{1}{1 - \beta^4}} \cdot \varepsilon \cdot d^2 \frac{\pi}{4} \cdot \sqrt{2 \cdot \Delta \rho \cdot \rho}$$

Tubo de Pitot

$$Qm = k \cdot d^2 \frac{\pi}{4} \cdot \sqrt{2 \cdot \Delta p \cdot \rho}$$

Gilflo, V-Cone (outros medidores de vazão DP)

$$Qm = Qm(A) \cdot \sqrt{\frac{\rho_{\rm B}}{\rho_{\rm A}}}$$

### Legenda

| Qm             | Vazão mássica (compensada)            |
|----------------|---------------------------------------|
| k              | Fator obstruções                      |
| ρ              | Densidade sob condições de operação   |
| Δp             | Pressão diferencial                   |
| Qm(A)          | Vazão mássica sob condições de design |
| ρ <sub>A</sub> | Densidade sob condições de design     |
| ρ <sub>B</sub> | Densidade sob condições de operação   |

### Configuração de parâmetro para medição da pressão diferencial

Para configurar a medição de vazão DP, faça a seguinte seleção no menu: Menu/Vazão/ Sinal: 4 para 20 mA (DP). Para configuração adicional de parâmetros, os seguintes dados (de acordo com a folha do projeto ou etiqueta de identificação do medidor de pressão diferencial) são necessários.

- Tipo de equipamento e material do equipamento regulador, por ex., placa com orifícios, bocal
- Faixa de medição de pressão diferencial
- Diâmetro interno do tubo em 20 °C (68 °F)
- Diâmetro do equipamento regulador (ou fator K para tubos Pitot) em 20 °C (68 °F)
- Densidade em parâmetro do projeto (somente para V-Cone e Gilflo)

Para seleção da característica do sinal de vazão

| EngyCal                  | Transmissor DP (saída)                                                                                      |
|--------------------------|----------------------------------------------------------------------------------------------------|
| Característica linear    | Característica do transmissor linear de DP, dimensionado para mbar ou inchH20                               |
| Lei do quadrado da curva | Característica da raiz quadrada do transmissor de DP, dimensionada para kg/h, t/h, ft <sup>3</sup> /h, etc. |

De preferência, use a característica linear, pois isso alcança maior precisão para o cálculo de vazão na faixa inferior.

Para verificar o cálculo, os seguintes valores são exibidos no Menu/Diagnósticos.

- Coeficiente de vazão c
- Número de expansão β
- Pressão diferencial (DP)

# 8.5 Análise de dados e visualização com o software Field Data Manager (acessórios)

FDM é um aplicativo de software que oferece administração central de dados com visualização para dados gravados.

Isso permite que os dados de um ponto de medição sejam completamente arquivados, por ex:

- Valores medidos
- Eventos de diagnóstico
- Protocolos

FDM salva os dados em um banco de dados SQL. A base de dados pode ser operada localmente ou em uma rede (cliente / servidor).

Os seguintes bancos de dados são compatíveis:

PostgreSQL<sup>1)</sup>

Você pode instalar e usar de graça o banco de dados PostgreSQL que é fornecido com o CD do FDM.

Oracle<sup>1)</sup>

Versão 8i ou superior. Para configurar o login do usuário, entre em contato com o administrador do banco de dados.

Microsoft SQL server <sup>1)</sup>

Versão 2005 ou superior. Para configurar o login do usuário, entre em contato com o administrador do banco de dados.

### 8.5.1 Instalação do software Field Data Manager

Insira o CD do software Field Data Manager no seu drive de CD/DVD. A instalação é iniciada automaticamente.

Um assistente de instalação orienta você através das etapas necessárias da instalação.

Detalhes sobre a instalação e operação do software Field Data Manager são fornecidos no Guia de Introdução fornecido com o software e nas Instruções de Operação disponíveis online em www.products.endress.com/ms20.

Você pode importar dados do equipamento usando a interface de usuário do software. Utilize o cabo USB, que está disponível como acessório, ou a porta Ethernet do equipamento,  $\rightarrow \square 44$ .

# 9 Diagnóstico e localização de falhas

# 9.1 Diagnósticos de instrumento e localização de falhas

O menu Diagnostics é usado para a análise das funções do equipamento e oferece assistência completa durante a localização de falhas. Para encontrar as causas para erros do equipamento ou mensagens de alarme, siga estes procedimentos básicos.

<sup>1)</sup> Os nomes de produtos são marcas registradas dos fabricantes individuais.

### Procedimento geral para localização de falhas

- 1. Abra a lista de diagnósticos: Lista as 10 mensagens mais recentes de diagnóstico. Isso pode ser usado para determinar que erros estão atualmente presentes e se um erro ocorreu repetidamente.
- 2. Abre o display de diagnósticos de valores medidos: Verifica os sinais de entrada exibindo os valores brutos (mA, Hz, Ohm) ou as faixas de medição dimensionadas. Para verificar os cálculos, chame as variáveis auxiliares calculadas, se necessário.
- 3. A maioria dos erros pode ser corrigida executando-se as etapas 1 e 2. Se o erro persistir, observe as instruções de localização de falhas para tipos de erro no Capítulo 9,2 das Instruções de operação.
- 4. Se isso não resolver o problema, entre em contato com o Departamento de Serviço. Os detalhes para contato de seu representante Endress+Hauser pode ser encontrado na internet em www.endress.com/worldwide. Para consultas de serviço, tenha sempre o número do erro e as informações do ENP/Informação do equipamento (nome do programa, número de série, etc.) disponíveis.

Os detalhes para contato de seu representante Endress+Hauser pode ser encontrado na internet em **www.endress.com/worldwide**.

### 9.1.1 Função espera – "congelando" os valores de exibição

A função espera congela toda a aquisição de valor medido, incluindo as leituras da contagem. Como parte da localização de falhas, por ex. para nova ligação, essa função é recomendada para suprimir mensagens de erro, de tal forma que a lista de diagnósticos e eventos não seja preenchida com entradas desnecessárias.

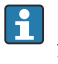

Os valores medidos durante o modo Espera são ignorados para registro de dados. A função espera é ativada/desativada no menu Diagnósticos e terminada automaticamente se nenhum botão for pressionado por 5 minutos.

### 9.1.2 Localização de falhas no Barramento M

Se a comunicação com o EngyCal não se materializar através do Barramento M, verifique o seguinte:

- O endereço do equipamento no equipamento corresponde ao mestre?
- O equipamento e o mestre estão usando a mesma taxa de transmissão?
- Há mais de um equipamento com o mesmo endereço de equipamento conectado ao Barramento M?
- O Barramento M está conectado ao equipamento corretamente?

### 9.1.3 Localização de falhas do MODBUS

- O equipamento e o mestre têm a mesma taxa de transmissão e paridade?
- A interface está corretamente conectada?
- O endereço do equipamento enviado pelo mestre corresponde ao endereço configurado do equipamento?
- Todos os escravos no MODBUS possuem diferentes endereços de equipamento?

### 9.1.4 Erro do equipamento/relé de alarme

Existe um "relé de alarme" global (o usuário pode especificar o relé ou um dos coletores abertos na configuração).

Esse "relé de alarme" comuta se ocorrerem erros tipo "F" (F = falha), isto é, erros tipo "M" (M = manutenção necessária) não comutam o relé de alarme.

Além disso, para erros do tipo F, a cor da luz de fundo do display muda de branco para vermelho.

# 9.2 Mensagens de erro

| Erro  | Descrição                                                                                                    | Solução                                                                                                    |  |
|-------|----------------------------------------------------------------------------------------------------|----------------------------------------------------------------------------------------------------|--|
| с     |                                                                                                    | 1                                                                                                    |  |
| F041  | <ul> <li>Circuito aberto:</li> <li>AI1 (vazão), AI2 (temperatura), AI3 (pressão).</li> <li>Corrente de entrada ≤ 2 mA</li> <li>Ligação elétrica incorreta</li> <li>Valor total dimensionado da faixa de medição configurado incorretamente</li> <li>Sensor com defeito</li> </ul>                                                       | <ul> <li>Verifique a ligação elétrica</li> <li>Aumente a faixa de medição (mude o dimensionamento)</li> <li>Substitua o sensor</li> </ul>                                                         |  |
|       |                                                                                                    | 1                                                                                                    |  |
| F104  | <ul> <li>Erro do sensor</li> <li>Corrente de entrada &gt; 2 a ≤ 3.6 mA ou ≥ 21 mA (ou 22 mA para sinal 0 para 20 mA)</li> <li>Ligação elétrica incorreta</li> <li>Valor total dimensionado da faixa de medição configurado incorretamente</li> <li>Sensor com defeito</li> <li>Entrada por pulso &gt; 12.5 kHz ou &gt; 25 Hz</li> </ul> | <ul> <li>Verifique a ligação elétrica</li> <li>Aumente a faixa de medição (mude o dimensionamento)</li> <li>Substitua o sensor</li> <li>Selecione um valor maior para o valor do pulso</li> </ul> |  |
| 70.01 |                                                                                                    |                                                                                                    |  |
| F201  | Erro do equipamento (erro do sistema operacional)                                                                                                    | Entre em contato com o Departamento de<br>Serviços                                                                                                    |  |
| F261  | Erro do sistema (erros diversos de hardware)                                                                                                    | Entre em contato com o Departamento de<br>Serviços                                                                                                    |  |
| F301  | Falha de configuração                                                                                                    | Reconfigure o equipamento. Se o erro ocorrer<br>novamente, entre em contato com Serviços.                                                                                                    |  |
| F303  | Defeito nos dados do equipamento                                                                                                    | Entre em contato com o Departamento de<br>Serviços                                                                                                    |  |
| F305  | Contagens com falha                                                                                                    | Valor da contagem é reiniciado<br>automaticamente do 0                                                                                                    |  |
| F307  | Falha no valor predefinido pelo cliente                                                                                                    | Salve os parâmetros de configuração.                                                                                                    |  |
| F309  | Data/horário inválidos (por ex., GoldCap<br>estava vazio)                                                                                                    | O equipamento ficou desligado por muito<br>tempo. A data/hora deve ser definida<br>novamente.                                                                                                    |  |
| F310  | Não foi possível salvar a configuração                                                                                                    | Entre em contato com o Departamento de<br>Serviços                                                                                                    |  |
| F311  | Os dados do equipamento não puderam ser<br>arquivados                                                                                                    | Entre em contato com o Departamento de<br>Serviços                                                                                                    |  |
| F312  | Os dados de calibração não puderam ser<br>arquivados                                                                                                    | Entre em contato com o Departamento de<br>Serviços                                                                                                    |  |
| F314  | O código de ativação não está mais correto<br>(número de série/nome do programa<br>incorreto).                                                                                                    | Insira o novo código                                                                                                    |  |
| F431  | Dados de calibração ausentes                                                                                                    | Entre em contato com o Departamento de<br>Serviços                                                                                                    |  |

| F501 | Configuração inválida                                                                                           | Verifique a configuração                                                                                                    |
|------|----------------------------------------------------------------------------------------------------|----------------------------------------------------------------------------------------------------|
| F900 | Variáveis de entrada fora dos limites de<br>cálculo (consulte os Dados técnicos, → 🗎 59)                        | <ul> <li>Verifique a plausibilidade dos valores de<br/>entrada medidos</li> <li>Verifique o dimensionamento de entradas<br/>do equipamento/saídas de sensor</li> <li>Verifique o sistema/processo</li> </ul> |
| F910 | Firmware para este equipamento não liberado.                                                                    | Instale o firmware correto.                                                                                                    |
| F914 | Cálculo de densidade para vazão da DP está incorreto                                                            | Verifique a entrada de temperatura e entradas<br>na tabela de densidade.                                                                                                    |
| F915 | Cálculo de viscosidade para vazão da DP está<br>incorreto                                                       | Verifique a entrada de temperatura e entradas<br>na tabela de viscosidade.                                                                                                    |
| F916 | Vazão < 0 !<br>Se a vazão bidirecional for controlada através<br>de temperatura, a vazão não deve ser negativa. | Verifique os valores e configurações do processo.                                                                                                    |
| M102 | Acima da faixa<br>Corrente de entrada ≥ 20.5 mA a < 21 mA                                                       | Aumente a faixa de medição (mude o dimensionamento)                                                                                                    |
| M103 | Abaixo da faixa<br>Corrente de entrada > 3.6 mA a ≤ 3.8 mA                                                      | Aumente a faixa de medição (mude o dimensionamento)                                                                                                    |
| M284 | O firmware foi atualizado                                                                                       | Nenhuma ação necessária.                                                                                                    |
| M302 | A configuração foi carregada do backup.                                                                         | Nenhum efeito na operação. Por segurança,<br>verifique a configuração (configuração) e<br>ajuste se necessário                                                                                               |
| M304 | Defeito nos dados do equipamento. O sistema continua operando com dados de backup.                              | Nenhuma ação necessária.                                                                                                    |
| M306 | Falha da contagem, mas o sistema pode<br>continuar operando com o backup.                                       | Verifique a plausibilidade da leitura da<br>contagem (compare com a última leitura da<br>contagem armazenada)                                                                                                |
| M313 | FRAM foi desfragmentada                                                                                         | Nenhuma ação necessária.                                                                                                    |
| M315 | Não foi possível obter um endereço IP do servidor DHCP!                                                         | Verifique o cabo de rede, entre em contato<br>com o administrador de rede.                                                                                                    |
| M316 | Endereço MAC ausente ou incorreto                                                                               | Entre em contato com o Departamento de<br>Serviços                                                                                                    |
| M502 | O equipamento está bloqueado!<br>- por ex., para tentativa de atualização de<br>firmware                        | Bloqueio através de canal digital                                                                                                    |
| M905 | Violação do valor limite                                                                                        |                                                                                                    |
| M906 | Término de violação do valor limite                                                                             |                                                                                                    |

| M908 | Erro de saída por pulso/analógica                                                                                                    | Verifique os valores do processo e<br>dimensionamento da saída, selecione valor<br>dimensionado total maior (ou valor do pulso),<br>se necessário.                                                     |
|------|----------------------------------------------------------------------------------------------------|----------------------------------------------------------------------------------------------------|
|      |                                                                                                    |                                                                                                    |
| M913 | Vazão da DP fora do padrão ISO 5167, isto é,<br>os parâmetros de entrada para o cálculo estão<br>fora do escopo de aplicação do padrão ISO<br>5167 | <ul> <li>Verifique as entradas para o modelo, diâmetro da tubulação, diâmetro dos reguladores.</li> <li>Os cálculos continuam, mas a precisão da medição conforme ISO 5167 não é garantida.</li> </ul> |

# 9.3 Lista de diagnósticos

Veja também mensagens de erro,  $\rightarrow$  🗎 52.

O equipamento possui uma lista de diagnósticos na qual as últimas 10 mensagens de diagnóstico (mensagens com números de diagnóstico do tipo Fxxx ou Mxxx) são armazenadas.

A lista de diagnósticos foi projetada como uma memória de anel, ou seja, quando a memória está cheia as mensagens mais antigas são automaticamente sobrescritas (sem mensagem).

As seguintes informações são salvas:

- Data/hora
- Número de diagnóstico
- Texto do erro

A lista de diagnósticos não é lida através do software operacional de PC. No entanto, pode ser exibida através do FieldCare.

O que se segue caracteriza-se como Fxxx ou Mxxx:

- Circuito aberto
- Erro do sensor
- Valor medido inválido

# 9.4 Teste de função de saída

No menu Diagnósticos/Simulação, o usuário pode definir certos sinais nas saídas (texto da função).

A simulação se encerra automaticamente se o usuário não pressionar qualquer botão por 5 minutos ou desligar explicitamente a função.

### 9.4.1 Testes de relé

O usuário pode comutar o relé manualmente.

### 9.4.2 Simulação de saídas

O usuário pode definir certos sinais nas saídas (texto da função).

### Saída analógica

Permite que você defina um valor da corrente de saída para fins de teste. Você pode configurar valores fixos:

- 3.6 mA
- 4.0 mA
- 8.0 mA
- 12.0 mA
- 16.0 mA

- 20.0 mA
- 20.5 mA
- 21.0 mA

### Saídas por pulso (Pulso / OC)

Permite que você defina pacotes na saída por pulso para fins de teste. As seguintes frequências são possíveis:

- 0.1 Hz
- 1 Hz
- 5 Hz
- 10 Hz
- 50 Hz
- 100 Hz
- 200 Hz
- 500 Hz

As seguintes simulações são possíveis somente para saída por pulso:

- 1 kHz
- 5 kHz
- 10 kHz

### 9.4.3 Status das saídas

O status da corrente dos relés e das saídas do coletor aberto pode ser consultado no menu "Diagnósticos/Saídas" (por ex., relé 1: aberto).

# 9.5 Histórico do firmware

### Release

A versão do firmware na etiqueta de identificação e nas Instruções de operação indica a liberação do equipamento: XX.YY.ZZ (exemplo 1,02,01).

XX Alterar para a versão principal.

- Não é mais compatível. O equipamento e as instruções de operação também mudam.
- YY Mudança nas funções e operação.
  - Compatível. As instruções de operação mudam.

ZZ Mudanças fixas e internas.

Sem mudanças para as Instruções de operação.

| Data    | Versão do<br>firmware | Alterações no software                                                   | Documentação         |
|---------|-----------------------|--------------------------------------------------------------------------|----------------------|
| 07/2010 | 01.00.xx              | Software original                                                        | BA294K/09/en/07.10   |
| 07/2011 | 01.02.xx              | Tarifa de saída 1/2 para OC                                              | BA00294K/09/EN/01.11 |
| 09/2011 | 01.03.xx              | Porta do servidor de rede é configurável                                 | BA00294K/09/EN/02.11 |
| 12/2013 | 01.04.xx              | Temperatura de comutação para medição<br>bidirecional pode ser desligada | BA00294K/09/EN/03.13 |
| 10/2014 | 01.04.xx              | -                                                                        | BA00294K/09/EN/04.14 |
| 01/2019 | 01.04.xx              | -                                                                        | BA00294K/09/EN/05.18 |
| 02/2024 | 01.05.01              | Unidades MJ/h, GJ/h, kPa adicionadas                                     | BA00294K/09/EN/06.24 |

# 10 Manutenção

Nenhum trabalho de manutenção especial é exigido para o equipamento.

# 10.1 Limpeza

Um pano limpo e seco pode ser usado para limpar o equipamento.

# 11 Reparo

# 11.1 Informações gerais

O equipamento tem um design modular e os reparos podem ser realizados pela equipe eletrotécnica do cliente. Para obter mais informações sobre serviços e peças de reposição, entre em contato com o fornecedor.

# 11.1.1 Reparo de equipamentos certificados Ex

- Somente pessoal especializado ou o fabricante podem realizar reparos em equipamentos certificados Ex.
- As normas e regulamentações nacionais vigentes sobre áreas classificadas, instruções de segurança e certificados devem ser observados.
- Utilize apenas peças de reposição originais do fabricante.
- Ao pedir peças de reposição, verifique a denominação do equipamento na etiqueta de identificação. As peças só podem ser substituídas por peças idênticas.
- Faça os reparos de acordo com as instruções. Ao concluir o reparo, realize o teste de rotina especificado para o equipamento.
- Equipamentos certificados podem ser convertidos em outras versões de equipamento certificado apenas pelo fabricante.
- Documente todos os reparos e modificações.

# 11.2 Peças de reposição

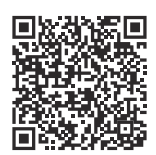

Para obter as peças de reposição atualmente disponíveis para o produto, consulte o site: https://www.endress.com/deviceviewer( $\rightarrow$  Digite o número de série)

# 11.3 Devolução

As especificações para devolução segura do equipamento podem variar, dependendo do tipo do equipamento e legislação nacional.

- 1. Consulte a página na internet para mais informações:
  - https://www.endress.com/support/return-material
  - Selecione a região.
- 2. Se estiver devolvendo o equipamento, embale-o de maneira que ele esteja protegido com confiança contra impactos e influências externas. A embalagem original oferece a melhor proteção.

# 11.4 Descarte

# X

Se solicitado pela Diretriz 2012/19/ da União Europeia sobre equipamentos elétricos e eletrônicos (WEEE), o produto é identificado com o símbolo exibido para reduzir o descarte de WEEE como lixo comum. Não descarte produtos que apresentam esse símbolo como lixo comum. Ao invés disso, devolva-os ao fabricante para descarte de acordo com as condições aplicáveis.

# 12 Acessórios

Os acessórios disponíveis atualmente para o produto podem ser selecionados em www.endress.com:

1. Selecione o produto usando os filtros e o campo de pesquisa.

2. Abra a página do produto.

3. Selecione **Peças de reposição & Acessórios**.

# 12.1 Acessórios específicos do equipamento

# 12.1.1 Para o transmissor

| Acessórios                        | Descrição                                                                                                    |
|-----------------------------------|----------------------------------------------------------------------------------------------------|
| Conjunto de montagem<br>em tubo   | Placa de montagem para montagem na tubulação<br>Para dimensões → 🖻 2, 🗎 9 e instruções de instalação → 🗎 12, consulte a seção<br>"Instalação"       |
| Jogo de montagem do<br>trilho DIN | Adaptador do trilho DIN para montagem do trilho DIN<br>Para dimensões → 🖻 4, 🗎 10 e instruções de instalação → 🗎 12, consulte a seção<br>"Montagem" |
| Jogo de montagem em<br>painel     | Placa de montagem para montagem em painel<br>Para dimensões → 🖻 3, 🗎 9 e instruções de instalação → 🗎 10, consulte a seção<br>"Montagem"            |

### 12.1.2 Para o sensor

| Acessórios        | Descrição                                                                                                    |
|-------------------|----------------------------------------------------------------------------------------------------|
| Isolador de metal | É usado para estabilizar a temperatura dos fluidos no sensor.<br>É permitido usar água, vapor d'água e outros líquidos não corrosivos como meio de<br>medição. Se estiver usando óleo como meio de aquecimento, consulte a Endress<br>+Hauser.<br>Isoladores de metal não podem ser usados com sensores equipados com um disco<br>de ruptura.<br>Para detalhes, consulte Instruções de operação BA00099D |

# 12.2 Acessórios específicos para serviço

### Commubox FXA291

Conecta os equipamentos de campo da Endress+Hauser com uma interface CDI (= Interface de Dados Comuns da Endress+Hauser) e a porta USB de um computador ou laptop. Para mais informações, consulte: www.endress.com

### RXU10-G1

Cabo USB e software de configuração do Configurador de equipamento FieldCare incluindo biblioteca DTM

Para mais informações, consulte: www.endress.com

### FieldCare SFE500

FieldCare é uma ferramenta de configuração para equipamentos de campo Endress+Hauser e de terceiros com base na tecnologia DTM. Os seguintes protocolos de comunicação são compatíveis: HART, WirelessHART, PROFIBUS, FOUNDATION Fieldbus, Modbus, IO-Link, EtherNet/IP e PROFINET APL.

Informações técnicas TI00028S

www.endress.com/sfe500

# 12.3 Acessórios específicos de comunicação

#### Software de análise Field Data Manager (FDM) MS20, MS21

- Field Data Manager (FDM) é um software que fornece a gestão e a visualização de dados centrais. Isso permite o arquivamento contínuo e livre de intempéries dos dados do processo, ex. valor medidos e eventos de diagnóstico. "Live data" dos equipamentos conectados está disponível. FDM salva os dados em um banco de dados SQL.
- Banco de dados compatíveis: PostgreSQL (incluído na entrega), Oracle ou servidor Microsoft SQL.
- Licença de único usuário MS20: instalação do software em um computador.
- Licença multiusuários MS21: vários usuários simultaneamente, dependentes do número de licenças disponíveis.

Informações técnicas TI01022R

www.endress.com/ms20 www.endress.com/ms21

# 12.4 Ferramentas online

Informações do produto por todo o ciclo de vida do equipamento: www.endress.com/onlinetools

# 12.5 Componentes do sistema

### Gerenciador de dados da família de produtos RSG

Os gerenciadores de dados são sistemas flexíveis e poderosos para organizar os valores do processo. Até as 20 entradas universais e até 14 entradas digitais para conexão direta de sensores, opcionalmente com HART, estão disponíveis como uma opção. Os valores de processo medidos estão claramente apresentados no display e seguramente registrados, monitorados para valores limite e analisados. Os valores podem ser encaminhados através dos protocolos de comunicação comuns para sistemas de níveis mais altos e conectados a algum outro através dos módulos de plantas individuais.

Para mais informações, consulte: www.endress.com

#### Módulos de proteção de surto da família de produtos HAW

Os módulos de proteção de surto para trilho DIN e montagem do equipamento de campo, para a proteção de plantas e instrumentos de medição com fonte de alimentação e sinal/ linhas de comunicação.

Informações mais detalhadas: www.endress.com

### Barreira ativa da série RN

Barreira ativa de um ou dois canais para separação segura de circuitos de sinal padrão de 0/4 a 20 mA com transmissão HART bidirecional. Na opção de duplicador de sinal, o sinal de entrada é transmitido para duas saídas isoladas galvanicamente. O equipamento possui uma entrada de corrente ativa e uma passiva; as saídas podem ser operadas ativa ou passivamente.

Para mais informações, consulte: www.endress.com

# 13 Dados técnicos

# 13.1 Entrada

Entrada em corrente/pulsos Esta entrada pode ser usada como uma entrada em corrente para sinais de 0/4 a 20 mA, ou como uma entrada por pulso ou frequência.

A entrada é isolada galvanicamente (500 V testando a tensão elétrica em relação a todas as outras entradas e saídas).

### Tempo do ciclo

O tempo de ciclo é de 250 ms ao usar a entrada RTD.

### Tempo de reposta

No caso de sinais analógicos, o tempo de resposta é o tempo entre a mudança na entrada e o momento quando o sinal de saída é equivalente a 90 % do valor em escala cheia. O tempo de resposta aumenta em 250 ms se um RTD com medição de 3 fios for conectado.

| Entrada                                      | Saída                          | Tempo de resposta<br>[ms] |
|----------------------------------------------|--------------------------------|---------------------------|
| Corrente                                     | Corrente                       | ≤ 600                     |
| Corrente                                     | Saída digital/relé             | ≤ 600                     |
| RTD                                          | Saída em corrente/relé/digital | ≤ 600                     |
| Detecção de circuito aberto do cabo          | Saída em corrente/relé/digital | ≤ 600                     |
| Detecção de cabo com circuito<br>aberto, RTD | Saída em corrente/relé/digital | ≤ 1100                    |
| Entrada por pulso                            | Saída por pulso                | ≤ 600                     |

### Entrada em corrente

| Faixa de medição:              | 0/4 a 20 mA + 10 % acima da faixa               |
|--------------------------------|-------------------------------------------------|
| Precisão:                      | 0.1 % do valor em escala cheia                  |
| Desvio de temperatura:         | 0.01 %/K (0.0056 %/°F) do valor em escala cheia |
| Capacidade de carregamento:    | Máx. 50 mA, máx. 2.5 V                          |
| Impedância de entrada (carga): | 50 Ω                                            |
| Sinais HART®                   | Não afetado                                     |
| Resolução do conversor A/D:    | 20 bit                                          |

### Entrada por pulso/frequência

A entrada por pulso/frequência pode ser configurada para diferentes faixas de frequência:

- Pulsos e frequência até 12.5 kHz
- Pulsos e frequências até 25 Hz (para contatos com repique (bounce), tempo máx. de repique: 5 ms)

| Largura de pulso mínima:                                                                           |                                                        |  |
|----------------------------------------------------------------------------------------------------|--------------------------------------------------------|--|
| Faixa até 12.5 kHz                                                                                 | 40 µs                                                  |  |
| Faixa até 25 Hz                                                                                    | 20 ms                                                  |  |
| Tempo máximo permitido de alternância o                                                            | le contato:                                            |  |
| Faixa até 25 Hz                                                                                    | 5 ms                                                   |  |
| Entrada por pulso para pulsos de tensão elétrica ativos de acordo com o EN 1434-2, Classe IB e IC: |                                                        |  |
| Estado não condutivo                                                                               | ≤ 1 V                                                  |  |
| Estado condutivo                                                                                   | ≥ 2 V                                                  |  |
| Sem carga da fonte de alimentação:                                                                 | 3 para 6 V                                             |  |
| Resistência limitadora de corrente na fonte de alimentação (pull-up na entrada):                   | 50 para 2 000 kΩ                                       |  |
| Tensão elétrica de entrada máxima permitida:                                                       | 30 V (pulsos de tensão elétrica ativos)                |  |
| Entrada por pulso para sensores de contato de acordo com o EN 1434-2, Classe ID e IE:              |                                                        |  |
| Nível baixo                                                                                        | ≤ 1.2 mA                                               |  |
| Nível alto                                                                                         | ≥ 2.1 mA                                               |  |
| Sem carga da fonte de alimentação:                                                                 | 7 para 9 V                                             |  |
| Resistência limitadora de corrente na fonte<br>de alimentação (pull-up na entrada):                | 562 para 1 000 Ω                                       |  |
| Não adequado para tensões elétricas de entrada ativas                                              |                                                        |  |
| Entrada em corrente/pulsos:                                                                        |                                                        |  |
| Nível baixo                                                                                        | ≤ 8 mA                                                 |  |
| Nível alto                                                                                         | ≥ 13 mA                                                |  |
| Capacidade de carregamento:                                                                        | Máx. 50 mA, máx. 2.5 V                                 |  |
| Impedância de entrada (carga):                                                                     | 50 Ω                                                   |  |
| Precisão durante a medição de frequência:                                                          |                                                        |  |
| Precisão básica:                                                                                   | 0.01 % do valor medido                                 |  |
| Desvio de temperatura:                                                                             | 0.01 % do valor medido por toda a faixa de temperatura |  |

### 2 x entrada em corrente/RTD

Essas entradas podem ser usadas como entradas em corrente (0/4 para 20 mA) ou como entradas RTD (RTD = detector de temperatura de resistência). Aqui, uma entrada é estabelecida para o sinal de temperatura, e a outra para o sinal de pressão.

As duas entradas são conectadas galvanicamente, mas isoladas galvanicamente a partir das outras entradas e saídas (tensão elétrica de teste: 500 V).

#### Entrada em corrente

| Faixa de medição:           | 0/4 para 20 mA + 10 % acima da faixa            |
|-----------------------------|-------------------------------------------------|
| Precisão:                   | 0.1 % do valor em escala cheia                  |
| Desvio de temperatura:      | 0.01 %/K (0.0056 %/°F) do valor em escala cheia |
| Capacidade de carregamento: | Máx. 50 mA, máx. 2.5 V                          |

| Impedância de entrada (carga):                | 50 Ω   |
|-----------------------------------------------|--------|
| Resolução do conversor A/D:                   | 24 bit |
| Sinais do HART <sup>®</sup> não são afetados. |        |

### Entrada RTD

Os detectores de temperatura de resistência Pt100, Pt500 e Pt1000 podem ser conectados nesta entrada.

| Faixas de medição:                                                 |                                                                                                  |
|--------------------------------------------------------------------|--------------------------------------------------------------------------------------------------|
| Pt100_exato:                                                       | −200 para 300 °C (−328 para 572 °F)                                                              |
| Pt100_abrangente:                                                  | –200 para 600 °C (–328 para 1112 °F)                                                             |
| Pt500:                                                             | –200 para 300 °C (–328 para 572 °F)                                                              |
| Pt1000:                                                            | –200 para 300 °C (–328 para 572 °F)                                                              |
| Método de conexão:                                                 | Conexão de 2, 3 ou 4 fios                                                                        |
| Precisão:                                                          | 4 fios:<br>0.06 % da faixa de medição<br>3 fios:<br>0.06 % da faixa de medição + 0.8 K (1.44 °F) |
| Desvio de temperatura:                                             | 0.01 %/K (0.0056 %/°F) da faixa de medição                                                       |
| Medição Delta T (medição diferencial entre ambas as entradas RTD): | 0.03 °C (0.054 °F)                                                                               |
| Curvas características:                                            | DIN EN 60751:2008 IPTS-90                                                                        |
| Resistência máxima do cabo:                                        | 40 Ω                                                                                             |
| Detecção de cabo com circuito aberto:                              | Fora da faixa de medição                                                                         |

### Entradas digitais

Duas entradas digitais estão disponíveis para comutação das seguintes funções.

| Entrada digital 1                                                                                          | Entrada digital 2                                                                                          |
|----------------------------------------------------------------------------------------------------|----------------------------------------------------------------------------------------------------|
| Ativar contagem de tarifa 1<br>Sincronização da hora<br>Bloqueio do equipamento (configuração de bloqueio) | Ativar contagem de tarifa 2<br>Sincronização da hora<br>Bloqueio do equipamento (configuração de bloqueio) |

Nível de entrada:

De acordo com o IEC 61131-2 Tipo 3:

Lógico "0" (corresponde a –3 para +5 V), ativação com lógico "1" (corresponde a +11 para +30 V)

Entrada em corrente:

Máx. 3.2 mA

Tensão elétrica de entrada:

Máx. 30 V (estado estacionário, sem destruição da entrada)

# 13.2 Saída

Saída em corrente/pulso (opção) Esta saída pode ser usada como uma saída em corrente 0/4 a 20 ou como uma saída por pulso de tensão elétrica.

A saída é isolada galvanicamente (500 V testando a tensão elétrica em relação a todas as outras entradas e saídas).

### Saída em corrente (ativa)

| Faixa de saída:             | 0/4 a 20 mA + 10 % acima da faixa                      |
|-----------------------------|--------------------------------------------------------|
| Carga:                      | 0 para 600 Ω (conforme IEC 61131-2)                    |
| Precisão:                   | 0.1 % do valor em escala cheia                         |
| Desvio de temperatura:      | 0.01 %/K (0.0056 %/°F) do valor em escala cheia        |
| Carga indutiva:             | Máx. 10 mH                                             |
| Carga de capacitância:      | Máx. 10 µF                                             |
| Ondulações:                 | Máx. 12 mVpp em 600 $\Omega$ para frequências < 50 kHz |
| Resolução do conversor D/A: | 14 bit                                                 |

### Saída por pulso (ativa)

| Frequência:               | Máx. 12.5 kHz                           |
|---------------------------|-----------------------------------------|
| Largura de pulso:         | Min. 40 µs                              |
| Nível de tensão elétrica: | Baixo: 0 para 2 V<br>Alto: 15 para 20 V |
| Corrente de saída máxima: | 22 mA                                   |
| Prova de curto-circuito   |                                         |

#### 2 x saídas de relé

Os relés são projetados como contatos NA. A saída é isolada galvanicamente (1500 V testando a tensão elétrica em relação a todas as outras entradas e saídas).

| Capacidade de comutação máxima do relé: | CA: 250 V, 3 A<br>CC: 30 V, 3 A |
|-----------------------------------------|---------------------------------|
| Carga de contato mínima:                | 10 V, 1 mA                      |
| Ciclos de comutação mín.:               | >10 <sup>5</sup>                |

# 2 x saídas digitais, coletor aberto (opção)

As duas saídas digitais são isoladas galvanicamente uma da outra e de todas as outras entradas e saídas (tensão de teste: 500 V). As saídas digitais podem ser usadas como saídas de status ou de pulso.

| Frequência:                  | Máx. 1 kHz                                                     |  |  |
|------------------------------|----------------------------------------------------------------|--|--|
| Largura de pulso:            | Mín. 500 μs                                                    |  |  |
| Corrente:                    | Máx. 120 mA                                                    |  |  |
| Tensão:                      | Máx. 30 V                                                      |  |  |
| Queda de tensão:             | Máx. 2 V em estado condutivo                                   |  |  |
| Resistência de carga máxima: | 10 kΩ                                                          |  |  |
|                              | Para valores mais altos, as bordas de comutação são abaixadas. |  |  |

Saída de tensão elétrica auxiliar (fonte de alimentação do transmissor) A saída de tensão elétrica auxiliar pode ser usada para a fonte de alimentação em ciclo ou para controlar as entradas digitais. A tensão elétrica auxiliar é a prova de curto-circuito e

isolada galvanicamente (500 V testando a tensão elétrica em relação a todas as outras entradas e saídas).

| Tensão de saída:                  | 24 V DC ±15 % (não estabilizado) |
|-----------------------------------|----------------------------------|
| Corrente de saída:                | Máx. 70 mA                       |
| Sinais do HART® não são afetados. |                                  |

# 13.3 Fonte de alimentação

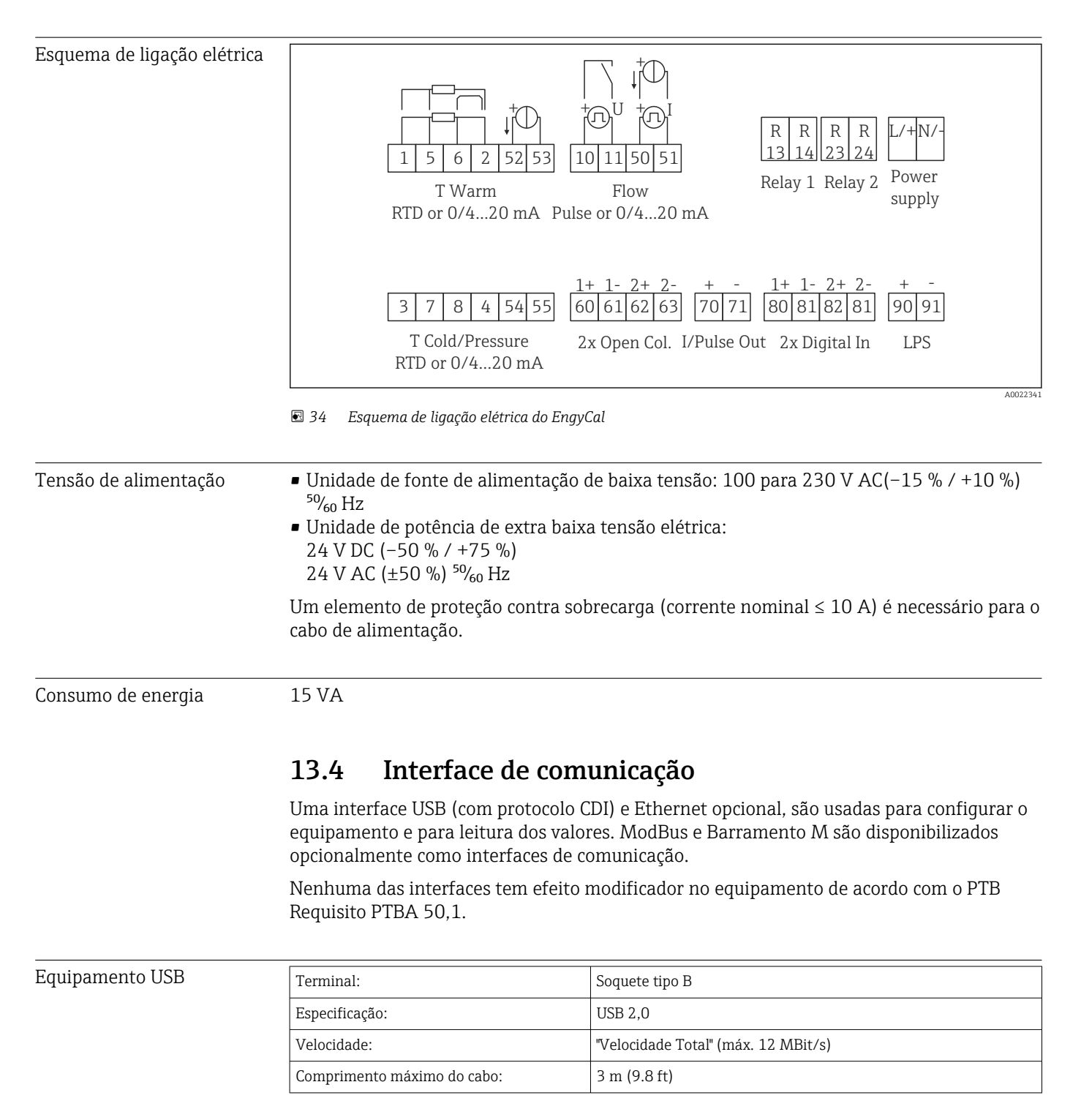

### Ethernet TCP/IP

A interface Ethernet é opcional e não pode ser combinada com outras interfaces opcionais. É galvanicamente isolada (tensão elétrica de teste: 500 V). Um cabo de ligação padrão (por ex., CAT5E) pode ser usado para a conexão. Uma prensa-cabo especial está disponível para esta finalidade, o que permite aos usuários guiar cabos pré-finalizados através do invólucro. Através da interface Ethernet, o equipamento pode ser conectado ao equipamento do escritório usando-se um hub ou uma seletora.

| padrão:                     | 10/100 Base-T/TX (IEEE 802,3) |
|-----------------------------|-------------------------------|
| Soquete:                    | RJ-45                         |
| Comprimento máximo do cabo: | 100 m (328 ft)                |

### Servidor web

Se o equipamento estiver conectado através da Ethernet, é possível exportar os valores de exibição através da internet usando-se um servidor web.

Os dados podem ser exportados através do servidor web no formato HTML ou XML.

| RS485                                                                                                    | Terminal:                                                                                                    | terminal-conector de 3 pinos                                                                                                    |  |  |
|----------------------------------------------------------------------------------------------------|----------------------------------------------------------------------------------------------------|----------------------------------------------------------------------------------------------------|--|--|
|                                                                                                    | Protocolo de transmissão:                                                                                                    | RTU                                                                                                    |  |  |
|                                                                                                    | Taxa de transmissão:                                                                                                    | 2400/4800/9600/19200/38400                                                                                                    |  |  |
|                                                                                                    | Paridade:                                                                                                    | escolha entre nenhum, par, ímpar                                                                                                    |  |  |
|                                                                                                    |                                                                                                    |                                                                                                    |  |  |
| Modbus TCP A interface Modbus TCP é opcional e não pode ser solicitada com outras interf<br>opcionais. É usada para conectar o equipamento a sistemas de ordem superior<br>transmitir todos os valores medidos e valores de processo. Do ponto de vista fí<br>interface Modbus TCP é idêntica à interface da Ethernet. |                                                                                                    |                                                                                                    |  |  |
| Modbus RTU                                                                                                    | A interface Modbus RTU (RS-485) é opcional, e não pode ser solicitada com outras interfaces opcionais.                                                                                                    |                                                                                                    |  |  |
|                                                                                                    | É galvanicamente isolada (tensão elétrica de teste: 500 V) e usada para conectar a<br>sistemas de ordem superior para transmitir todos os valores medidos e valores de processo.<br>É conectada através de um terminal-conector de 3 pinos. |                                                                                                    |  |  |
| Barramento M                                                                                                    | A interface do Barramento M<br>solicitada com outras interface<br>teste: 500 V) e usada para cor<br>valores medidos e valores de p<br>pinos.                                                                                                | (barramento do medidor) é opcional e não pode ser<br>es opcionais. É galvanicamente isolada (tensão elétrica de<br>nectar a sistemas de ordem superior para transmitir todos os<br>processo. É conectada através de um terminal-conector de 3 |  |  |
|                                                                                                    | 13.5 Característic                                                                                                    | as de desempenho                                                                                                    |  |  |
| Condições de operação de<br>referência                                                                                                    | <ul> <li>Fonte de alimentação 230 V AC ±10 %; 50 Hz ±0.5 Hz</li> <li>Período de aquecimento &gt; 2 h</li> <li>Temperatura ambiente 25 °C ±5 K (77 °F ±9 °F)</li> <li>Umidade 39 % ±10 % RH.</li> </ul>                                      |                                                                                                    |  |  |

Unidade aritmética

| Meio  | Tamanho                                                       | Alcance                            |
|-------|---------------------------------------------------------------|------------------------------------|
| Vapor | Faixa de medição de temperatura0 para 800 °C (32 para 1472 °F |                                    |
|       | Faixa de medição de pressão                                   | 0 para 1000 bar (0 para 14500 psi) |
|       | Intervalo de medição e cálculo                                | 500 ms                             |

### Cálculo padrão IAPWS IF97

Precisão típica da massa de vapor e medição de energia em um ponto de medição de vapor completo: aprox. 1,5 % (por ex. ModuLine, Cerabar, Prowirl)

# 13.6 Instalação

| Local de instalação                                                                                                    | Montagem na tubulação/parede, painel ou trilho DIN de acordo com o IEC 60715                                                                                                    |  |  |
|----------------------------------------------------------------------------------------------------|----------------------------------------------------------------------------------------------------|--|--|
| Posição de instalação                                                                                                    | O único fator determinante para orientação é a legibilidade do display.                                                                                                    |  |  |
|                                                                                                    | 13.7 Ambiente                                                                                                    |  |  |
| Faixa de temperatura<br>ambiente                                                                                                    | -20 para +60 °C (-4 para +140 °F)                                                                                                    |  |  |
| Temperatura de<br>armazenamento                                                                                                    | -30 para +70 °C (-22 para +158 °F)                                                                                                    |  |  |
| Classe climática                                                                                                    | Conforme IEC 60 654-1 Classe B2, conforme EN 1434 ambiente classe C                                                                                                    |  |  |
| Umidade                                                                                                    | Umidade relativa máxima 80 % para temperaturas até 31 °C (87.8 °F), decrescente linearmente até 50 % umidade relativa a 40 °C (104 °F).                                                      |  |  |
| Segurança elétrica<br>De acordo com o IEC 61010-1 e CAN C22.2 No 1010-1.<br>Equipamento classe II<br>Categoria de sobretensão II<br>Nível de poluição 2<br>Proteção contra sobretensão ≤ 10 A<br>Altitude de operação: até 2 000 m (6 560 ft.) acima do NMM |                                                                                                    |  |  |
| Grau de proteção                                                                                                    | <ul> <li>Montagem em painel: IP65 na frente, IP20 atrás</li> <li>Trilho DIN: IP20</li> <li>Invólucro de campo: IP66, NEMA4x (para prensa-cabo com inserto de vedação duplo: IP65)</li> </ul> |  |  |
| Compatibilidade<br>eletromagnética                                                                                                    | Conforme EN 1434-4, EN 61326 e NAMUR NE21                                                                                                    |  |  |

Design, dimensões

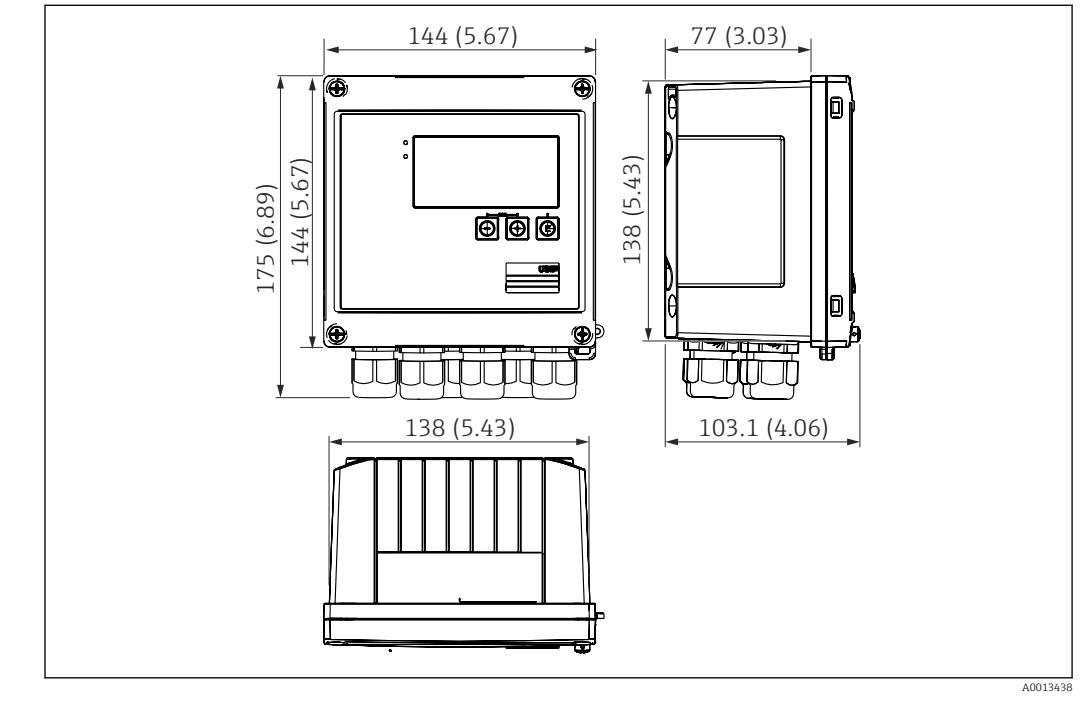

13.8 Construção mecânica

🗟 35 Invólucro EngyCal; dimensões em mm (pol.)

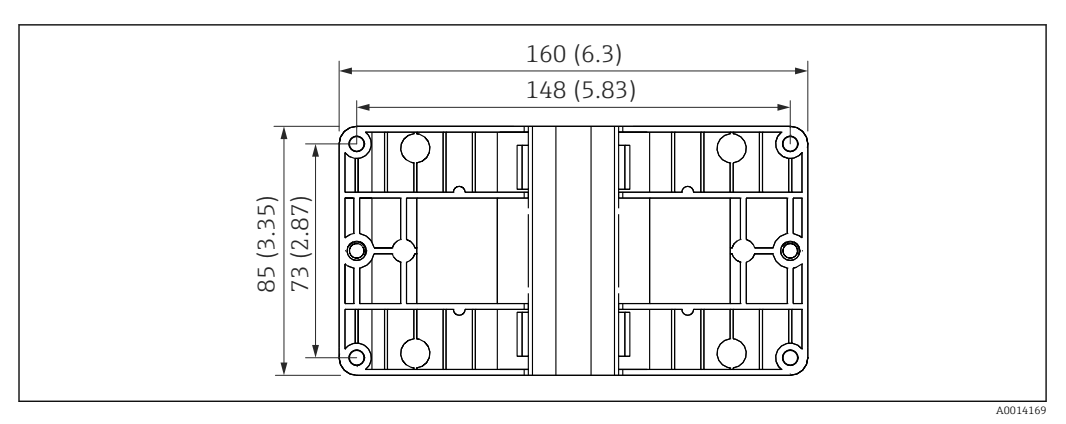

36 Placa de montagem em parede, tubulação e montagem em painel; dimensões em mm (pol.)

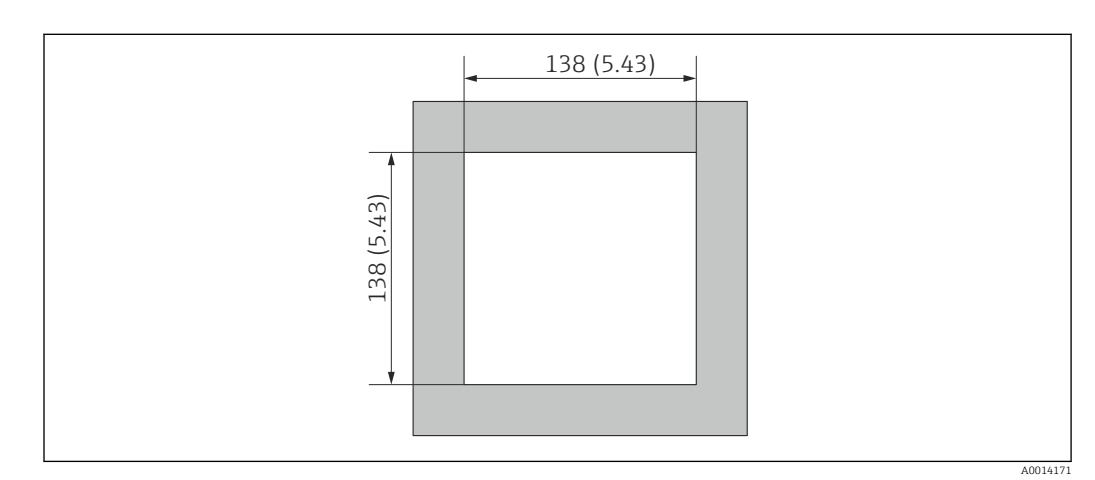

☑ 37 Corte do painel em mm (pol.)

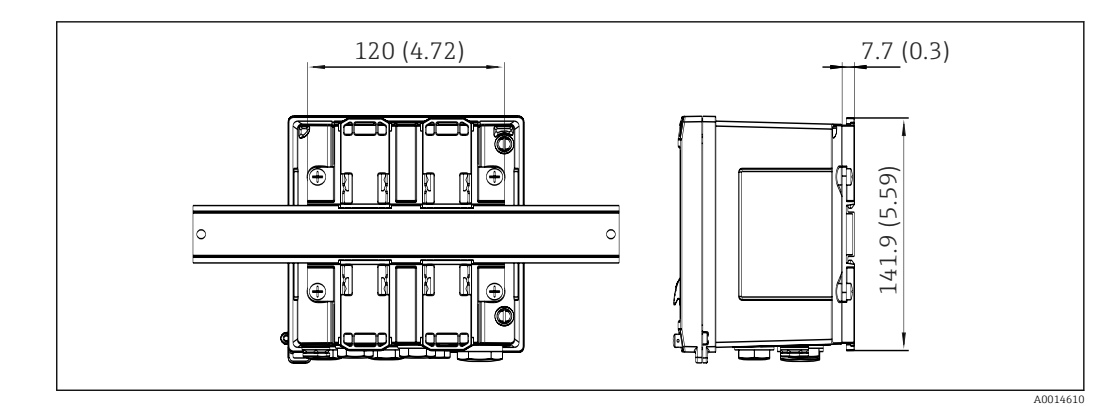

🛃 38 Dimensões do adaptador de trilho DIN em mm (pol.)

| Peso                 | Aprox. 700 g (1.5 lbs)                                                                                                    |  |  |
|----------------------|----------------------------------------------------------------------------------------------------|--|--|
| Materiais            | Invólucro: plástico reforçado de fibra de vidro, Valox 553                                                                                                    |  |  |
| Terminais            | Terminais de mola, 2.5 mm <sup>2</sup> (14 AWG), tensão auxiliar com terminal de parafuso de encaixe (30-12 AWG; torque 0.5 para 0.6 Nm).                                                                                                    |  |  |
|                      | 13.9 Operabilidade                                                                                                    |  |  |
| Idiomas              | Você pode escolher um dos seguintes idiomas de operação no equipamento: Inglês,<br>Alemão, Francês, Espanhol, Italiano, Holandês, Português, Polonês, Russo, Tcheco                                                                                                    |  |  |
| Elementos do display | <ul> <li>Display:<br/>LCD matricial 160 x 80 com luz de fundo branca, a cor muda para vermelho em caso de<br/>alarme, área ativa do display de 70 x 34 mm (2,76 "x 1,34")</li> <li>Display do status do LED:<br/>Operação: 1 x verde<br/>Mensagem de erro: 1 x vermelho</li> </ul>                                                                                                    |  |  |
|                      | Image: Second state of the second state of the second |  |  |

- Conexão USB para configuração Teclas de operação: -, +, E Display matricial de 160x80 3
- 4 5

| Operação local            | 3 teclas, "-", "+", "E".                                                                                                    |  |  |  |
|---------------------------|----------------------------------------------------------------------------------------------------|--|--|--|
| Interface de configuração | Interface USB frontal, Ethernet opcional: configuração através do PC com o software de configuração Configurador de Equipamento FieldCare.                                                                                                    |  |  |  |
| Registro de dados         | <ul> <li>Relógio em tempo real</li> <li>Desvio: 15 min por ano</li> <li>Reserva de energia: 1 semana</li> </ul>                                                                                                    |  |  |  |
| Software                  | <ul> <li>Software Field Data Manager MS20: software de visualização e banco de dados para analisar e avaliar os dados medidos e valores calculados, bem como o registro de dados à prova de adulteração.</li> <li>Configurador de Equipamento FieldCare: O equipamento pode ser configurado com o software para PC FieldCare. O Configurador de Equipamento FieldCare está incluído no escopo de entrega para o RXU10-G1 (consulte "Acessórios") ou pode-se fazer o seu download gratuitamente em www.produkte.endress.com/fieldcare.</li> </ul> |  |  |  |
|                           | 13.10 Certificados e aprovações                                                                                                    |  |  |  |
|                           | Certificados atuais e aprovações para o produto estão disponíveis na www.endress.com respectiva página do produto em:                                                                                                    |  |  |  |
|                           | 1. Selecione o produto usando os filtros e o campo de pesquisa.                                                                                                    |  |  |  |
|                           | 2. Abra a página do produto.                                                                                                    |  |  |  |

3. Selecione **Downloads**.

# 14 Apêndice

# 14.1 Funções e parâmetros de operação

Se um número no formato XXXXXX-XX for especificado em uma linha da tabela ao lado de um parâmetro, o parâmetro poderá ser acessado diretamente.

Para esse propósito vá para o menu **Expert**  $\rightarrow$  **Acesso Directo** e insira o número especificado.

### 14.1.1 Menu do idioma

| Selecione na lista o idioma de operação para o equipamento. |
|-------------------------------------------------------------|
|                                                             |
|                                                             |
|                                                             |
|                                                             |
|                                                             |
|                                                             |
|                                                             |
|                                                             |
|                                                             |
|                                                             |

| Alterar grupo        |         | Escolha o grupo que deve ser exibido. Mudar automaticamente entre os grupos de exibição configurados ou exibir um dos 6 grupos de exibição → 🗎 37 |
|----------------------|---------|----------------------------------------------------------------------------------------------------|
| Brilho do display    |         | Você pode ajustar o brilho do display aqui. Número: 1-99                                                                                          |
| Contraste do display |         | Você pode ajustar o contraste do display aqui. Número: 20-80                                                                                      |
| Valores arquivados   |         | Exibir as análises armazenadas no equipamento → 🗎 38.                                                                                             |
|                      | Display | Escolha os dados que devem ser exibidos.                                                                                                    |

# 14.1.2 Menu Display/operação

# 14.1.3 Menu de configuração

Nesta configuração, você pode selecionar somente as opções de operação mais comuns/ importantes. Configurações especiais também podem ser configuradas através do menu "Expert".

| Unidades       |                   | 100001-00 | Selecione seu sistema de unidades (SI ou unidades dos EUA).                                                                                                    |
|----------------|-------------------|-----------|----------------------------------------------------------------------------------------------------|
|                |                   |           | Todas as unidades são convertidas para o sistema de unidades selecionado, mas os valores configurados não são convertidos.                                                                                                    |
| Valor do       | pulso             | 210013-00 | Unidade para o valor do pulso, por ex., pulso/L, L/pulso                                                                                                    |
| Valor          |                   | 210003-00 | Fator de pulso = fator que, multiplicado por um impulso de entrada, produz o valor físico. Exemplo: 1 pulso corresponde a 5 m <sup>3</sup> , valor do pulso é definido para "m <sup>3</sup> /pulso" $\rightarrow$ insira "5" aqui.<br>Número decimal, 8 dígitos, incluindo o sinal principal e o separador decimal.                    |
| Data/ho        | ra                |           | Definir data/hora.                                                                                                    |
| Fus            | so horário UTC    |           | Fuso horário UTC atual (UTC = horário universal coordenado).                                                                                                    |
| Dat            | ta atual          |           | Data atual. Formate conforme configurado em formato de data.                                                                                                    |
| Но             | rário atual       |           | Horário atual. HH:MM, 12/24 horas conforme configurado em formato de horário.                                                                                                    |
| Alt            | Alterar           |           | Você pode mudar a data e a hora aqui.                                                                                                    |
|                | Fuso horário UTC  | 120010-00 |                                                                                                    |
|                | Data/hora         | 120013-00 |                                                                                                    |
| Advanced setup |                   |           | Configurações adicionais que não são essenciais para operação básica do equipamento.                                                                                                    |
| Sys            | tem               |           | Configurações básicas que são necessárias para operação do equipamento (por ex., data, horário, configurações de comunicação, etc.)                                                                                                    |
|                | Código de acesso  | 100000-00 | Número de 4 dígitos.<br>Ao usar este código, a configuração pode ser protegida contra acesso de pessoas<br>não autorizadas. Para modificar qualquer parâmetro o código correto deve ser<br>inserido. Ajuste de fábrica: "O", isto é, é possível fazer alterações a qualquer<br>momento.<br>Anote o código e guarde em um local seguro. |
|                | Device tag        | 000031-00 | Nome individual do equipamento (máximo 17 caracteres).                                                                                                    |
|                | Separador decimal | 100003-00 | Selecione o formato no qual o caractere separador decimal deve ser exibido.                                                                                                    |

| Comutação de erro         |                            | 100002-00 | Se o equipamento detectar um erro do sistema (por ex., defeito de hardware)<br>ou uma falha (por ex., circuito aberto do cabo), altera a saída selecionada.<br>Seleção: Relé 1/2 ou AbrirColetor 1/2                                                   |
|---------------------------|----------------------------|-----------|----------------------------------------------------------------------------------------------------|
| Configuração data/horário |                            |           | Data/hora definidas                                                                                                    |
| Formato da data           |                            | 110000-00 | Selecione em que formato a data deve ser definida e exibida.                                                                                                    |
| For                       | mato da hora               | 110001-00 | Selecione em que formato a hora deve ser definida e exibida.                                                                                                    |
| Data/hor                  | a                          |           | Definir data/hora.                                                                                                    |
| Fus                       | o horário UTC              | 120000-00 | Fuso horário UTC atual (UTC = horário universal coordenado).                                                                                                    |
| Dat                       | a atual                    | 120001-00 | Data atual. Formate conforme configurado em formato de data.                                                                                                    |
| Hor                       | ário atual                 | 120002-00 | Horário atual. HH:MM, 12/24 horas conforme configurado em formato de horário.                                                                                                    |
| Alte                      | erar                       |           | Você pode mudar a data e a hora aqui.                                                                                                    |
|                           | Fuso horário UTC           | 120010-00 | Defina seu fuso horário UTC (UTC = horário universal coordenado).                                                                                                    |
|                           | Data/hora                  | 120013-00 | Defina sua data atual e seu horário atual.                                                                                                    |
| Tra                       | nsição NT/ST               |           | Configurações para transição do horário de verão                                                                                                    |
|                           | Transição NT/ST            | 110002-00 | Função para troca entre horário de verão/normal. Automático: Altera para as<br>regulamentações regionais locais; Manual: Horários de transição podem ser<br>definidos nos seguintes endereços ; Desligado: Nenhuma transição de horário<br>necessária. |
|                           | Região NT/ST               | 110003-00 | Selecione as configurações regionais para troca de horário de verão/normal.                                                                                                    |
|                           | Início do horário de verão |           |                                                                                                    |
|                           | Ocorrência                 | 110005-00 | Dia na primavera em que ocorre a mudança do horário padrão para o horário de verão, por ex., para o quarto Domingo de Março: selecione 4.                                                                                                    |
|                           | Dia                        | 110006-00 | Dia da semana em que ocorre a mudança do horário padrão para o horário de<br>verão na primavera, por ex., para o quarto Domingo de Março: selecione<br>Domingo.                                                                                        |
|                           | Mês                        | 110007-00 | Mês em que ocorre a mudança do horário padrão para o horário de verão, por ex., para o quarto Domingo de Março: selecione Março.                                                                                                    |
|                           | Data                       | 110008-00 | Dia quando ocorre a mudança do horário normal ao horário de verão.                                                                                                    |
|                           | Hora                       | 110009-00 | Horário em que os relógios avançam uma hora no dia em que o horário muda<br>do horário padrão para o horário de verão (formato: hh:mm).                                                                                                    |
|                           | Final do horário de verão  |           |                                                                                                    |
|                           | Ocorrência                 | 110011-00 | Dia em que o horário de verão retorna para o horário padrão no outono, por ex., para o quarto Domingo de Outubro: selecione 4.                                                                                                    |
|                           | Dia                        | 110012-00 | Dia da semana em que o horário de verão retorna para o horário padrão no<br>outono, por ex., para o quarto Domingo de Outubro: selecione Domingo.                                                                                                    |
|                           | Mês                        | 110013-00 | Mês em que o horário de verão retorna para o horário padrão no outono, por ex., para o quarto Domingo de Outubro: selecione Outubro.                                                                                                    |
|                           | Data                       | 110014-00 | Dia quando ocorre a mudança do horário de verão ao horário normal.                                                                                                    |
|                           | Hora                       | 110015-00 | Horário em que os relógios voltam uma hora no dia em que o horário muda do horário de verão para o horário normal (formato: hh:mm).                                                                                                    |

| Unidades |                   |           | Você pode definir a unidade para suas variáveis calculadas aqui.                                                                                                    |
|----------|-------------------|-----------|----------------------------------------------------------------------------------------------------|
|          | Unidades          | 100001-00 | Selecione seu sistema de unidades (SI ou unidades dos EUA).<br>Todas as unidades são convertidas para os ajustes de fábrica do sistema<br>de unidades selecionado, mas os valores configurados não são<br>convertidos.                                                                                                    |
|          | Vazão mássica     | 410000-00 | Defina a unidade desejada na qual esta variável deve ser gerada/memorizada.                                                                                                    |
|          | Casas decimais    | 410001-00 | Número de casas decimais para exibição da vazão mássica.                                                                                                    |
|          | Fonte de          | 410002-00 | Defina a unidade desejada na qual esta variável deve ser gerada/memorizada.                                                                                                    |
|          | Casas decimais    | 410003-00 | Número de casas decimais para exibição da taxa de fluxo de calor.                                                                                                    |
|          | Densidade         | 410006-00 | Defina a unidade desejada na qual esta variável deve ser gerada/memorizada.                                                                                                    |
|          | Casas decimais    | 410007-00 | Número de casas decimais para exibição da densidade.                                                                                                    |
|          | Entalpia          | 410008-00 | Defina a unidade desejada na qual esta variável deve ser gerada/memorizada.                                                                                                    |
|          | Casas decimais    | 410009-00 | Número de casas decimais para exibição da entalpia.                                                                                                    |
|          | Contagem de massa | 410010-00 | Defina a unidade desejada na qual esta variável deve ser gerada/memorizada.                                                                                                    |
|          | Casas decimais    | 410011-00 | Número de casas decimais para exibição da massa.                                                                                                    |
|          | Energia           | 410012-00 | Defina a unidade desejada na qual esta variável deve ser gerada/memorizada.                                                                                                    |
|          | Casas decimais    | 410013-00 | Número de casas decimais para exibição do calor.                                                                                                    |
| Ethernet |                   |           | Definição necessária, se você estiver usando a interface Ethernet da unidade.                                                                                                    |
|          | DHCP              | 150002-00 | <ul> <li>O equipamento pode obter as configurações de Ethernet através do DHCP.</li> <li>As configurações determinadas são exibidas somente após as configurações serem aplicadas.</li> <li>Nota: a unidade sempre obtém o mesmo endereço IP se tempo de concessão for configurado longo o suficiente no servidor DHCP. O software de PC precisa do endereço IP determinado para estabelecer uma conexão!</li> </ul> |
|          | Endereço IP       | 150006-00 | Se você configurou o DHCP = 'Não', insira o endereço IP para o equipamento<br>aqui. Este endereço IP é especificado pelo seu administrador de rede. Entre em<br>contato com essa pessoa.<br>Se DHCP = 'Sim', o endereço IP obtido pelo DHCP é exibido aqui.                                                                                                    |
|          | Subnetmask        | 150007-00 | Se você configurou DHCP = 'Não', insira a tela de subrede (você recebe isso do<br>seu administrador de rede).<br>Se DHCP = 'Sim', a tela de subrede obtida pelo DHCP é exibida aqui.                                                                                                    |
|          | Gateway           | 150008-00 | Se você configurou DHCP = 'Não', insira o gateway (você recebe isto do seu<br>administrador de rede).<br>Se DHCP = 'Sim', o gateway obtido pelo DHCP é exibido aqui.                                                                                                    |
|          | Servidor web      | 470000-00 | Ligue ou desligue a função de servidor web (= ajuste de fábrica). Os valores<br>instantâneos somente podem ser exibidos usando um navegador de internet<br>quando o navegador web estiver ativado.<br>Apenas possível usando a interface Ethernet!                                                                                                    |
|          | Porta             | 470001-00 | <ul> <li>O servidor de rede comunica-se através desta porta de comunicação.</li> <li>Se sua rede for protegida por um firewall, pode ser necessário ativar essa porta. Entre em contato com seu administrador de rede se esse for o caso. Visível somente se servidor Web = sim.</li> </ul>                                                                                                    |

|   | Modbus       |                      |           | Ajuste as configurações do Modbus para este equipamento.<br>I Visível somente em equipamentos com Modbus (opção).                                                                                                    |
|---|--------------|----------------------|-----------|----------------------------------------------------------------------------------------------------|
|   | Port         | a                    | 480004-00 | Porta pela qual o protocolo Modbus pode ser endereçado.                                                                                                    |
|   | Sequ         | lência de Byte       | 480005-00 | O endereçamento de bytes, isto é, a sequência de transmissão dos bytes, não é<br>determinado na especificação MODBUS. Por este motivo, é importante<br>coordenar o método de endereçamento entre o mestre e o escravo durante o<br>comissionamento. Isto pode ser configurado aqui. |
|   | Reg          | . 0 a 2              |           | Especifique quais valores podem ser lidos.                                                                                                    |
|   |              | Valor                | 500000-00 | Escolha qual valor deve ser transmitido.                                                                                                    |
|   |              | Análise              | 500001-00 | Selecione qual contagem (por ex., intervalo, contagem diária, etc.) será<br>transmitida.<br>Somente se uma contagem foi definida para "Valor".                                                                                                    |
|   | Reg. 3 a 5   |                      |           | Especifique quais valores podem ser lidos.                                                                                                    |
|   |              | Valor                | 500000-01 | Escolha qual valor deve ser transmitido.                                                                                                    |
|   |              | Análise              | 500001-01 | Selecione qual contagem (por ex., intervalo, contagem diária, etc.) será transmitida.                                                                                                    |
|   | Reg          | . 6 a 8              |           | Especifique quais valores podem ser lidos.                                                                                                    |
|   |              | Valor                | 500000-02 | Escolha qual valor deve ser transmitido.                                                                                                    |
|   |              | Análise              | 500001-02 | Selecione qual contagem (por ex., intervalo, contagem diária, etc.) será<br>transmitida.                                                                                                    |
|   |              |                      |           |                                                                                                    |
|   | Reg          | . 87 a 89            |           | Especifique quais valores podem ser lidos.                                                                                                    |
|   |              | Valor                | 500000-29 | Escolha qual valor deve ser transmitido.                                                                                                    |
|   |              | Análise              | 500001-29 | Selecione qual contagem (por ex., intervalo, contagem diária, etc.) será transmitida.                                                                                                    |
| H | Barramento M |                      |           | Ajuste as configurações do Barramento M para este equipamento.<br>Somente para equipamentos com Barramento M (opcional).                                                                                                    |
|   | End          | ereço do equipamento | 490001-00 | Insira o endereço do equipamento onde deve ser possível alcançar este equipamento no barramento.                                                                                                    |
|   | Taxa         | a de transmissão     | 490000-00 | Defina a taxa de transmissão para comunicação.                                                                                                    |
|   | Nún          | nero de ID           | 490002-00 | O número de identificação (para endereçamento secundário) é um número<br>distinto de 8 dígitos. Este número pode ser modificado na unidade, mas não<br>através do Barramento M.                                                                                                    |
|   | Fab          | ricante              | 490003-00 | ID do fabricante                                                                                                    |
|   | Vers         | são                  | 490004-00 | Exibe a versão do Barramento M.                                                                                                    |
|   | Mei          | 0                    | 490005-00 | O meio é sempre OE (= barramento/sistema)                                                                                                    |
|   | Nún          | nero                 | 490006-00 | Número de valores que são lidos através do Barramento M.                                                                                                    |
|   | Valo         | or 1                 |           | Especifique quais valores podem ser lidos.                                                                                                    |
|   |              | Valor                | 500000-00 | Escolha qual valor deve ser transmitido.                                                                                                    |
|      |           | Análise            | 500001-00 | Escolha qual contagem do valor deve ser transmitida.<br>Somente se uma contagem foi definida para "Valor".                                                                                                    |
|------|-----------|--------------------|-----------|----------------------------------------------------------------------------------------------------|
|      |           |                    |           |                                                                                                    |
|      | Valo      | or 5               |           | Especifique quais valores podem ser lidos.                                                                                                    |
|      |           | Valor              | 500000-04 | Escolha qual valor deve ser transmitido.                                                                                                    |
|      |           | Análise            | 500001-04 | Escolha qual contagem do valor deve ser transmitida.<br>Somente se uma contagem foi definida para "Valor".                                                                                                    |
|      | Opções de | o equipamento      |           | Opções de hardware e software.                                                                                                    |
|      | Saíd      | las opcionais      | 990000-00 |                                                                                                    |
|      | Com       | nunicação          | 990001-00 |                                                                                                    |
|      | Prot      | tocolo             | 990007-00 |                                                                                                    |
|      | Vaz       | ão da DP           | 990003-00 |                                                                                                    |
|      | Tari      | fa                 | 990005-00 |                                                                                                    |
|      | Call      | endar v. Dusen     | 990004-00 |                                                                                                    |
| Enti | radas     |                    |           | Configurações para entradas analógicas e digitais.                                                                                                    |
|      | Vazão     |                    |           | Configurações para entrada de vazão.                                                                                                    |
|      | Tipo      | o de sinal         | 210000-00 | <ul> <li>Selecione o tipo de sinal conectado.</li> <li>4 a 20 mA:<br/>Entrada em corrente</li> <li>4 a 20 mA (Vazão da DP):<br/>Entrada para medições de vazão com base no método de pressão diferencial<br/>(por ex., placa com orifícios)</li> <li>0 a 20 mA:<br/>Entrada em corrente</li> <li>U+IB+IC do pulso:<br/>Entrada para pulsos de tensão elétrica ativos e sensores de contato de acordo<br/>com o EN 1434-2, Classe IB + IC.</li> <li>Cl do pulso. ID+IE:<br/>Entrada para sensores de contato de acordo com a EN 1434-2, Classe ID + IE.</li> <li>I do Pulso:<br/>Entrada de pulso de corrente: ≤ 8 mA Nível baixo, ≥ 13 mA Nível alto.</li> </ul> |
|      | Desi      | ign                | 210070-00 | Configure o tipo de transmissor usado.<br>Somente para "Tipo de sinal" = "4-20 mA (Vazão da DP)"                                                                                                    |
|      | Ider      | tificador do canal | 210001-00 | Nome do ponto de medição conectado a esta entrada. Texto customizado, 6 caracteres.                                                                                                    |
|      | Enti      | rada por pulso     | 210002-00 | Especifique se a entrada por pulso é uma entrada rápida (até 12.5 kHz) ou<br>lenta (até 25 Hz).<br>Somente se Pulso foi selecionado como o tipo de sinal.                                                                                                    |
|      | Valo      | or do pulso        | 210003-00 | Fator de pulso = fator que, multiplicado por um impulso de entrada, produz o valor físico. Exemplo: 1 pulso corresponde a 5 m <sup>3</sup> $\rightarrow$ insira um "5". Número decimal, máximo 8 dígitos, incluindo o separador decimal. Somente se Pulso foi selecionado como o tipo de sinal.                                                                                                    |
|      | Uni       | dade               | 210004-00 | Especifique a unidade técnica (física) para o ponto de medição conectado a esta entrada.                                                                                                    |

| Casas decimais       |           | Número de casas após o ponto decimal para exibição.<br>Por ex. valor medido: 20.12348 l/s<br>O seguinte pode ser exibido:<br>• Nenhum: 20 l/s<br>• Um: 20.1 l/s<br>• Dois: 20.12 l/s<br>• Três: 20.123 l/s<br>• Três: 20.123 l/s<br>• O valor é arredondado onde necessário.                                                                                                    |
|----------------------|-----------|----------------------------------------------------------------------------------------------------|
| Unidade de contagem  | 210005-00 | Unidade técnica da entrada de contagem, por ex. litro, m³,                                                                                                    |
| Casas decimais       | 210007-00 | Número de casas decimais após o ponto para a contagem.                                                                                                    |
| Unidade DP           | 210072-00 | Unidade da pressão diferencial.<br>Somente para tipo de sinal = 4 a 20 mA (Vazão da DP)                                                                                                    |
| Início da faixa      |           | Transmissores convertem as variáveis medidas físicas em sinais padronizados.<br>Insira o início da faixa de medição aqui.<br>Exemplo: 0 para 100 m <sup>3</sup> /h do sensor convertido para 4 para 20 mA : 0.<br>Número decimal, máximo 8 dígitos, incluindo o separador decimal.<br>Somente para 0/4-20 mA.                                                                                                    |
| Meas. range end      |           | Insira o término da faixa de medição aqui, por ex., "100" para um transmissor<br>com 0 para 100 m <sup>3</sup> /h.<br>Número decimal, máximo 8 dígitos, incluindo o separador decimal<br>Somente para 0/4-20 mA.                                                                                                    |
| Casas decimais       | 410005-00 | Casas decimais para exibição da pressão diferencial.<br>Somente para 4-20 mA (Vazão da DP).                                                                                                    |
| Corte de vazão baixa |           | Se a vazão volumétrica registrada for menor que o valor definido, essas<br>quantidades não são adicionadas ao contador.<br>Se a entrada for dimensionada de O a y, ou se a entrada por pulso for usada,<br>todos os valores menores do que o valor definido não são registradas.<br>Se a entrada for dimensionada de -x a +y, todos os valores cerca do ponto zero<br>(por ex. valores negativos também) não são registrados.<br>Número decimal, máximo 8 dígitos, incluindo o separador decimal.     |
| Característica       |           | Selecione a característica de vazão de acordo com as configurações na saída do<br>seu transmissor de pressão diferencial.<br>Linear: se a saída do transmissor de DP estiver dimensionada em mbar/inH2O<br>(a característica na saída do DPT é linear).<br>Exponencial: se a saída do transmissor de DP estiver dimensionada para<br>unidades de massa ou volume, por ex., kg/h, ton/h, m <sup>3</sup> /h (a característica na<br>saída do DPT é exponencial).<br>Somente para 4-20 mA (Vazão da DP). |
| Unidade de diâmetro  | 210076-00 | Unidade do diâmetro interno da tubulação.<br>Somente para tipo de sinal = 4 a 20 mA (Vazão da DP)                                                                                                    |
| D a 20 °C            | 210077-00 | Diâmetro interno do tubo (D) sob condições de design a 20 °C (68 °F).<br>Número decimal, máximo 8 dígitos, incluindo o separador decimal.<br>Somente para tipo de sinal = 4 a 20 mA (Vazão da DP)                                                                                                    |
| d a 20 °C            | 210078-00 | Diâmetro interno do tubo do elemento primário (d) sob condições de design a<br>20 °C (68 °F).<br>Número decimal, máximo 8 dígitos, incluindo o separador decimal.<br>Somente para tipo de sinal = 4 a 20 mA (Vazão da DP)                                                                                                    |
| Fator K              | 210079-00 | Defina o fator K (fator de obstruções) do tubo de Pitot (consulte a etiqueta de<br>identificação da sonda ou oApplicator E+H).<br>Número decimal, máximo 8 dígitos, incluindo o separador decimal.<br>Somente para tipo de sinal = 4 a 20 mA (Vazão da DP) e tipo de equipamento =<br>tubo de Pilot                                                                                                    |

|   | Densidade de design    | 210080-00 | Densidade sob condições de design (na pressão/temperatura de design).<br>Número decimal, máximo 8 dígitos, incluindo o separador decimal.<br>Somente para tipo de sinal = 4 a 20 mA (Vazão da DP) e tipo de equipamento =<br>V-Cone ou Gilflo |
|---|------------------------|-----------|----------------------------------------------------------------------------------------------------|
|   | Sensor material        | 210081-00 | Material do sensor.<br>Somente para tipo de sinal = 4 a 20 mA (Vazão da DP) e tipo de equipamento =<br>Placa com orifícios, bocal, bocal de Venturi, tubo de Venturi                                                                          |
|   | Material do tubo       | 210082-00 | Material do tubo.<br>Somente para tipo de sinal = 4 a 20 mA (Vazão da DP) e tipo de equipamento =<br>Placa com orifícios, bocal, bocal de Venturi, tubo de Pilot                                                                              |
| 1 | 'emperatura            |           | Configurações para entrada de temperatura.                                                                                                    |
|   | Tipo de sinal          | 220000-00 | Selecione o tipo de sinal conectado.                                                                                                    |
|   | Tipo de conexão        | 220001-00 | Configure se o conjunto RTD é conectado com 3 ou 4 fios.<br>Somente para tipo de sinal Pt100, Pt500 ou Pt1000.                                                                                                    |
|   | Identificador do canal | 220002-00 | Nome do ponto de medição conectado a esta entrada.<br>Texto customizado, máximo 6 caracteres.                                                                                                    |
|   | Unidade                | 220003-00 | Especifique a unidade técnica (física) para o ponto de medição conectado a esta entrada.                                                                                                    |
|   | Casas decimais         | 220004-00 | Número de casas após o ponto decimal para exibição.                                                                                                    |
|   | Faixa                  | 220005-00 | Defina a faixa de medição desejada.<br>Somente pode ser definida para Pt100 ou platinum RTD (CvD).<br>Im faixa de medição pequena aumenta a precisão da medição de<br>temperatura.                                                            |
|   | Início da faixa        | 220006-00 | Transmissores convertem as variáveis medidas físicas em sinais padronizados.<br>Insira o início da faixa de medição aqui.<br>Somente para 0/4 a 20 mA.<br>Número decimal, máximo 8 dígitos, incluindo o separador decimal.                    |
|   | Meas. range end        | 220007-00 | Insira o final da faixa de medição aqui.<br>Somente para 0/4 a 20 mA.<br>Número decimal, máximo 8 dígitos, incluindo o separador decimal.                                                                                                    |
|   | Valor padrão           | 220009-00 | Especifique o valor fixo da temperatura com o qual o equipamento deve<br>executar os cálculos.<br>Somente para tipo de sinal = valor padrão                                                                                                   |
|   | Linearização CvD       |           | Descreva a curva de temperatura do sensor de temperatura de resistência<br>conectado inserindo os coeficientes do Callendar van Dusen (CvD) (temperatura<br>de calibração do sensor).<br>Somente para tipo de sinal = Platinum RTD(CvD)       |
|   | Coeficiente R0         | 220070-00 | Insira o coeficiente R0 de acordo com a folha de dados de calibração.<br>Número decimal, máximo 8 dígitos, incluindo o separador decimal.                                                                                                    |
|   | Coeficiente A          | 220071-00 | Insira o coeficiente A de acordo com a folha de dados de calibração.<br>Número decimal, máximo 8 dígitos, incluindo o separador decimal.                                                                                                    |
|   | Coeficiente B          | 220072-00 | Insira o coeficiente B de acordo com a folha de dados de calibração.<br>Número decimal, máximo 8 dígitos, incluindo o separador decimal.                                                                                                    |
|   | Coeficiente C          | 220073-00 | Insira o coeficiente C de acordo com a folha de dados de calibração.<br>Número decimal, máximo 8 dígitos, incluindo o separador decimal.                                                                                                    |
| F | ressão                 |           | Configurações para entrada de pressão                                                                                                    |
|   | Tipo de sinal          | 220000-01 | Selecione o tipo de sinal conectado ou selecione o "Valor padrão". O valor padrão é definido no item do menu "Valor padrão".                                                                                                    |

|     | Identificador do canal | 220002-01                                | Nome do ponto de medição conectado a esta entrada.<br>Texto customizado, máximo 6 caracteres.                                                                                                    |
|-----|------------------------|------------------------------------------|----------------------------------------------------------------------------------------------------|
|     | Unidade                | 220003-01                                | Especifique a unidade técnica (física) para o ponto de medição conectado a esta entrada.                                                                                                    |
|     | Casas decimais         | 220004-01                                | Número de casas após o ponto decimal para exibição.                                                                                                    |
|     | Valor padrão           | 220009-01                                | Especifique um valor fixo com o qual o equipamento deve executar os cálculos.<br>Somente para tipo de sinal = valor padrão.                                                                                                    |
|     | Digital 1/2            |                                          | A configuração é necessária apenas se as entradas digitais (por ex. eventos) devem ser usadas.                                                                                                    |
|     | Função                 | DI 1:<br>250000-00<br>DI 2:<br>250000-01 | Selecione a função necessária, → 🗎 34. Entradas digitais são ativas Alta; isso significa que o efeito descrito é alcançado por uma entrada alta.<br>Baixa = -3 para +5 V<br>Alta = +12 para +30 V                                                                                       |
| Saí | das                    |                                          | Configurações necessárias apenas se saídas (por ex. relés ou saídas analógicas)<br>devem ser usadas.                                                                                                    |
|     | Saída universal        |                                          | Configurações para saída universal (saída por pulso ou corrente).                                                                                                    |
|     | Tipo de sinal          | 310000-00                                | Selecione o sinal de saída para este canal.                                                                                                    |
|     | Canal/valor            | 310001-00                                | Selecione qual canal ou valor calculado deve ser gerado na saída.                                                                                                    |
|     | Valor inicial          | 310003-00                                | Configure que valor corresponde a 0/4 mA.<br>Valor numérico, máximo de 8 dígitos incluindo separador decimal (somente<br>pode ser selecionado para o tipo de sinal 0/4 a 20 mA).                                                                                                    |
|     | Valor em escala cheia  | 310004-00                                | Configure que valor corresponde a 20 mA.<br>Valor numérico, máximo de 8 dígitos incluindo separador decimal (somente<br>pode ser selecionado para o tipo de sinal 0/4 a 20 mA).                                                                                                    |
|     | Amortecimento          | 310005-00                                | Constante de tempo da primeira ordem de baixa passagem para o sinal de<br>saída. Este utiliza-se para prevenir serias flutuações na saída de sinal (apenas<br>pode ser selecionado para sinal tipo 0/4 para 20 mA).<br>Valor numérico, máximo 8 dígitos, incluindo o separador decimal. |
|     | Valor do pulso         | 310006-00                                | O valor do pulso especifica que quantidade corresponde a um pulso de saída<br>(por ex., 1 pulso = 5 litros).<br>Valor numérico, máximo 8 dígitos, incluindo o separador decimal.                                                                                                    |
|     | Largura do pulso       | 310007-00                                | A largura de pulso limita a frequência de saída máxima possível da saída por pulso. Defina uma largura de pulso fixa ou dinâmica.                                                                                                    |
|     | Largura do pulso       | 310008-00                                | Você pode definir a largura do pulso na faixa de 0.04 para 1000 ms aqui.<br>Valor numérico, máximo 8 dígitos, incluindo o separador decimal.<br>Visível somente se uma largura de pulso definida pelo usuário for selecionada.                                                          |
|     | Coletor aberto 1/2     |                                          | Configurações para a saída do coletor aberto (pulso ou status).                                                                                                    |
|     | Função                 | OC 1:<br>320000-00<br>OC 2:<br>320000-01 | Especifique o que a saída do coletor aberto deve gerar (pulsos ou status).                                                                                                    |
|     | Modo de operação       | 320001-00<br>320001-01                   | <ul> <li>Função do coletor aberto:</li> <li>Contato NF: O contato é fechado em estado quiescente (máxima segurança).</li> <li>Contato NA: O contato está aberto no estado quiescente.</li> </ul>                                                                                        |
|     | Canal/valor            | 320002-00<br>320002-01                   | Selecione qual canal/valor deve ser gerado na saída.<br>Somente para função = saída por pulso.                                                                                                    |

|      |                   | Valor do pulso      | 320004-00<br>320004-01                           | O valor do pulso especifica que quantidade corresponde a um pulso de saída<br>(por ex., 1 pulso = 5 litros).<br>Somente para função = saída por pulso.                                                                                                    |
|------|-------------------|---------------------|--------------------------------------------------|----------------------------------------------------------------------------------------------------|
|      |                   | Largura do pulso    | 320005-00<br>320005-01                           | A largura de pulso limita a frequência de saída máxima possível da saída por<br>pulso. Defina uma largura de pulso fixa ou dinâmica.<br>Somente para função = saída por pulso.                                                                                                    |
|      |                   | Largura do pulso    | 320006-00<br>320006-01                           | Você pode definir a largura do pulso na faixa de 0.5 para 1 000 ms aqui.<br>Valor numérico, máximo 8 dígitos, incluindo o separador decimal.<br>Visível somente se uma largura de pulso definida pelo usuário for selecionada.                                                                                                    |
|      | Relé              |                     |                                                  | Configuração para o relé selecionado                                                                                                    |
|      |                   | Modo de operação    | Relé 1:<br>330000-00<br>Relé 2:<br>330000-01     | Função do relé:<br>• Contato NF: O relé é fechado em estado quiescente (máxima segurança).<br>• Contato NA: O relé está aberto no estado quiescente.                                                                                                    |
| Apli | cação             |                     |                                                  | Configure diversas configurações específicas da aplicação (por ex. configurações de grupo, valores limite, etc.).                                                                                                    |
|      | Mod               | o de operação vapor | 400014-00                                        | <ul> <li>Cálculo da quantidade de calor com uso de diferentes métodos de cálculo:</li> <li>Quantidade de calor (temperatura + pressão no vapor)</li> <li>A /p do diferencial de calor (temperatura no condensado, pressão no vapor)</li> <li>/T do diferencial de calor (temperatura no condensado, pressão no vapor)</li> <li>A /p+T do diferencial de calor (temperatura no vapor, pressão no vapor)</li> </ul> |
|      | Alar              | me de vapor denso   | 400010-00                                        | Comportamento do alarme de vapor denso (em casos de condensação parcial do vapor).                                                                                                    |
|      | Sele              | toras               | 400011-00                                        | Ação para alarme de vapor denso.                                                                                                    |
|      | Tarii             | fa 1/2              |                                                  | Contagens de tarifas para registro de energia ou massa durante condições ou<br>status específicos do processo.<br>As contagens de tarifa não afetam a contagem "normal".                                                                                                    |
|      |                   | Modelo de tarifa    | Tarifa 1:<br>430000-00<br>Tarifa 2:<br>430000-01 | Defina os parâmetros na dependência em que a contagem de tarifas deve<br>operar.<br>A contagem de déficit totaliza a energia ou massa durante um erro (por ex.,<br>circuito aberto). Para calcular os déficits, os valores de erro para temperaturas e<br>pressão são usados.                                                                                                    |
|      |                   | Limite              | 430001-00<br>430001-01                           | Dependendo de qual variável é a contagem de tarifas a ser ativada?<br>Exemplo: A quantidade de energia deve ser registrada no contador de tarifa<br>quando uma taxa de potência de 100 kW for excedida → definir "Valor do limite<br>superior".                                                                                                    |
|      |                   | Valor               | 430002-00<br>430002-01                           | Insira o valor limite com o qual a contagem de tarifas é ativada, isto é, quando o fluxo de energia ou vazão mássica é totalizado.<br>Valor numérico, máximo 15 dígitos, incluindo o separador decimal.                                                                                                    |
|      |                   | Unidade             | 430003-00<br>430003-01                           | Insira a unidade para a tarifa.<br>Texto customizado, máximo 9 caracteres.                                                                                                    |
|      |                   | De                  | 430004-00<br>430004-01                           | Insira o horário em que a contagem de tarifas é ativada, isto é, quando a<br>quantidade é totalizada (formato: HH:MM).<br>Visível somente se Horário foi selecionado como o modelo de tarifa.                                                                                                    |
|      |                   | А                   | 430005-00<br>430005-01                           | Insira o horário em que a contagem de tarifas é desativada (formato HH:MM).<br>Visível somente se Horário foi selecionado como o modelo de tarifa.                                                                                                    |
|      |                   | Tipo de contagem    | 430006-00<br>430006-01                           | Especifique se uma unidade de energia ou massa será usada para a contagem de tarifas.                                                                                                    |
|      | Registro de dados |                     |                                                  | Configurações para análises de sinal (memorizar).                                                                                                    |

| Sincron. hora           | 440001-00                                  | Tempo para conclusão da análise de sinal.<br>Se, por exemplo, 07:00 for inserido, então a análise diária será realizada das<br>07:00 de um dia até as 07:00 do dia seguinte.<br>Formato: HH:MM          |
|-------------------------|--------------------------------------------|----------------------------------------------------------------------------------------------------|
| Intervalo               | 440000-00                                  | Defina o intervalo no qual as análises de sinal devem ser arquivadas.<br>Os valores mínimo, máximo e médio das avaliações diárias e mensais, etc.<br>são determinados a partir das médias do intervalo. |
| Data de faturamento     | 440002-00                                  | Especifique quantas análises de data de faturamento devem ocorrer a cada ano.                                                                                                    |
| Data de faturamento 1/2 |                                            | Especifique quando as análises de data de faturamento devem ocorrer.                                                                                                    |
| Dia                     | 440003-00<br>440003-01                     | Insira a data na qual esta análise de data de faturamento deve ser criada (1-31).                                                                                                    |
| Mês                     | 440004-00<br>440004-01                     | Insira o mês no qual esta análise de data de faturamento deve ser criada (lista de opções).                                                                                                    |
| Valores limite          |                                            | Valores limite podem monitorar os valores medidos. Um relé, por exemplo, pode ser comutado se um valor limite for violado.                                                                              |
| Valor limite 1 a 3      |                                            | Visualizar ou mudar as configurações para o valor limite selecionado.                                                                                                    |
| Canal/valor             | 450000-00<br>450000-01<br>450000-02        | Selecione a que valor de entrada/calculado o valor limite se refere.                                                                                                    |
| Тіро                    | 450001-00<br>450001-01<br>450001-02        | Tipo de valor limite (depende da variável de entrada).                                                                                                    |
| Limite                  | 450002-00<br>450002-01<br>450002-02        | Valor limite da unidade definida do processo, por ex., °C, m³/h                                                                                                    |
| Histerese (abs.)        | 450004-00<br>450004-01<br>450004-02        | A condição de alarme só é cancelada quando o sinal muda para a faixa de operação normal pelo valor predefinido.                                                                                         |
| Seletoras               | 450005-00<br>450005-01<br>450005-02        | Altera a saída selecionada em uma condição de limite.                                                                                                    |
| Grupos de exibição      |                                            | Coloque as entradas/valores calculados em grupos, de forma que você possa<br>acessar as informações necessárias no toque de um botão durante a operação.                                                |
| Grupo 1 a 6             |                                            | Várias configurações gerais para os grupos, para exibição do valor medido do equipamento.                                                                                                    |
| Designação              | 460000-00<br>-01, -02,<br>-03, -04,<br>-05 | Insira um nome para estes grupos.                                                                                                    |
| Valor 1                 | 460001-00<br>-01, -02,<br>-03, -04,<br>-05 | Selecione qual entrada / qual variável calculada neste grupo deve ser exibida.                                                                                                    |
| Valor 2                 | 460003-00<br>-01, -02,<br>-03, -04,<br>-05 | Selecione qual entrada / qual variável calculada neste grupo deve ser exibida.                                                                                                    |

|  | Valor 3 | 460005-00<br>-01, -02,<br>-03, -04,<br>-05 | Selecione qual entrada / qual variável calculada neste grupo deve ser exibida.                                                      |
|--|---------|--------------------------------------------|----------------------------------------------------------------------------------------------------|
|  | Display |                                            | Se você selecionar uma contagem em "Valor 1 a 3", em "Display", você pode<br>configurar quais dados da contagem devem ser exibidos. |

## 14.1.4 Menu de diagnósticos

| Diagnós   | tico atual.                      | 050000-00 | Exibe a mensagem de diagnóstico atual.                                                                         |
|-----------|----------------------------------|-----------|----------------------------------------------------------------------------------------------------|
| Last dia  | gnostics                         | 050005-00 | Exibe a última mensagem de diagnóstico.                                                                        |
| Last rest | tart                             | 050010-00 | Informações sobre quando o equipamento foi reiniciado pela última vez (por ex. devido a uma queda de energia). |
| Diagnos   | tics list                        |           | Todas as mensagens de diagnóstico pendentes são listadas.                                                      |
| Event lo  | gbook                            |           | Eventos como uma violação de valor limite e falha de energia são listados na sequência de tempo correta.       |
| Device in | nformation                       |           | Exibe importantes informações do equipamento.                                                                  |
| De        | vice tag                         | 000031-00 | Nome tag individual do equipamento (máximo 17 caracteres).                                                     |
| Sei       | rial number                      | 000027-00 | Envie esses detalhes junto a qualquer questão sobre a unidade.                                                 |
| Or        | der number                       | 000029-00 | Envie esses detalhes junto a qualquer questão sobre a unidade.                                                 |
| Or        | der identifier                   | 000030-00 | Envie esses detalhes junto a qualquer questão sobre a unidade.                                                 |
| Fir       | mware version                    | 000026-00 | Envie esses detalhes junto a qualquer questão sobre a unidade.                                                 |
| EN        | IP version                       | 000032-00 | Envie esses detalhes junto a qualquer questão sobre a unidade.                                                 |
| EN        | IP device name                   | 000020-00 | Envie esses detalhes junto a qualquer questão sobre a unidade.                                                 |
| De        | vice name                        | 000021-00 | Envie esses detalhes junto a qualquer questão sobre a unidade.                                                 |
| Ma        | anufacturer ID                   | 000022-00 | Envie esses detalhes junto a qualquer questão sobre a unidade.                                                 |
| No        | ome do fabricante                | 000023-00 | Envie esses detalhes junto a qualquer questão sobre a unidade.                                                 |
| Fir       | mware                            | 009998-00 | Envie esses detalhes junto a qualquer questão sobre a unidade.                                                 |
| На        | ırdware                          |           | Informações sobre componentes de hardware.                                                                     |
|           | Tempo de operação do equipamento | 010050-00 | Indica por quanto tempo o equipamento esteve em operação.                                                      |
|           | Horas de erro                    | 010051-00 | Indica por quanto tempo o equipamento esteve com um erro.                                                      |
|           | Ethernet                         |           | Informações sobre a interface Ethernet do equipamento.<br>Somente para equipamentos com interface Ethernet.    |
|           | Firmware version                 | 010026-00 | Versão do Firmware da placa Ethernet. Envie esses detalhes junto a qualquer questão sobre a unidade.           |
|           | Serial number                    | 010027-00 | Número de série da placa Ethernet. Envie esses detalhes junto a qualquer questão sobre a unidade.              |
| De        | vice options                     |           | Opções de hardware e software do equipamento.                                                                  |
|           | Saídas opcionais                 | 990000-00 |                                                                                                    |
|           | Communication                    | 990001-00 |                                                                                                    |
|           | Protocol                         | 990007-00 |                                                                                                    |
|           | DP flow                          | 990003-00 |                                                                                                    |
|           | Tarifa                           | 990005-00 |                                                                                                    |
|           | Callendar v. Dusen               | 990004-00 |                                                                                                    |

| Mea        | isured values      |                        | Exibe os valores medidos atuais do equipamento.<br>Para exibição no equipamento.                                                                                                    |
|------------|--------------------|------------------------|----------------------------------------------------------------------------------------------------|
|            | Hold               | 060000-00              | Cessa todo o armazenamento/aquisição de valor medido.<br>Selecione "Não" para sair da função de espera.                                                                                                    |
|            | Display            | 060010-00              | Display de um valor medido / valor calculado.<br>Agrupamento de 3 valores medidos para exibição no software<br>operacional do PC. O equipamento sempre mostra somente um valor.                                    |
|            | Status             | 060015-00              | Status do valor medido.                                                                                                    |
|            | Value              | 060020-00              | Valor calculado corrente/valor calculado.                                                                                                    |
|            | Signal value       | 060035-00              | Exibe o valor físico medido (mA, Ohm, etc.)                                                                                                    |
| Out        | puts               |                        | Status atual das saídas (se usadas).                                                                                                    |
|            | Saída universal    | 060120-00              | Valor atualmente gerado na saída universal.                                                                                                    |
|            | Relé 1/2           | 060100-00<br>060105-00 | Estado corrente do relé.                                                                                                    |
|            | Coletor aberto 1/2 | 060110-00<br>060115-00 | Estado atual da saída do coletor aberto.                                                                                                    |
| Simulation |                    |                        | Diversas funções/sinais podem ser simulados aqui para fins de teste.<br>No modo de Simulação a gravação normal dos valores medidos é<br>interrompida e a intervenção é registrada no registro de eventos.          |
|            | Saída universal    | 050200                 | Escolha qual valor deve ser gerado.<br>Selecione "Desligado" para sair da simulação.<br>A simulação é encerrada automaticamente após 5 minutos.<br>A simulação NÃO é encerrada automaticamente ao sair-se do menu. |
|            | Coletor aberto 1/2 | 050205-00<br>050210-00 | Escolha qual valor deve ser gerado.<br>Selecione "Desligado" para sair da simulação.<br>A simulação é encerrada automaticamente após 5 minutos.<br>A simulação NÃO é encerrada automaticamente ao sair-se do menu. |
|            | Relé 1/2           | 050215-00<br>050220-00 | Ativação manual do relé selecionado.<br>A simulação é encerrada automaticamente após 5 minutos.<br>A simulação NÃO é encerrada automaticamente ao sair-se do menu.                                                 |

#### 14.1.5 Menu Expert

No menu Expert, todos os parâmetros e configurações do equipamento podem ser alterados.

O menu contém todos os parâmetros/configurações do menu **Setup** além daqueles descritos abaixo.

| Direct access A |                        |                    |           | Acesso direto aos parâmetros (acesso rápido).                                                                                                    |
|-----------------|------------------------|--------------------|-----------|----------------------------------------------------------------------------------------------------|
| Serv            | Service code 010002-00 |                    |           | Favor inserir o código de serviço para tornar visível o parâmetro de serviço.<br>Somente para software operacional do PC.                                                                                                    |
| Syst            | em                     |                    |           | Configurações básicas que são necessárias para operação do equipamento (por ex., data, horário, configurações de comunicação, etc.).                                                                                                    |
|                 | Lang                   | Juage              | 010000-00 | Selecione o idioma de operação para o equipamento.                                                                                                    |
|                 | PRE                    | DEFINIDO           |           | Restaura todos os parâmetros para os ajustes de fábrica!<br>Pode ser alterado somente através do código de serviço.                                                                                                    |
|                 | Clea                   | r memory           | 059000-00 | Apagar a memória interna                                                                                                    |
|                 | Rese                   | t                  | 059100-00 | Reinicia análises do 0.                                                                                                    |
|                 | Ethe                   | rnet               |           | Definição necessária, se você estiver usando a interface Ethernet da unidade.                                                                                                    |
|                 |                        | MAC address        | 150000-00 | Endereço MAC do equipamento                                                                                                    |
|                 |                        | Port               | 150001-00 | O sistema se comunica com o software de PC através desta porta de<br>comunicação.<br>Padrão: <b>8000</b><br>Se sua rede for protegida por um firewall, pode ser necessário ativar essa<br>porta. Entre em contato com seu administrador de rede se esse for o caso.                                                                                                    |
|                 |                        | Port               | 470001-00 | O servidor de rede comunica-se através desta porta de comunicação.<br>Padrão: <b>80</b><br>Se sua rede for protegida por um firewall, pode ser necessário ativar essa<br>porta. Entre em contato com seu administrador de rede se esse for o caso.                                                                                                    |
|                 | Devi                   | ce options         |           | Opções de hardware e software do equipamento.                                                                                                    |
|                 |                        | Código de ativação | 000057-00 | Aqui, você pode inserir um código para habilitar as opções do equipamento.                                                                                                    |
| Inpu            | uts                    |                    |           | Configurações para entradas analógicas e digitais.                                                                                                    |
|                 | Damping                |                    | 210010-00 | Alterações rápidas no valor medido ou uma entrada irregular de pulso são<br>atenuadas na entrada. Resultado: Os valores medidos no display, ou valores<br>retransmitidos via comunicação digital, mudam mais lentamente e picos de<br>valor medidos são evitados. Este amortecimento não afeta a contagem.<br>Número decimal, máximo 5 dígitos, incluindo o separador decimal.<br>Ajuste de fábrica: 0.0 s. |
|                 | Flow                   |                    |           |                                                                                                    |
|                 | Meas.val. corrct.      |                    |           | <ul> <li>Determinação dos valores de correção para equilibrar as tolerâncias de medição.</li> <li>Proceda da seguinte forma:</li> <li>Meça o valor atual na faixa de medição inferior.</li> <li>Meça o valor atual na faixa de medição superior.</li> <li>Insira o valor alvo e valor atual inferior e superior.</li> </ul>                                                                                 |
|                 |                        | Range start        |           | Valor de correção inferior.                                                                                                    |

|   |        | Target value    | 210051-00 | Insira o valor de referência no início da faixa de medição aqui (por ex., faixa de medição 0 l/h a 100 l/h: 0 l/h).                                                                                                    |
|---|--------|-----------------|-----------|----------------------------------------------------------------------------------------------------|
|   |        | Actual value    | 210052-00 | Insira o valor medido atualmente aqui (por ex., faixa de medição 0 l/h a 100 l/h: medido 0.1 l/h).                                                                                                    |
|   |        | Meas. range end |           | Valor de correção superior.                                                                                                    |
|   |        | Target value    | 210054-00 | Insira o valor de referência no término da faixa de medição aqui (por ex., faixa de medição 0 l/h a 100 l/h: 100 l/h100L/h).                                                                                                    |
|   |        | Actual value    | 210055-00 | Insira o valor medido atualmente aqui (por ex., faixa de medição 0 l/h a 100 l/h: medido 99.9 l/h).                                                                                                    |
|   |        | Damping         | 210010-00 | Alterações rápidas no valor medido ou uma entrada irregular de pulso são<br>atenuadas na entrada. Resultado: Os valores medidos no display, ou valores<br>retransmitidos via comunicação digital, mudam mais lentamente e picos de<br>valor medidos são evitados. Este amortecimento não afeta a contagem.<br>Número decimal, máximo 5 dígitos, incluindo o separador decimal.<br>Ajuste de fábrica: 0.0 s |
|   | Fau    | lt mode         |           | Configurações que definem como este canal deve reagir sob condições de erro<br>(por ex., circuito aberto do cabo, faixa excedida).                                                                                                    |
|   |        | NAMUR NE 43     | 210060-00 | <ul> <li>Ativa/desativa o monitoramento de ciclo 4 para 20 mA de acordo com a recomendação NAMUR NE 43.</li> <li>As seguintes faixas de erro se aplicam quando NAMUR NE43 é ativado:</li> <li>≤ 3.8 mA: abaixo da faixa</li> <li>≥ 20.5 mA: acima da faixa</li> <li>≤ 3.6 mA ou ≥ 21.0 mA: erro do sensor</li> <li>≤ 2mA: circuito aberto do cabo</li> </ul>                                               |
|   |        | On error        | 210061-00 | Configure o valor com o qual o equipamento deve continuar trabalhando (para cálculos) se o valor medido não for válido (por ex., circuito aberto do cabo).                                                                                                    |
|   |        | Error value     | 210062-00 | Somente se a configuração "Valor do erro" foi selecionada no "Em erro".<br>O equipamento continua a calcular com este valor no caso de um erro. Os<br>valores calculados são registrados na contagem de déficit.<br>A contagem normal permanece inalterada (não opera).                                                                                                    |
| T | empera | ture            |           | Configurações para entrada de temperatura.                                                                                                    |
|   | Dar    | nping           | 220008-00 | Ajuste de fábrica: 0.0 s. Quanto mais interferências indesejadas forem<br>sobrepostas ao sinal de medição, maior deverá ser o valor definido. Resultado:<br>Alterações rápidas são amortecidas/suprimidas.<br>Número decimal, máximo 5 dígitos, incluindo o separador decimal.                                                                                                    |
|   | Me     | as.val. corrct. |           | Determinação dos valores de correção para equilibrar as tolerâncias de<br>medição.<br>Proceda da seguinte forma:<br>• Meça o valor atual na faixa de medição inferior.<br>• Meça o valor atual na faixa de medição superior.<br>• Insira o valor alvo e valor atual inferior e superior.                                                                                                    |
|   |        | Offset          | 220050-00 | Ajuste de fábrica: "O". Este desvio só é efetivo no sinal de entrada analógico<br>(sem matemática / canais do barramento). Somente para RTD.<br>Número decimal, máximo 8 dígitos, incluindo o separador decimal.                                                                                                    |
|   |        | Range start     |           | Valor de correção inferior<br>Apenas para 0/4 para 20 mA.                                                                                                    |
|   |        | Target value    | 220052-00 | Insira o valor de referência inferior aqui (por ex., faixa de medição 0 °C a 100 °C:<br>0 °C).<br>Número decimal, máximo 8 dígitos, incluindo o separador decimal.<br>Apenas para 0/4 para 20 mA.                                                                                                    |

|      |      | Actual value    | 220053-00 | Insira o valor inferior medido atualmente aqui (por ex., faixa de medição 0 °C a<br>100 °C: medido 0.5 °C).<br>Número decimal, máximo 8 dígitos, incluindo o separador decimal.<br>Apenas para 0/4 para 20 mA.                                                                                                    |
|------|------|-----------------|-----------|----------------------------------------------------------------------------------------------------|
|      |      | Meas. range end |           | Valor de correção superior<br>Apenas para 0/4 para 20 mA.                                                                                                    |
|      |      | Target value    | 220055-00 | Insira o valor de referência superior aqui (por ex., faixa de medição 0 °C a<br>100 °C: 100 °C).<br>Número decimal, máximo 8 dígitos, incluindo o separador decimal.<br>Apenas para 0/4 para 20 mA.                                                                                                    |
|      |      | Actual value    | 220056-00 | Insira o valor superior medido atualmente aqui (por ex., faixa de medição 0 °C a<br>100 °C: medido 99.5 °C).<br>Número decimal, máximo 8 dígitos, incluindo o separador decimal.<br>Apenas para 0/4 para 20 mA.                                                                                                    |
|      | Faul | t mode          |           | Configurações que definem como este canal deve reagir sob condições de erro<br>(por ex., circuito aberto do cabo, faixa excedida).                                                                                                    |
|      |      | NAMUR NE 43     | 220060-00 | <ul> <li>Ativa/desativa o monitoramento de ciclo 4 para 20 mA de acordo com a recomendação NAMUR NE 43.</li> <li>As seguintes faixas de erro se aplicam quando NAMUR NE43 é ativado:</li> <li>≤ 3.8 mA: abaixo da faixa</li> <li>≥ 20.5 mA: acima da faixa</li> <li>≤ 3.6 mA or ≥ 21.0 mA: erro do sensor</li> <li>≤ 2 mA: circuito aberto do cabo</li> </ul> |
|      |      | On error        | 220061-00 | Configure o valor com o qual o equipamento deve continuar trabalhando (para cálculos) se o valor medido não for válido (por ex., circuito aberto do cabo).                                                                                                    |
|      |      | Error value     | 220062-00 | Somente se a configuração "Valor do erro" foi selecionada no "Em erro".<br>O equipamento continua a calcular com este valor no caso de um erro. Os<br>valores calculados são registrados na contagem de déficit.<br>A contagem normal permanece inalterada (não opera).                                                                                       |
| Pres | são  |                 |           |                                                                                                    |
|      | Dam  | ping            | 220008-01 | Ajuste de fábrica: 0.0 s. Quanto mais interferências indesejadas forem<br>sobrepostas ao sinal de medição, maior deverá ser o valor definido. Resultado:<br>Alterações rápidas são amortecidas/suprimidas.<br>Número decimal, máximo 5 dígitos, incluindo o separador decimal.                                                                                |
|      | Mea  | s.val. corrct.  |           | <ul> <li>Determinação dos valores de correção para equilibrar as tolerâncias de medição.</li> <li>Proceda da seguinte forma: <ul> <li>Meça o valor atual na faixa de medição inferior.</li> <li>Meça o valor atual na faixa de medição superior.</li> <li>Insira o valor alvo e valor atual inferior e superior.</li> </ul> </li> </ul>                       |
|      |      | Início da faixa |           | Valor de correção inferior                                                                                                    |
|      |      | Target value    | 220052-01 | Insira o valor de referência inferior aqui.<br>Número decimal, máximo 8 dígitos, incluindo o separador decimal.                                                                                                    |
|      |      | Actual value    | 220053-01 | Insira o valor inferior medido atualmente aqui.<br>Número decimal, máximo 8 dígitos, incluindo o separador decimal.                                                                                                    |
|      |      | Meas. range end |           | Valor de correção superior                                                                                                    |
|      |      | Target value    | 220055-01 | Insira o valor de referência superior aqui.<br>Número decimal, máximo 8 dígitos, incluindo o separador decimal.                                                                                                    |
|      |      | Actual value    | 220056-01 | Insira o valor superior medido atualmente aqui.<br>Número decimal, máximo 8 dígitos, incluindo o separador decimal.                                                                                                    |

|             | Fault mode        |  |                  | Configurações que definem como este canal deve reagir sob condições de erro (por ex., circuito aberto do cabo, faixa excedida).                                                                                                    |                                                                                                    |
|-------------|-------------------|--|------------------|----------------------------------------------------------------------------------------------------|----------------------------------------------------------------------------------------------------|
|             |                   |  | NAMUR NE 43      | 220060-01                                                                                                    | <ul> <li>Ativa/desativa o monitoramento de acordo com a recomendação NAMUR NE</li> <li>43.</li> <li>As seguintes faixas de erro se aplicam quando NAMUR NE43 é ativado:</li> <li>≤ 3.8 mA: abaixo da faixa</li> <li>≥ 20.5 mA: acima da faixa</li> <li>≤ 3.6 mA or ≥ 21.0 mA: erro do sensor</li> <li>≤ 2 mA: circuito aberto do cabo</li> </ul> |
|             |                   |  | On error         | 220061-01                                                                                                    | Configure o valor com o qual o equipamento deve continuar trabalhando (para cálculos) se o valor medido não for válido (por ex., circuito aberto do cabo).                                                                                                    |
|             |                   |  | Error value      | 220062-01                                                                                                    | Somente se a configuração "Valor do erro" foi selecionada no "Em erro".<br>O equipamento continua a calcular com este valor no caso de um erro. Os<br>valores calculados são registrados na contagem de déficit.<br>A contagem normal permanece inalterada (não opera).                                                                          |
| Saídas      |                   |  |                  |                                                                                                    | Configurações necessárias apenas se saídas (por ex. relés ou saídas analógicas)<br>devem ser usadas.                                                                                                    |
|             | Saída universal   |  |                  |                                                                                                    | Configurações para saída universal (saída por pulso ou corrente).                                                                                                    |
|             | Failure current   |  | 310009-00        | Defina a corrente a ser gerada na saída no caso de um erro (por ex., circuito<br>aberto do cabo na entrada).<br>Valor numérico, máximo 8 dígitos, incluindo o separador decimal.                                                                                                    |                                                                                                    |
|             | Meas.val. corrct. |  |                  | <ul> <li>Aqui, você pode corrigir o valor da corrente de saída (necessário apenas se o equipamento que realiza o processamento adicional não puder compensar quaisquer tolerâncias da seção de medição).</li> <li>Proceda da seguinte forma: <ul> <li>No equipamento conectado, faça a leitura do valor exibido em ambas as faixas de medição superior e inferior.</li> <li>Insira o valor alvo e valor atual inferior e superior.</li> </ul> </li> </ul> |                                                                                                    |
|             |                   |  | Start value      |                                                                                                    | Valor de correção inferior.                                                                                                    |
|             |                   |  | Target value     | 310051-00                                                                                                    | Insira o valor de referência inferior aqui.                                                                                                    |
|             |                   |  | Actual value     | 310052-00                                                                                                    | Aqui, insira o valor real mais baixo que é exibido no equipamento conectado.                                                                                                    |
|             |                   |  | Full scale value |                                                                                                    | Valor de correção superior                                                                                                    |
|             |                   |  | Target value     | 310054-00                                                                                                    | Insira o valor de referência superior aqui.                                                                                                    |
|             |                   |  | Actual value     | 310055-00                                                                                                    | Aqui, insira o valor real mais alto que é exibido no equipamento conectado.                                                                                                    |
| Diagnostics |                   |  |                  |                                                                                                    | Informações do equipamento e funções de serviço para uma verificação rápida<br>do equipamento.<br>Esta informação também pode ser encontrada no menu de informações de<br>Diagnósticos / Equipamento                                                                                                    |
|             | ENP device name   |  | 000020-00        | Envie esses detalhes junto a qualquer questão sobre a unidade.                                                                                                    |                                                                                                    |
|             | Device name       |  |                  | 000021-00                                                                                                    | Envie esses detalhes junto a qualquer questão sobre a unidade.                                                                                                    |
|             | Serial number     |  |                  | 000027-00                                                                                                    | Envie esses detalhes junto a qualquer questão sobre a unidade.                                                                                                    |
|             | Order number      |  |                  | 000029-00                                                                                                    | Envie esses detalhes junto a qualquer questão sobre a unidade.                                                                                                    |
|             | Order identifier  |  |                  | 000030-00                                                                                                    | Envie esses detalhes junto a qualquer questão sobre a unidade.                                                                                                    |

# 14.2 Símbolos

| Símbolo                                          | Descrição                                                                                           |
|--------------------------------------------------|----------------------------------------------------------------------------------------------------|
| D                                                | Equipamento bloqueado                                                                               |
| F                                                | Falha<br>Por exemplo, erro em um canal não exibido no grupo atual.                                  |
| Μ                                                | Manutenção necessária<br>Por exemplo, manutenção necessária em um canal não exibido no grupo atual. |
| ₽                                                | Comunicação externa, por ex., fieldbus                                                              |
| SIM                                              | Simulação                                                                                           |
| X                                                | Espera                                                                                              |
| ¥                                                | Valor baixo                                                                                         |
| X                                                | Valor alto                                                                                          |
| ^                                                | Overflow de contagem                                                                                |
| Nome das entradas e                              | e valores do processo                                                                               |
| C (DP)                                           | C (Vazão DP)                                                                                        |
| DI 1                                             | Entrada digital 1                                                                                   |
| DI 2                                             | Entrada digital 2                                                                                   |
| ٤                                                | Epsilon (Vazão da DP)                                                                               |
| Flow                                             | Vazão volumétrica                                                                                   |
| h                                                | Entalpia                                                                                            |
| М                                                | Vazão mássica                                                                                       |
| Δр                                               | Pressão diferencial                                                                                 |
| Р                                                | Fonte de                                                                                            |
| PV Q                                             | Valor do pulso Q                                                                                    |
| ρ                                                | Densidade                                                                                           |
| Σ1, Σ1 (i), Σ1 (d),<br>Σ1 (m), Σ1 (y),<br>Σ1 (1) | Tarifa 1: total, intervalo, dia, mês. ano, data de faturamento                                      |
| Σ2, Σ2 (i), Σ2 (d),<br>Σ2 (m), Σ2 (y),<br>Σ2 (1) | Tarifa 2: total, intervalo, dia, mês. ano, data de faturamento                                      |
| ΣΕ, ΣΕ (i), ΣΕ (d),<br>ΣΕ (m), ΣΕ (y),<br>ΣΕ (1) | Contagem de energia: total, intervalo, dia, mês. ano, data de faturamento                           |
| ΣΜ, ΣΜ (i), ΣΜ (d),<br>ΣΜ (m), ΣΜ (y),<br>ΣΜ (1) | Contagem de massa: total, intervalo, dia, mês. ano, data de faturamento                             |

| ΣV, ΣV (i), ΣV (d),<br>ΣV (m), ΣV (y),<br>ΣV (1) | Contagem de volume: total, intervalo, dia, mês. ano, data de faturamento  |
|--------------------------------------------------|---------------------------------------------------------------------------|
| Σx, Σx (i), Σx (d),<br>Σx (m), Σx (y), Σx (1)    | Contagem de déficit: total, intervalo, dia, mês. ano, data de faturamento |
| Temp.                                            | Temperatura                                                               |

# 14.3 Definição de importantes unidades de sistema

| Volume                        |                                                            |  |
|-------------------------------|------------------------------------------------------------|--|
| Volume                        |                                                            |  |
| bl<br>Display do equipamento  | 1 barril (líquidos gerais), corresponde a 119.24047 l      |  |
| "bbl"                         |                                                            |  |
| gal                           | 1 galão estadunidense, corresponde a 3.7854 l              |  |
| Igal                          | Galão imperial, corresponde a 4.5609 l                     |  |
| 1                             | $1 \text{ litro} = 1 \text{ dm}^3$                         |  |
| hl                            | 1 hectolitro = 100 l                                       |  |
| m <sup>3</sup>                | Corresponde a 1 000 l                                      |  |
| pés <sup>3</sup>              | Corresponde a 28.37 l                                      |  |
| Temperatura                   |                                                            |  |
|                               | Conversão:                                                 |  |
|                               | • $0^{\circ}C = 273.15 \text{ K}$                          |  |
|                               | • $C = (1^{-5}Z)/1.0$                                      |  |
| Pressão                       |                                                            |  |
|                               | Conversão:                                                 |  |
|                               | 1 bar = 100 kPa = 100 000 Pa = $0.001$ mbar = $14.504$ psi |  |
| Massa                         |                                                            |  |
| tonelada (EUA)                | 1 US ton, corresponde a 2 000 lbs (= 907.2 kg)             |  |
| tonelada (longa)              | 1 long ton, corresponde a 2240 lbs (= 1016 kg)             |  |
| Potência (fluxo de calor)     |                                                            |  |
| ton                           | 1 ton (refrigeration) corresponde a 200 Btu/min            |  |
| Btu/s                         | 1 Btu/s corresponde a 1.055 kW                             |  |
| Energia (quantidade de calor) |                                                            |  |
| térmica                       | 1 therm, corresponde a 100 000 Btu                         |  |
| ton/h                         | 1 tonh, corresponde a 1 200 Btu                            |  |
| Btu                           | 1 Btu corresponde a 1.055 kJ                               |  |
| kWh                           | 1 kWh corresponde a 3 600 kJ corresponde a 3 412.14 Btu    |  |

# Índice

#### Α

| Ajuste das entradas em corrente                 |
|-------------------------------------------------|
| Ajuste especial do equipamento                  |
| Ajustes de visor                                |
| Aplicações                                      |
| Contagem de tarifa para vazão mássica e energia |
| de vapor (opcional)                             |
| Massa e energia do vapor                        |
| В                                               |
| Barramento M                                    |
| Bloqueio completo                               |
| Bloqueio do hardware                            |

#### С

| 0                                        |
|------------------------------------------|
| Cálculo de vazão DP                      |
| Calibração de temperatura (CVD) 47       |
| Callendar-Van Dusen                      |
| Capacidade de armazenamento              |
| Chave de proteção contra gravação        |
| Código                                   |
| Comunicação                              |
| Barramento M                             |
| Ethernet TCP/IP                          |
| Modbus RTU                               |
| Modbus TCP                               |
| Conexão dos sensores                     |
| Pressão                                  |
| Temperatura                              |
| Vazão                                    |
| Conexão elétrica                         |
| Verificação pós-conexão                  |
| Configurações do servidor de rede        |
| Configurador de Equipamento FieldCare 25 |
| Contagem de tarifa 47                    |
|                                          |

#### D

| Devolução                      |
|--------------------------------|
| Função                         |
| E                              |
| Elementos de operação 24       |
| Entradas                       |
| Entradas de temperatura        |
| Entradas digitais              |
| Sinal em corrente da vazão     |
| Transmissor por pulso de vazão |
| Entradas em corrente           |
| Ajuste                         |
| Especificações para o pessoal  |
| Ethernet                       |
| F                              |
| Fator K                        |
| Função do documento            |

| Função Hold 37        | 1 |
|-----------------------|---|
| L                     |   |
| Ligação elétrica      |   |
| Abertura do invólucro | 1 |
| Conexão dos sensores  | 1 |
| Localização de falhas |   |
| Barramento M          | _ |
| Função Hold           | _ |
| Mensagens de erro     |   |
| MODBUS                | _ |
| Relé do alarme        | _ |

## M

| Menu                         |
|------------------------------|
| Diagnostics                  |
| Display/operat               |
| Expert                       |
| Idioma                       |
| Setup                        |
| Modbus RTU/(TCP/IP) 42       |
| Modo de exibição 37          |
| Modo de segurança            |
| Montagem                     |
| Montagem em painel           |
| Montagem em parede           |
| Montagem na tubulação        |
| Trilho de suporte/trilho DIN |
| Montagem em painel 10        |
| Montagem em parede 10        |
| Montagem na tubulação        |
|                              |

### N

| 7 |
|---|
|   |

#### **P** Parâmetros

| i di dificti 05                        |    |
|----------------------------------------|----|
| Comunicações/sistemas fieldbus 4       | ŧ0 |
| Configurações de exibição e unidades 3 | 37 |
| Entradas                               | 33 |
| Proteção de acesso                     | 39 |
| Saídas                                 | 34 |
| Peças de reposição                     | 6  |
|                                        |    |

#### R

| Registro de dados                                       | 38<br>40<br>35<br>36<br>35<br>35 |
|---------------------------------------------------------|----------------------------------|
| S<br>Saída universal (saída por pulso ativa e corrente) | 34                               |

#### 

| זר 11 סובר באורים אורים | -       |
|----------------------------------------------------------------------------------------------------|---------|
| Reles                                                                                                    | 2       |
| Saída analógica                                                                                                    | 1       |
| Saída do coletor aberto                                                                                                    | 1       |
| Saída em pulso                                                                                                    | 1       |
| Saída universal 34                                                                                                    | 4       |
| Saídas de coletor aberto                                                                                                    | 5       |
| Sogurança da operação                                                                                                    | ر<br>د  |
|                                                                                                    | 5       |
| Segurança do produto                                                                                                    | ò       |
| Segurança no local de trabalho                                                                                                    | 6       |
| Selo de chumbo                                                                                                    |         |
| Equipamento                                                                                                    | 0       |
| Sensores                                                                                                    |         |
| Conexão                                                                                                    | 7       |
| Pressão                                                                                                    | 0       |
| Temperatura                                                                                                    | 9       |
| Vazão 11                                                                                                    | 7       |
| Sorridor do rodo                                                                                                    | ,<br>/. |
|                                                                                                    | +<br>~  |
| Simbolos                                                                                                    | b       |
| Símbolos do display                                                                                                    | 6       |
| Sistemas Fieldbus                                                                                                    | 0       |
| Software de operação                                                                                                    | 5       |
| £ 5                                                                                                    |         |
|                                                                                                    |         |

### Т

| Teclas de operação         | 24<br>12 |
|----------------------------|----------|
| <b>U</b><br>Unidades       | 37       |
| <b>V</b><br>Valor do pulso | 33<br>35 |

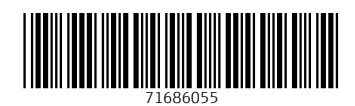

www.addresses.endress.com

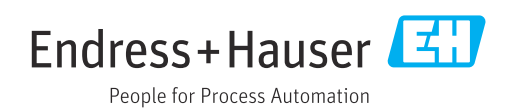